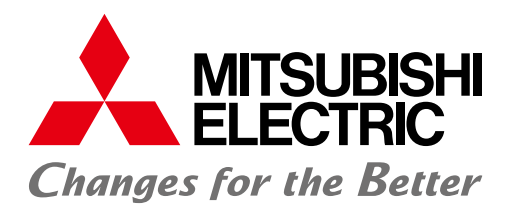

Open Field Network CC-Link Troubleshooting Guidance

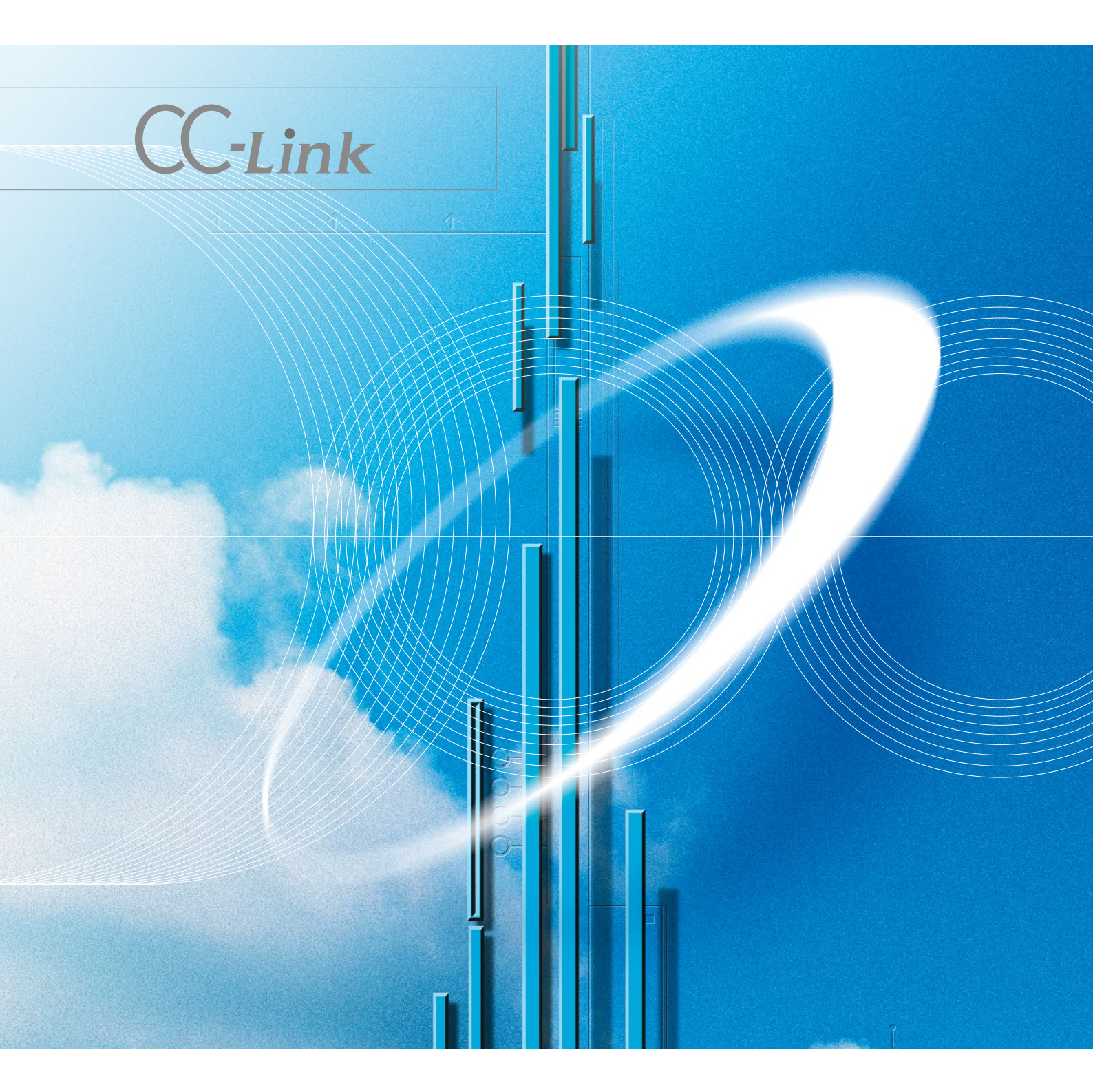

## Table of Contents

**CC**·Link

| Introduction                                                                                                    |                                                                                                    |
|----------------------------------------------------------------------------------------------------|----------------------------------------------------------------------------------------------------|
| 1. Preliminary confirmation items                                                                                                | 5                                                                                                    |
| 2. Confirming the symptoms                                                                                                    | 9                                                                                                    |
| <ul> <li>2.1. Confirming with GX Works2 CC-Link Diagnostics</li></ul>                                                            | 10<br>10<br>12<br>15<br>15<br>17                                                                                                    |
| <ul> <li>2.3. Confirming with Link Special Register (SW) and Buffer Memory</li></ul>                                             | 21<br>21<br>22<br>22<br>25<br>25<br>25<br>27                                                                                             |
| 3. Troubleshooting when slave station is disconnected                                                                            |                                                                                                    |
| <ul><li>3.1. When CC-Link System is newly constructed or modified</li><li>3.2. When operation results are available</li></ul>    |                                                                                                    |
| 4. Troubleshooting when Cyclic Data is Abnormal                                                                                  | 33                                                                                                    |
| <ul> <li>4.1. Remote I/O station cyclic data error</li></ul>                                                                     |                                                                                                    |
| 5. Troubleshooting when Transient Data is Abnormal                                                                               | 36                                                                                                    |
| 5.1. Intelligent device station (local station) transient data error                                                             |                                                                                                    |
| 6. Troubleshooting when Master Station Operation is Faulty                                                                       |                                                                                                    |
| 6.1. Master station operation fault                                                                                              |                                                                                                    |
| 7. Troubleshooting when Indistinct Error Occurs                                                                                  |                                                                                                    |
| <ul> <li>7.1. Cause of faults</li> <li>7.2. Pinpointing the detailed cause of the fault</li> <li>7.3. Checking methods</li></ul> | 38<br>39<br>40<br>40<br>40<br>41<br>43                                                                                                   |
| Appendix                                                                                                    | 45                                                                                                    |
| <ul> <li>Appendix 1 Restrictions According to CC-Link Version</li></ul>                                                          | $     \begin{array}{r}       45 \\       45 \\       49 \\       51 \\       53 \\       53 \\       57 \\       58 \\     \end{array} $ |

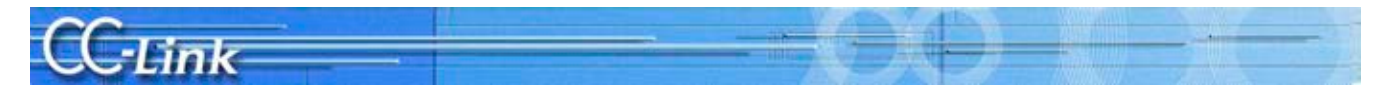

#### Introduction

Use of CC-Link has increased in FA fields with its outstanding high-speed and stable performance. The release of products compatible with "CC-Link Ver. 2", having increased data volume, has made it possible to support various needs.

We have prepared this Troubleshooting Guidance as reference for CC-Link users. Follow the procedures below when troubleshooting.

This guide includes the preliminary confirmation items, such as the system configuration, and the methods for confirming the trouble symptoms, to further clarify the troubleshooting procedures. CC-Link diagnosis using GX Works2/GX Developer is an easy way to confirm the symptoms. The methods for confirming with the link special register (SW) and buffer memory, and simple confirmation methods based on the LED status are also explained for situations when CC-Link diagnosis cannot be used.

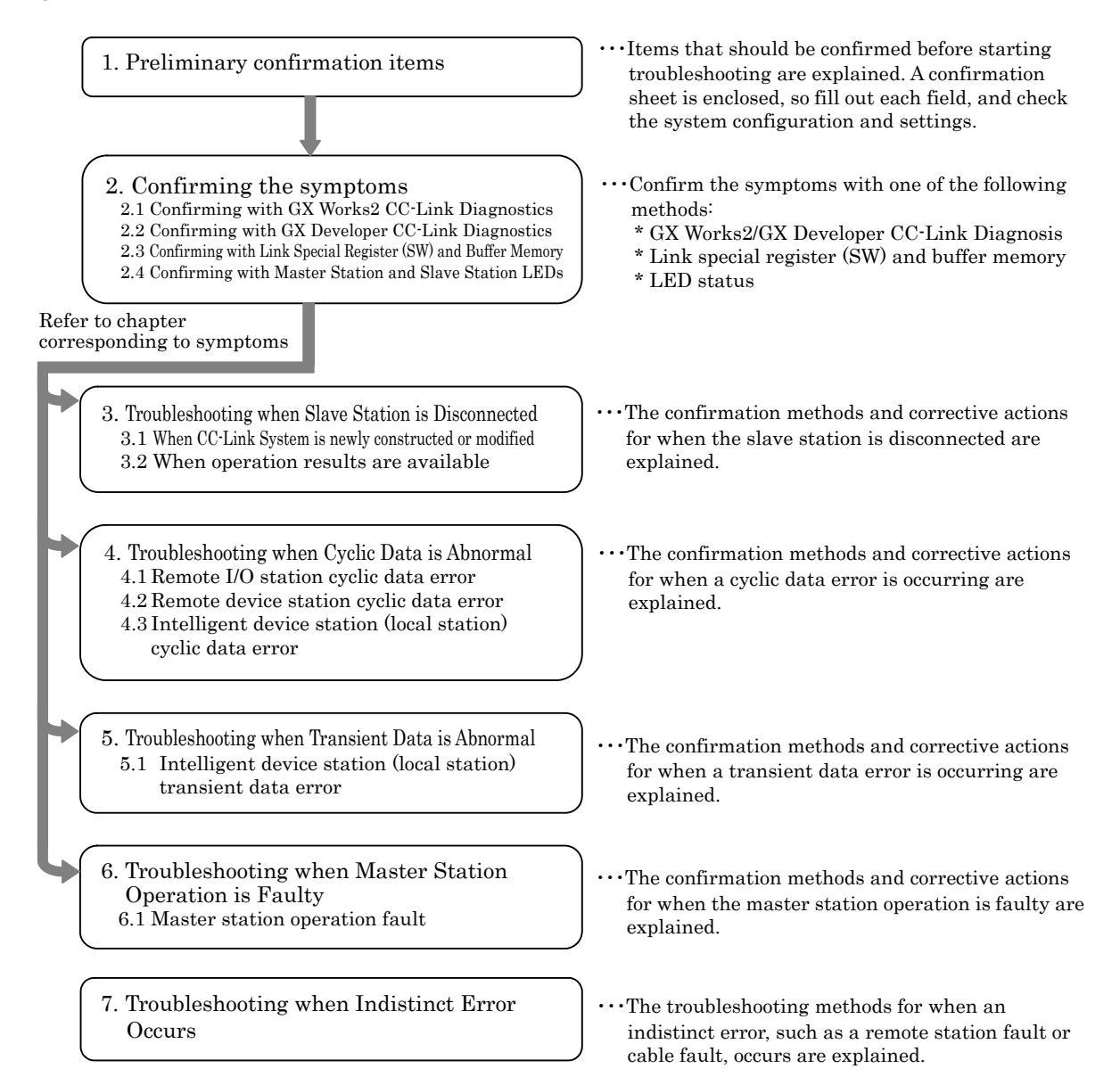

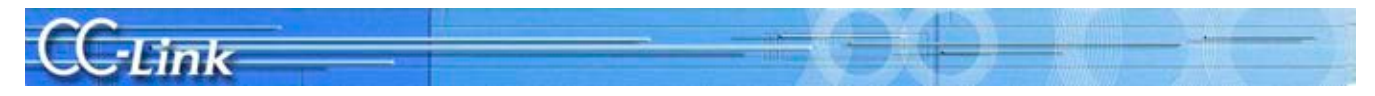

#### **Related Manuals**

Always prepare the manual for the applicable master module when troubleshooting so that the CC-Link specifications, error codes, and link special relay and register contents can be confirmed.

| PLC CPU              | Manual name                                                                                                    | Manual number<br>(Type code) |
|----------------------|----------------------------------------------------------------------------------------------------|------------------------------|
| Q Series             | CC-Link System Master/Local Module User's Manual QJ61BT11                                                                   | SH-080016-E<br>(13JL91)      |
|                      | MELSEC-Q CC-Link System Master/Local Module User's Manual                                                                   | SH-080394E-N<br>(13JR64)     |
| L Series             | MELSEC-L CC-Link System Master/Local Module User's Manual                                                                   | SH-080895ENG-E<br>(13JZ41)   |
| QnA Series           | CC-Link System Master/Local Module Type AJ61QBT11/A1SJ61QBT11<br>User's Manual                                              | IB-66722-M<br>(13J873)       |
| A Series             | CC-Link System Master/Local Module Type AJ61BT11/A1SJ61BT11 User's<br>Manual                                                | IB-66721-O<br>(13J872)       |
| FX Series            | FX2N-16CCL-M USER'S MANUAL                                                                                                  | JY992D93101<br>(09R710)      |
|                      | FX3U-16CCL-M USER'S MANUAL                                                                                                  | JY992D43601<br>(09R724)      |
| Personal<br>computer | Type A80BDE-J61BT11 Control & Communication Link System Master/Local<br>Interface Board User's Manual (For SW4DNF-CCLINK-B) | IB-0800175-H<br>(13JR28)     |
| board                | Type Q80BD-J61BT11N/Q81BD-J61BT11 CC-Link System Master/Local<br>Interface Board User's Manual(For SW1DNC-CCBD2-B)          | SH-080527ENG-X<br>(13JR77)   |

The master module manuals are listed below.

Refer to the respective slave station manuals as necessary.

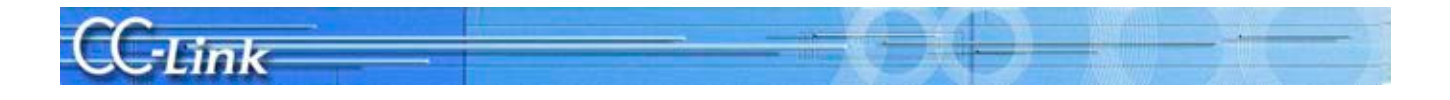

#### 1. Preliminary confirmation items

This section explains the items that should be confirmed with the designs before starting troubleshooting.

Fill in each item following the confirmation items given in Appendix 4. Confirmation sheet. GX Works2 has a Wizard function for preparing the confirmation sheet.

Refer to section 2.1 GX Works2 CC-Link diagnosis for details. w.

| An example of filling in | the co | nfirmation | sheet | is shown | below |
|--------------------------|--------|------------|-------|----------|-------|
|--------------------------|--------|------------|-------|----------|-------|

| 1.       Master station       [1] Master type       FLC CPU       002HCPU         [2] Master version       FLC CPU       050320000       0000000-B         [3] Module mounting state       [10] address:       0000         [4] Other network module       Other network module:       0000         [5] Mode       [a] Module mounting state       [10] address:       0000         [6] Mode       [10] Address:       0000       000000-B         [7] Parameters in the designs and actual machine match       [10] Module mode:       10 Module mode:       File modules         [8] Indicate in system       Formaties station       Confirm tata parameters       Indicate in system config         [9] Parameters setting       Confirm tata parameters       Indicate in system config       Station number of station       None         [9] Ink startup method       Station information       Indicate in system config       Station number of Station       None         [10] Transmission speed       QB/J MV 12.5M 125K 115Kbps       Station number of Station 2.5 stations       Station number of CB/J MV 12.5M 125K 115Kbps         [11] Transmission speed       QB/J MV 12.5M 125K 115Kbps       Station number of CB/J MV 12.5M 125K 115Kbps       Station number of CB/J MV 12.5M 125K 115Kbps         [12] Station-to-station       Station number of CB/J MV 12.5M 125K 115Kbps                                                                                                    |    | Confirmation ite                                                            | m                                                                               | Details                         |                              |                                                          |                                                              |
|----------------------------------------------------------------------------------------------------|----|-----------------------------------------------------------------------------|---------------------------------------------------------------------------------|---------------------------------|------------------------------|----------------------------------------------------------|--------------------------------------------------------------|
| A      A     A                                                                                                    | 1. | Master station                                                              | [1] Master type                                                                 | PLC CPU                         | ON2HOR                       |                                                          |                                                              |
| 2.         Status         Status                                                                                                    |    |                                                                             |                                                                                 | Master module                   | QU2HCP<br>Q I81BT            | 11N                                                      |                                                              |
| [2] Master version     PLC CPU     050320000     000000C       [3] Module mounting state     I/O address:     000       [4] Other network module     Other network module:     None       [5] Mode     [6] Mode setting: Remote net mode (Ver. 1 / Additional Quer 2) Remote II       [6] Mode     [6] Mode setting: Remote net mode (Ver. 1 / Additional Quer 2) Remote II       [6] Mode     [6] Mode setting: Remote net mode (Ver. 1 / Additional Quer 2) Remote II       [6] Mode     [6] Mode setting: Remote net mode (Ver. 1 / Additional Quer 2) Remote II       [7] Parameters     Confirm that parameters in the designs and actual machine match       [8] Parameters     Confirm that parameters in the designs and actual machine match       [9] Parameter setting     COX Develop2yD Dedicated instructions / FROMTO instruction       [9] Link startup method     Start up with Unfirm memory. Vol / Stat up with DEFROM: Vol CoAA, AF       [9] Link startup method     Start up with Unfirm memory. Vol / Stat up with DEFROM: Vol CoAA, AF       [10] Transmission speed     CQUD Vol / Station: 2 stations, Remote device station: 1 station number of simodules       * Indicate the details in Speed     Cooling / Station number of simodules       [11] Namer of distance value     GligD / Station Number of Simodules       [12] Station type"     Remote I/O Station: 2 stations, Remote device station: 1 static integration station (Neck After confirm acting)       [13] Occupied station number of conversion between te                                                                                                    |    |                                                                             |                                                                                 | Master module                   | 3000                         |                                                          |                                                              |
| Name         Name         Otoget           [3] Module mounting state         VD address:         0000           [4] Other network module         Other network module:         None           [5] Mode         [a] Mode setting Remote net mode (Ver. 1/ Additional Cyer_2) Remote IV           [5] Mode         [a] Mode setting Remote net mode (Ver. 1/ Additional Cyer_2) Remote IV           [5] Mode         [a] Mode setting Remote net mode (Ver. 1/ Additional Cyer_2) Remote IV           [6] Mode         [a] Mode setting Remote net mode (Ver. 1/ Additional Cyer_2) Remote IV           [6] Mode         [a] Mode setting Remote net mode (Ver. 1/ Additional Cyer_2) Remote IV           [6] Mode         [a] Mode setting Remote net mode (Ver. 1/ Additional Cyer_2) Remote IV           [6] Parameters         Confirm that parameters in the designs and actual machine match           Parameter         Setting Remote IVO down         Stor (Confirm)           Reserved station         Intelligent devices station: TROMTO Instruction           [7] Parameter setting         CSX Developer) Dedicated instructions / FROMTO Instruction           [8] Link starup method         Statu p with Differ memory: Y0 / Statu p with EEPROMY I (On ALL P)           [9] Link starup method         Statu p with outpet network modules         Status Intelligent device station: 2 stations           [10] Transmission speed         CSX Developis Setting Remote device stati                                                                                                    |    |                                                                             | [2] Master version                                                              | PLC CPU                         | 0503200                      | 00 00000C                                                |                                                              |
| [3] Module mounting state       I/O address:       0000         [4] Other network module       Other network module:       None         [5] Mode       [a] Mode setting: Remote net mode (Ver. 1 / Additional (Ver.2) Remote I/<br>[b] Scan mode: Synchronous mode / Keyrohronous mode / Keyrohronous mode /                                                                                                    |    |                                                                             |                                                                                 | Master module                   | 0503200                      | 00 000000-B                                              |                                                              |
| [4] Other network module       Other network module:       None         [5] Mode       [6] Mode setting: Remote net mode (Ver. 1 / Additional Qier, 2) Remote II         [6] Mode       [6] Mode setting: Remote net mode (Ver. 1 / Additional Qier, 2) Remote II         [6] Mode       [6] Mode setting: Remote net mode (Ver. 1 / Additional Qier, 2) Remote II         [6] Mode       [6] Mode setting: Remote net mode (SWE: A Series only)         [7] Parameters       Confirm that parameters in the designs and actual machine match         Parameter       Station setting         [8] Link startup method       Station action setting         [9] Link startup method       Stati up with Differ memory: Y0 / Stat up with EEPROM: Y8 (On A, AF)         [9] Link startup method       Stat up with Differ memory: Y0 / Stat up with EEPROM: Y8 (On A, AF)         [10] Transmission speed       (DD)/ 5M / 2.5M / 625k / 156kbps         [11] Transmission speed       (DD)/ 5M / 2.5M / 625k / 156kbps         [13] Coupled station number of connection number of connection number of connection number of connection number of connection speed       (DD)/ 5M / 2.5M / 625k / 156kbps         [13] Coupled station number of connection number of connection number of configuration       (Elstation + 2 Station, Remote device station: 1 static number of configuration         [14] CCLInk version       Qier, CVer. (Ver.) (Expanded cyclic setting hereinstor DA-DB (Check after confirm configuration number; cable hereinstor number; C                                                                                                    |    |                                                                             | [3] Module mounting state                                                       | I/O address: 0                  | 000                          |                                                          |                                                              |
| [5] Mode         [a] Mode setting: Remote net mode (Ver. 1/ Additionation mode)           [b] Scan mode: Synchronous mode (SWE: A Series only)           [c] Modue mode: IO mode: [Configuration of the setting in mode (SWE: A Series only)           [6] Parameters         Confirm that parameters in the designs and actual machine match in modules in the modules in the setting in modules in the modules in the setting in the design and actual machine match in the setting intervent station setting intervent station in the setting intervent setting intervent se                                                                                                    |    |                                                                             | [4] Other network module                                                        | Other network module: N         | lone                         |                                                          |                                                              |
| Image: Sear mode: Synchronous mode: Assynchronous mode: Assynchronous mode: Assynchronous mode: Series only)           [6] Parameters         Confirm that parameters in the designs and actual machine match           [7] Parameters         Confirm that parameters in the designs and actual machine match           [8] Parameter         Station           [9] Parameters         Station setting           [10] The startup method is actual machine match         None           [11] Number of modules         Five modules           [2] Slave station         [3] Link startup method         Station information           [10] Transmission speed         (GM) / 2.5M / 2.5M / 62.6K / 156kbps           [12] Station type*         Remote I/O station: 2 stations, Remote device station: 2 stations           [13] Cocupied station mumber occupied by each station (Check after confirm setting         113 Cocupied station           [14] CC-Link version         (Ver.) (Ver.) (Expanded cycle setting 1-60 (2.5M / 4.50 / 4.60 (2.5M / 4.50 / 4.50 / 4.50 / 4.50 / 4.                                                                                                    |    |                                                                             | [5] Mode                                                                        | [a] Mode setting: Remote        | net mode (Ver. 1             | / Additional (Ver.2) Remote I/O net mode                 |                                                              |
| [0] Module mode: UO mode / Intelligent mode (SWE: A Series only)           [8] Parameters         Confirm that parameters in the designs and actual machine match<br>Parameter           [9] Parameters         Confirm that parameters in the designs and actual machine match<br>Parameter           [9] Parameters         Confirm that parameters in the designs and actual machine match<br>Parameter           [9] Parameter setting         Operation designation at CPU down           [7] Parameter setting         CGX Developer/SU Dedicated instructions / FROMTO instruction<br>(10) Transmission speed           [9] Link data access         CAD refleter           [10] Transmission speed         CAD refleter           [11] Number of<br>details in<br>system         110 Number of<br>Confirm setting         Station number occupied by each station: 1 statis<br>information           [12] Station type*         Remote I/O station: 2 stations, Remote device station: 2 station<br>(113) Occupied station         Confirm setting           [13] Occupied station<br>cable         Cable type:         Cable type: FANC-110SBH         Cable type           [14] CC-Link version         Ver.? (Ver.?) (Expanded cycle settion 2 station<br>(163) Transmission speed         Cition 10 station           [16] Transmission speed         Cition + to-station distance: 0.2m         Cition 4 station + to-station distance: 0.2m           [17] Transmission speed         Cition + to-station distance: 0.2m         Confirm setting<br>coccupied station<br>number, cable <td></td> <td></td> <td></td> <td>[b] Scan mode: Synchron</td> <td>ious mode kAsyn</td> <td>chronous mode&gt;</td>                                                                                                    |    |                                                                             |                                                                                 | [b] Scan mode: Synchron         | ious mode kAsyn              | chronous mode>                                           |                                                              |
| [8] Parameters         Confirm that parameters in the designs and actual machine match<br>Parameter         Setting<br>Parameter           Number of modules         Five modules           Station rumber         Station active station active station active station active station rumber of<br>connected modules         None           2.         Slave station         [10] Transmission speed         Confirm that parameters in the designs and actual machine match<br>Departure station         None           2.         Slave station         [10] Transmission speed         CSX Develope?/ Dedicated instructions / FROM/TO instruction<br>(10] Transmission speed         CSX Develope?/ Dedicated instructions / FROM/TO instruction<br>(10] Transmission speed           2.         Slave station         [11] Number of<br>connected modules         6 modules         6 modules           3.         Transmission<br>configuration         [13] Occupied station<br>number         [14] Station rumber coupled by each station (beck after confirm<br>number           3.         Transmission<br>cable         [16] Cable type         Cable type: FANC-110SBH         Configuration           4.         Terminator         [16] Resistance value         [16] Connection terminal         [17] Connection terminal         [18] Connection terminal           5.         Grounding         [21] FG terminal         [17] Transmission<br>number 1         [18] Connection between terminator DA-DB (Check after confirm<br>number 1         [18] Connection                                                                                                    |    |                                                                             |                                                                                 | [c] Module mode: I/O mo         | de / Intelligent m           | ode (SW8: A Series only)                                 |                                                              |
| Parameter         Setting           Number of modules         Five modules           Standby master station setting         None           Operation designation at CPU down         Station number 8           Reserved station         Station information           Indicate the<br>details in 0.<br>System<br>configuration         Indicate the<br>details in 0.<br>System         Indicate the<br>details in 0.<br>System           10         Transmission speed         CMD refiely/ Dedicated instructions / FROMITO instruction<br>(IDI) Transmission speed         Immore 7           11         Thomster 5         Guote refiely/ Dedicated instructions / FROMITO instruction<br>(IDI) Transmission speed         Immore 7           12         Station preference         Station number 6         5           13         Occupied station<br>number         Id Station number occupied by each station (Check after confirm<br>number         Id Station number occupied by each station (Check after confirm<br>number           16]         Transmission speed         COB/ 15M / 2.5M / 025k / 150kbps         168           17.1         Transmission opeed         COB/ 15M / 2.5M / 025k / 150kbps         198           18]         Station number operation<br>distance         Shortest station-to-station distance: 0.2m         110           4.         Terminator         IP Resistance value         CID / 10.0 / 10.0         10.0                                                                                                    |    |                                                                             | [6] Parameters                                                                  | Confirm that parameters         | in the designs ar            | nd actual machine match                                  |                                                              |
| Number of modules         Five modules           Standby master station setting         None           Operation designation at CPU down         Stop (Confinue)           Reserved station         Station number 8           Error invalid station         None           Station information         Indicated in system config           [1] Parameter setting         CGX Develop@Dedicated instructions / FROMTO instruction           [9] Link data access         CUID refreqby Dedicated instructions / FROMTO instruction           [10] Transmission speed         CIM / 025k / 156kbps           [11] Number of connected modules         6 modules           [12] Station type*         Remote I/O station: 2 stations. Remote device station: 1 static Intelligent device station: 2 stations           [13] Occupied station number of connected modules         6 modules           [14] CC-Link version         Ver.7 (Ver.2 (Expanded cyclic setting 1-fold (2-fold) 4-fold) 8-fold (2-fold) 4-fold) 8-fold (2-fold) 4-fold 8-fold (2-fold) 4-fold 8-fold (2-fold) 4-fold 8-fold (2-fold 4-fold) 8-fold (2-fold 4-fold) 8-fold (2-fold 4-fold) 8-fold (2-fold 4-fold 8-fold (2-fold 4-fold 8-fold (2-f                                                                                                    |    |                                                                             |                                                                                 | Paramet                         | er                           | Setting                                                  |                                                              |
| Standby master station setting         None           Operation designation at CPU down         Stop / Contribute<br>Reserved station         Station number 8           [7] Parameter setting         CSX Developer Dedicated instructions / FROMTO instruction<br>[8] Link startup method         Start up with buffer memory: Y0 / Start up with EEPROM: Y8 (On A, A, F<br>[9] Link data access           [8] Link startup method         Start up with buffer memory: Y0 / Start up with EEPROM: Y8 (On A, A, F<br>[9] Link data access         CSX Developer Dedicated instructions / FROMTO instruction<br>(10) Transmission speed           [9] Link data access         CSX Developer Dedicated instructions / FROMTO instruction<br>(11) Transmission speed         CSX Developer Dedicated instructions / FROMTO instruction<br>(110) Transmission speed           [12] Station type*         Remote I/O station: 2 stations, Remote device station: 1 statio<br>(12] Occupied station<br>number         Station number cocupied by each station (Check after confirm<br>(13] Occupied station           [13] Transmission speed         Ver.         Ver.         (10) ISM / 2.5M / 625k / 168kbps           [14] CC-Link version         Ver.         (10) M / 2.5M / 625k / 168kbps           [15] Transmission speed         CIDIN / 5M / 2.5M / 625k / 168kbps         (10) Transmission<br>(distance           [16] Station-to-station<br>cable         Station number (Station F) Germany         (10) Connection between terminator DA-DB (Check after confirm<br>(station year)           [17] Transmission<br>configuration         Station<br>(station year) </td <td></td> <td></td> <td></td> <td>Number of modules</td> <td></td> <td>Five modules</td>                                                                                                    |    |                                                                             |                                                                                 | Number of modules               |                              | Five modules                                             |                                                              |
| Operation designation at CPU down         Stop / Continue<br>Reserved station           Reserved station         Station number 8           Reserved station         Station information           Indicated in system config<br>[9] Link startup method         Start up with buffer memory: Y0 / Start up with EEPROM: Y8 (OnA, A, F)<br>[9] Link data access           [2] Slave station         Start up with buffer memory: Y0 / Start up with EEPROM: Y8 (OnA, A, F)<br>[9] Link data access           [3] Unk startup method         Start up with buffer memory: Y0 / Start up with EEPROM: Y8 (OnA, A, F)<br>[9] Link data access           [4] Transmission speed         CDB/ SM / 2.5M / 825k / 156kbps           [11] Number of<br>connected modules         5 modules           [12] Station type*         Remote I/O station: 2 stations. Remote device station: 1 station<br>Intelligent device station: 2 stations           [13] Occupied station<br>configuration         It is anone           [14] CC-Link version         Ver.1 (Ver. 2) (Expanded cyclic setting 1-fold (2-fold) 4-fold) 8-fold<br>Confirm setting           [15] Transmission speed         CDB// 50M / 325k / 156kbps           [16] Transmission cable         Cable type: FANC-110SBH           [17] Transmission<br>cable         Cite type           [18] Station-to-station<br>distance         Shortest station - to-station distance: 0.2m           [4] Terminal         If Connection terminal           [20] Connection terminal         If                                                                                                    |    |                                                                             |                                                                                 | Standby master station          | n setting                    | None                                                     |                                                              |
| Reserved station         Station number 8           Error invalid station         Indicated in system config           [7] Parameter setting         (CX Develope) Dedicated instructions / FROM/TO instruction           [8] Link startup method         Startup with buffer memory: Y0 / Start up with EEPROM: Y0 (On A, A, F)           [9] Link data access         (CM) refresh/ Dedicated instructions / FROM/TO instruction           [10] Transmission speed         (CM) refresh/ Dedicated instructions / FROM/TO instruction           [11] Number of connected modules         5 modules           [12] Station type*         Remote I/O station: 2 stations. Remote device station: 1 station           [13] Occupied station number of connected modules         5 modules           [13] Occupied station number of connection number of connection modules         5 modules           [13] Occupied station number of connection modules         [13] Occupied station           [14] Col-Link version         Ver.3 (Expanded cyclic setting 1-fold (2-fold) (2-fold) (2-fo                                                                                                    |    |                                                                             |                                                                                 | Operation designation           | at CPU down                  | Stop / Continue                                          |                                                              |
| Error invalid station         None           Station information         Indicated in system config<br>([]] Link startup method         Start up with buffer memory: Y8 / Start up with EEPROM: Y8 (on A, A, F<br>[]] Link startup method         Start up with buffer memory: Y8 / Start up with EEPROM: Y8 (on A, A, F<br>[]] Link startup method           2.         Slave station<br>* Indicate the<br>System<br>configuration         [10] Transmission speed         Start up with buffer memory: Y8 / Start up with EEPROM: Y8 (on A, A, F<br>[]] Link startup method           3.         Transmission<br>cable         [11] Number of<br>11] Number of<br>configuration         Station type*         Remote I/O station: 2 stations, Remote device station: 2 stations           3.         Transmission<br>cable         [16] Transmission speed         (Ver.3 (Expanded cyclic setting 1-fold 2-fold 4-fold) 8-fold<br>Configuration         Station number occupied by each station (Check after config<br>number           3.         Transmission<br>cable         [16] Transmission speed         (10) / 5M / 2.5M / 825k / 158kbps           [17] Transmission<br>cable         [18] Station-to-station<br>distance         Shortest station-to-station distance: 0.2m           4.         Terminal         [20] Connection terminal         [21] Connection terminal         [22] Connection terminal<br>(Configuration<br>Station number, colle         Station<br>number 1<br>(1 station<br>number 2         Station<br>number 4<br>(1 station<br>number 4         Station<br>number 8<br>(1 station<br>(1 station<br>number 4         Station<br>number 9<br>(1 station<br>(1 station<br>(1 station)         Station                                                                                                    |    |                                                                             |                                                                                 | Reserved station                |                              | Station number 8                                         |                                                              |
| Station information         Indicated in system config<br>(7) Parameter setting         Station information         Indicated in system config<br>(8) Link startup method           [9] Link data access         GX Develop(3) Dedicated instructions / FROMTO instruction<br>(10) Transmission speed         Statu p with EEPROM: V8 (On A, A, F)           2.         Slave station         (11) Number of<br>connected modules         5 modules           *         Indicate the<br>details in 0.<br>System<br>configuration         (11) Number of<br>connected modules         5 modules           113         Occupied station<br>number         (12) Station type*         Remote I/O station: 2 stations; 2 station: 2 station: 2 station; 2 station; 2 stati                                                                                                    |    |                                                                             |                                                                                 | Error invalid station           |                              | None                                                     |                                                              |
| Image: setting     (I) Parameter setting     (I) Parameter setting     (I)                                                                                                    |    |                                                                             |                                                                                 | Station information             |                              | Indicated in system configuration                        |                                                              |
| [8] Link startup method       Start up with buffer memory: Y6 / Start up with EEPROM: Y8 (QnA, A, F)         [9] Link data access       CAUto refregor/Dedicated instructions / FROM/TO instruction         [10] Transmission speed       (D)/ 5M / 2.5M / 2.5M                                                                                                    |    | -                                                                           | [7] Parameter setting                                                           | GX Develope                     | Dedicated ins                | tructions / FROM/TO instructions                         |                                                              |
| [9] Link data access         C_Utip refregby/ Dedicated instructions / FROM/TO instruction           2.         Slave station         10] Transmission speed         (D)/ 5/ / 2.5M / 625k / 156kbps           2.         Slave station         11] Number of<br>connected modules         5 modules           *         Indicate the<br>details in 0.<br>Support         12] Station type*         Remote I/O station: 2 stations, Remote device station: 1 station<br>inumber           11] Occupied station<br>configuration         11] Occupied station<br>number         I Station number occupied by each station (Check after confirm<br>inumber           11] Occupied station<br>cable         116] Cable type         Cable type: FANC-110SBH           110] Transmission<br>cable         116] Cable type         Cable type: FANC-110SBH           111] Transmission<br>cable         118] Station-to-station<br>distance         Shortest station-to-station distance: 0.2m           4.         Terminator         119] Resistance value         110Ω_130Ω           [20] Connection terminal         IC Connection between terminator's FG terminal (Check after confirm<br>distance           5.         Grounding         [21] FG terminal         If not grounded at each station, indicate the grounding state in 0. System<br>configuration         Station<br>number 9           6.         System<br>configuration         122         If mode 10<br>(Station<br>cocupied)         Station<br>station<br>(Station<br>cocupied)         0.3m                                                                                                    |    |                                                                             | [8] Link startup method                                                         | Start up with buffer mem        | nory: Y6 / Start up          | with EEPROM: Y8 (QnA, A, FX Series on                    |                                                              |
| [10] Transmission speed       (10) VSM / 2.5M / 2.5M / 2.5K / 156kbps         2.       Slave station       5 modules         * Indicate the details in 8. System configuration       [12] Station type*       Remote I/O station: 2 stations, Remote device station: 1 station I station         [13] Occupied station configuration       [13] Occupied station       [2] Station number occupied by each station (Check after confirm setting         [14] CC-Link version       [Ver.] (Ver.2) (Expanded cyclic setting 1-fold (2-fold) (4-fold) 8-fold Confirm setting         [16] Transmission speed       (10) / 17 mannission       Overall length: 50m         [17] Transmission       [18] Station-to-station distance       Overall length: 50m         [19] Connection terminal       [2] Connection terminal       [2] Connection terminal         5.       Grounding       [21] FG terminal       [22]         [22]       [22]       Station number 2       Station number 3         [3.       System configuration       [22]       Station number 4       Station number 4         [4.       Terminator       [22]       [22]       Station number 3       Station number 4         [6.       System configuration       [22]       Station number 4       Station number 8       Station number 8         [19] Construction terminal       [21] CPU Qi M Qi BT11N       Station number 4                                                                                                    |    |                                                                             | [9] Link data access                                                            | Auto refres                     | Dedicated inst               | ructions / FROM/TO instructions                          |                                                              |
| 2.       Slave station       [11] Number of connected modules connected modules connected modules (12] Station type*       6 modules         1.12       Station type*       Remote I/O station: 2 stations, Remote device station: 2 stations (Intelligent device station: 2 stations)         1.13       Occupied station number       [13] Occupied station       Intelligent device station: 2 stations         1.13       Occupied station number       [14] CC-Link version       Ver.1 (Ver.2)(Expanded cyclic setting 1-fold (2-fold) (4-fold) 8-fold Confirm setting         1.14       CC-Link version       Ver.1 (Ver.2)(Expanded cyclic setting 1-fold (2-fold) (4-fold) 8-fold Confirm setting         1.15       Transmission speed       (10) 7.5M / 2.5M / 825k / 156kbps         3.       Transmission cable       [17] Transmission       Overall length: 50m         1.17       Transmission cable       Overall length: 50m       [18] Station-to-station distance: 0.2m         4.       Terminator       [19] Resistance value       [10,0] 130Ω         2.0       Connection terminal       [20] Connection terminal       [21] Connection terminal         5.       Grounding       [21] FG terminal       [16] counding of each station, indicate the grounding state in 6. System         6.       System       [22]       Intelligent device station 1 device station 1 device station 1 device statin 1 device station 1 device station 1 device station 1 d                                                                                                    | _  | <u> </u>                                                                    | [10] Transmission speed                                                         |                                 | (10M)/ 5M / 2.5I             | M / 625k / 156kbps                                       |                                                              |
| * Indicate the<br>* details in 6.<br>System<br>configuration       [12] Station type*       Remote I/O station: 2 stations, Remote device station: 1 static<br>Intelligent device station: 2 stations         [13] Occupied station<br>configuration       [13] Occupied station<br>number       Image: Configuration       Image: Configuration         [14] CC-Link version       Image: Configuration       Image: Configuration       Image: Configuration       Image: Configuration         [15] Transmission<br>cable       [16] Cable type       Cable type: FANC-110SBH       Configuration       Configuration         [16] Cable type       Cable type: FANC-110SBH       Overall length: 50m       Overall length: 50m         [17] Transmission<br>cable       [18] Station-to-station<br>distance       Shortest station-to-station distance: 0.2m         [18] Station-to-station<br>distance       Shortest station-to-station distance: 0.2m       Image: Connection between terminator DA-DB (Check after confirm<br>if not groundied at each station's FG terminal (Check after confirm<br>number, cable         5. Grounding       [21] FG terminal       If not groundied at each station<br>if not groundied at each station<br>if it atom<br>if it atom       Image: Configuration<br>station type,<br>occupied station<br>number, cable       Image: Configuration<br>number 0         8. System<br>cocupied station<br>number, cable       Image: Configuration<br>if it atom       Station<br>number 1       Image: Configuration<br>if it atom       Image: Configuration<br>if it atom       Image: Configuration<br>if it atom       Image: Config                                                                                                    | 2. | Slave station<br>* Indicate the<br>details in 6.<br>System<br>configuration | [11] Number of<br>connected modules                                             | 5 modules                       |                              |                                                          |                                                              |
| Opplianing<br>configuration       [13] Occupied station<br>number       Image: Station number occupied by each station (Check after confirm<br>resulting)         14] CC-Link version       Ver.1 (Ver.2) (Expanded cyclic setting 1-fold (2-fold) (4-fold) 8-fold<br>Confirm setting)         15] Transmission<br>cable       [16] Cable type       Cable type: FANC-110SBH         16] Cable type       Cable type: FANC-110SBH         17] Transmission<br>cable       [17] Transmission<br>distance       Overall length: 50m         18] Station-to-station<br>distance       Shortest station-to-station distance: 0.2m         4.       Terminator       [19] Resistance value       (100) 1300         5.       Grounding       [21] FG terminal       If not grounded at each station's FG terminal (Check after confirm<br>If not grounded at each station, indicate the grounding state in 0. System<br>configuration         6.       System<br>configuration<br>number, cable       [22]         Master<br>station number,<br>station type,<br>occupied station<br>number, cable       Station<br>(4 station<br>(1 station<br>number 1)       Station<br>number 1       Station<br>number 2)       Reserved<br>(4 station)         17       Transmission<br>distance       Image: Station<br>number 2)       0.3m       0.3m       0.2m       Ver1<br>(1 station)         2       Image: Station<br>number 3       Image: Station<br>number 4)       Image: Station<br>number 4)       Image: Station<br>number 4)       0.3m       0.3m       0.2m                                                                                                    |    |                                                                             | <ul> <li>Indicate the<br/>details in 0.<br/>System<br/>configuration</li> </ul> | [12] Station type*              | Remote I/O s                 | tation: 2 stations,<br>Intelligent devic                 | , Remote device station: 1 station,<br>e station: 2 stations |
| [14] CC-Link version       (Ver.) (Ver.) (Ver.) (Expanded cyclic setting 1-fold (2-fold) 4-fold) 8-fold Confirm setting         [15] Transmission cable       [16] Cable type       Cable type       Cable type: FANC-110SBH         3.       Transmission cable       [17] Transmission       Overall length: 50m         [18] Station-to-station distance       0.2m       (100)/1300         4.       Terminator       [19] Resistance value       (1100)/1300         5.       Grounding       [21] FG terminal       [2] Connection terminal       [2] Connection terminal         6.       System configuration station type, occupied station type, occupied type, occupied station type                                                                                                    |    |                                                                             |                                                                                 | [13] Occupied station<br>number | D Station numb               | per occupied by e                                        | each station (Check after confirming)                        |
| Image: Station speed       Image: Station speed       Image: Station speed       Image: Station speed         3.       Transmission cable       Image: Station speed       Overall length: 50m         3.       Transmission cable       Image: Station speed       Overall length: 50m         4.       Terminator       Image: Station speed       Image: Station speed       Image: Station speed         5.       Grounding       Image: Station speed       Image: Station speed       Image: Station speed         6.       System concupied station speed station speed       Image: Station speed       Image: Station speed       Image: Station speed         9.       Station number, cable length       Image: Station speed       Image: Station speed <td></td> <td></td> <td>[14] CC-Link version</td> <td>Ver. 1 (Ver. 2)(Exp</td> <td>anded cyclic setti<br/>Confir</td> <td>ng 1-fold (2-fold) (4-fold) 8-fold setting)<br/>m setting</td>                                                                                                    |    |                                                                             | [14] CC-Link version                                                            | Ver. 1 (Ver. 2)(Exp             | anded cyclic setti<br>Confir | ng 1-fold (2-fold) (4-fold) 8-fold setting)<br>m setting |                                                              |
| 3.       Transmission cable       [16] Cable type       Cable type       Cable type: FANC-110SBH         1.1.7       Transmission distance       Overall length: 50m       Overall length: 50m         4.       Terminator       [19] Resistance value       (100_)1300         5.       Grounding       [21] FG terminal       If not grounded at each station's FG terminal (Check after confirm if not grounded at each station's FG terminal (Check after confirm if not grounded at each station's FG terminal (Check after confirm configuration station number, cable length       [22]         6.       System configuration station number, cable length       [21] FG terminal       Master station number 1       Station number 4       Station number 4       Station number 4       Reserved 1       Ver2 on considering number 9       Number 9         0.51P Q02H                                                                                                    |    |                                                                             | [15] Transmission speed                                                         |                                 | (10) / 5M / 2.5I             | M / 625k / 156kbps                                       |                                                              |
| Constrain     [17] Transmission<br>distance     Overall length: 50m       [18] Station-to-station<br>distance     Shortest station-to-station distance: 0.2m       4. Terminator     [19] Resistance value     (100)1300       [20] Connection terminal     I/I Connection between terminator DA-DB (Check after confirm<br>If not groundled at each station's FG terminal (Check after confirm<br>If not groundled at each station's FG terminal (Check after confirm<br>If not groundled at each station's FG terminal (Check after confirm<br>If not groundled at each station's FG terminal (Check after confirm<br>If not groundled at each station's FG terminal (Check after confirm<br>If not groundled at each station's FG terminal (Check after confirm<br>Output to groundled at each station's FG terminal (Check after confirm<br>If not groundled at each station's FG terminal (Check after confirm<br>oumber, station number,<br>station number, cable<br>length       8. System<br>configuration<br>length     [22]       Master<br>station<br>number, cable<br>length     Master<br>station<br>(F)     Station<br>number 1<br>(Station<br>(CPU)<br>(XY00 to<br>1F)     Station<br>number 1<br>(Station<br>(Crueid)     Station<br>number 4<br>(Station<br>(Cal station<br>(Cal station<br>(Cal station<br>(Cal station<br>(Cal station<br>(Cal station<br>(Cal station<br>(Cal station<br>(Cal station<br>(Cal station<br>(Cal station<br>(Cal station<br>(Cal station<br>(Ccupied))     Station<br>(Cal station<br>(Cal station<br>(C                                                                                                    | 3. | Transmission                                                                | [16] Cable type                                                                 | Cable type: FANC-110SB          | Η                            |                                                          |                                                              |
| 18] Station-to-station<br>distance       Shortest station-to-station distance: 0.2m         4.       Terminator       [19] Resistance value       (10Ω) 130Ω         [20] Connection terminal       [20] Connection terminal       [20] Connection terminal       [20] Connection terminal         5.       Grounding       [21] FG terminal       [22] Grounding of each station's FG terminal (Check after confirm<br>if not grounded at each station, indicate the grounding state in 6. System<br>configuration         6.       System<br>configuration       [22]         Station number,<br>station type,<br>occupied station<br>number, cable<br>length       [22]         Master<br>length       Station<br>(1 station<br>1F)       Station<br>number 1<br>(2 station<br>1F)       Station<br>number 2<br>(2 station<br>1F)       Station<br>number 4<br>(1 station<br>(1 station<br>1F)       Station<br>number 4<br>(1 station<br>(1 station<br>1Coupled)       Station<br>number 9<br>(1 station<br>(1 station<br>1 device station<br>(1 station<br>1 device station<br>(1 station<br>1 device station<br>1 device station<br>(1 station<br>1 device station<br>2-bid setting       Ver.1<br>(1 station<br>1 device station<br>1 device                                                                                                    |    | Cable                                                                       | [17] Transmission<br>distance                                                   | Overall length: 50m             |                              |                                                          |                                                              |
| 4.       Terminator       [19] Resistance value       (100,)130Ω         5.       Grounding       [21] FG terminal       If connection between terminator DA-DB (Check after confirm If not grounded at each station, indicate the grounding state in 0. System         6.       System configuration       [22]         Station number, station type, occupied station number, station type, cocupied station number, cable length       [22]         Master station       Station number 1         Remote length       Master (CPU Q02H Q02H Q02H Q018 BT11N)         At CPU Q18 BT11N       Station (Station cocupied)         (1 station if (1 station if (1 stat                                                                                                    |    |                                                                             | [18] Station-to-station                                                         | Chardeat station in station     |                              |                                                          |                                                              |
| 4.       Terminator       [19] Resistance value       (100,)130Ω         [20] Connection terminal       [21] Connection terminal       [2] Connection between terminator DA-DB (Check after confirm         5.       Grounding       [21] FG terminal       [2] Grounded at each station, indicate the grounding state in 8. System         6.       System configuration       Station number, station type, occupied station number, station type, occupied station       [22]         Master length       Master Station       Station number 1       Reserved station number 9       Reserved station number 9             Station number 1       Remote 1 <td></td> <td></td> <td>distance</td> <td>Shortest station-to-station</td> <td>n distance: 0.2m</td> <td></td>                                                                                                    |    |                                                                             | distance                                                                        | Shortest station-to-station     | n distance: 0.2m             |                                                          |                                                              |
| [20] Connection terminal       [21] Connection terminal       [22] Connection between terminator DA-DB (Check after confirm         5.       Grounding       [21] FG terminal       [2] Grounded at each station, indicate the grounding state in 8. System         6.       System<br>configuration       [22]         Station number,<br>station type,<br>occupied station<br>number, cable<br>length       [22]         Master<br>length       Station<br>number 1         Ant       CPU         Master<br>length       Station<br>number 1         Ant       CPU         Master<br>length       Station<br>number 1         Ant       CPU         Master<br>length       Station<br>number 1         Ant       CPU         Ant       CPU         Ant       CPU         Ant       CPU         Ant       CPU         Ant       CPU         Ant       CPU         Ant       CPU         Ant       CPU         Ant       CPU         Ant       CPU         Ant       CPU         Ant       CPU         Ant       CPU         Consection       Consection         Consection       Consection         Consection </td <td>4.</td> <td>Terminator</td> <td>[19] Resistance value</td> <td><b></b></td> <td>(1100</td> <td>2 / 130Ω</td>                                                                                                    | 4. | Terminator                                                                  | [19] Resistance value                                                           | <b></b>                         | (1100                        | 2 / 130Ω                                                 |                                                              |
| Station number, station number, station number, station number, cable length     [21]     Poterminal     If not grounded at each station, indicate the grounding state in 0. System       6.     System configuration     [22]     Station number, station type, occupied station number, station number, station number, cable length     [22]     Station number 2     Number 4     Number 9       Image: Station number, cable length     Master station number 1     Station number 1     Reserved station (1 station occupied)     Station (1 station occupied)     Ver2 (orresponding lineligent occupied)     Number 9       Image: Station number, cable length     An CPU (202H (202H                                                                                                    | F  | Grounding                                                                   | [20] Connection terminal                                                        | I Connection                    | between termina              | tor DA-DB (Check after confirming)                       |                                                              |
| 6. System configuration Station number, station number, station number, cable length [22]                                                                                                    | э. | Grounding                                                                   | [21] FG terminal                                                                | If not grounded at each s       | tation, indicate th          | e grounding state in 6. System Configuration             |                                                              |
| Contiguration<br>Station number,<br>station type,<br>occupied station<br>number, cable<br>length<br>Master<br>length<br>Station<br>number (2)<br>Station<br>number 2)<br>Station<br>number 2)<br>Ver2<br>corresponding<br>Local station<br>(4 station<br>occupied)<br>Station<br>Number 1)<br>Station<br>Number 2)<br>Ver2<br>corresponding<br>Cocupied)<br>Station<br>(4 station<br>occupied)<br>Station<br>(4 station<br>occupied)<br>Station<br>(4 station<br>occupied)<br>Station<br>(4 station<br>occupied)<br>Station<br>(4 station<br>occupied)<br>Station<br>(4 station<br>occupied)<br>Station<br>(4 station<br>occupied)<br>Station<br>(4 station<br>occupied)<br>Station<br>(4 station<br>occupied)<br>Station<br>(2 station<br>(3 station<br>(4 station<br>occupied)<br>Station<br>(4 station<br>occupied)<br>Station<br>(4 station<br>occupied)<br>Station<br>(2 station<br>(3 station<br>(3 station<br>(4 station<br>occupied)<br>Station<br>(4 station<br>occupied)<br>Station<br>(4 station<br>occupied)<br>Station<br>(4 station<br>occupied)<br>Station<br>(4 station<br>occupied)<br>Station<br>(4 station<br>occupied)<br>Station<br>(4 station<br>occupied)<br>Station<br>(4 station<br>occupied)<br>Station<br>(4 station<br>occupied)<br>Station<br>(4 station<br>occupied)<br>Station<br>(4 station<br>occupied)<br>Station<br>(4 station<br>occupied)<br>Station<br>(4 station<br>occupied)<br>Station<br>(4 station<br>occupied)<br>Station<br>(5 station<br>(5 statio | 6. | System                                                                      | [22]                                                                            |                                 |                              |                                                          |                                                              |
| Station number, station type,<br>occupied station number, cable<br>length                                                                                                    |    | configuration                                                               |                                                                                 |                                 |                              |                                                          |                                                              |
| action type,<br>occupied station<br>number, cable<br>length                                                                                                    |    | Station number,                                                             |                                                                                 | St                              | ation Station                | Station Station                                          |                                                              |
| number, cable<br>length                                                                                                    |    | occupied station                                                            | <u> </u>                                                                        | nu                              | mber 2 numbe                 | r 4 number 8 number 9                                    |                                                              |
| Station<br>Q61P-Q02H<br>-A1 CPU QUB1BT11N<br>(XYY00 to<br>1F)<br>Termi-<br>nator<br>Station<br>(XYY00 to<br>1F)<br>Termi-<br>Nemote VO<br>Station<br>(2 station<br>(2 station<br>(2 station<br>(2 station<br>occupied)<br>2-foid setting<br>(2 station<br>(2 station<br>occupied)<br>2-foid setting<br>(2 station<br>0 cocupied)<br>(2 station<br>0 cocupied)<br>(3 station<br>0 cocupied)<br>(4 station<br>0 cocupied)<br>(4 station<br>0 cocupied                             |    | number, cable<br>length                                                     |                                                                                 | Master Station cor              | Ver.2 Ver.3                  | 2 Reserved Ver.1                                         |                                                              |
| -A1     CPU     QJ61BT11N<br>(XYY00 to<br>1F)     Remote UD<br>station<br>(1 station<br>occupied)     (2 station<br>occupied)<br>4-told setting     (4 station<br>occupied)<br>2-told setting     (4 station<br>occupied)<br>2-told setting       +     +     +     +     +     +       +     +     +     +     +       Termi-<br>nator     49m     0.3m     0.3m     0.2m     0.2m                                                                                                    |    |                                                                             | 0610-0024                                                                       | station number 1                | Remote Local st              | ation Remote I Intelligent                               |                                                              |
| Image: Construction of the station of the station occupied)     Image: Construction occupied)     Image: Construction o                                                                                                    |    |                                                                             | -A1 CPU (                                                                       | QJ61BT11N Remote VO             | (2 station (4 stati          | on (1 station (4 station                                 |                                                              |
| Image: state state                                                                                                    |    |                                                                             |                                                                                 | 1F) (1 station 4-               | fold setting 2-fold se       | ear occupied)                                            |                                                              |
| Termi-<br>nator<br>40m<br>0.3m<br>0.3m<br>0.2m<br>0.2m<br>0.2m<br>0.2m<br>0.2m<br>1ermi-<br>nator<br>1ator<br>1ermi-                                                                                                    |    |                                                                             |                                                                                 |                                 | ╶┰─┘└┌╌╻                     | ──┘└── <i>┎</i> ──┘└┰ <b>╶</b> ┲──┘                      |                                                              |
| Termi-<br>nator                                                                                                    |    |                                                                             | ÷ _                                                                             | _{\ ∧ Ý                         | -Λ ÷Λ                        |                                                          |                                                              |
|                                                                                                    |    |                                                                             | 1                                                                               | nator 49m 0.3m                  | 1   0.3m                     | 0.2m 0.2m Terminator                                     |                                                              |
|                                                                                                    |    |                                                                             | L                                                                               |                                 |                              |                                                          |                                                              |
|                                                                                                    |    |                                                                             |                                                                                 |                                 |                              |                                                          |                                                              |
|                                                                                                    |    |                                                                             |                                                                                 |                                 |                              |                                                          |                                                              |
|                                                                                                    |    |                                                                             |                                                                                 |                                 |                              |                                                          |                                                              |

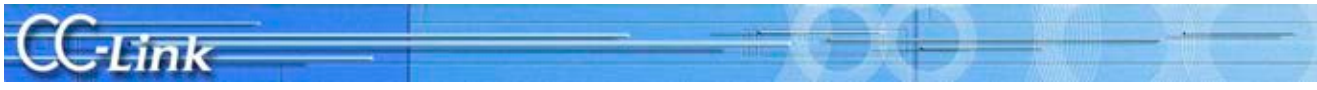

#### Explanation of each Confirmation Sheet Item

[1] Master type: Confirm the PLC CPU and master module types.

The number of connectable master modules is restricted by the PLC CPU.

[2] Master version: Confirm the PLC CPU and master module version

| Master module                                | Confirming the version                                                                                                    |
|----------------------------------------------|----------------------------------------------------------------------------------------------------|
| QJ61BT11/QJ61BT11N                           | <ul> <li>Function version, serial number: "SERIAL field on rating nameplate" on side of module or front of module (bottom) (Used when the first six digits of the Serial No. is "100325" or higher)</li> <li>Using GX Developer, select "Diagnostics" → "System Monitor", and select the module by clicking [Module Details Information] button. Display the product information in Module field by clicking [H/W information] button.</li> <li>Using GX Works2, select "Diagnostics" → "System Monitor", and select the module by clicking [Module Details Information] button. Display the product information in Module field by clicking [Module Details Information] button. Display the product information in Module by clicking [Module Details Information] button. Display the product information in Module field by clicking [Module Details Information] button. Display the product information in Module field by clicking [M/W information] button.</li> </ul> |
| LJ61BT11/L26CPU-BT/<br>L26CPU-PBT            | <ul> <li>Function version, serial number: "SERIAL field on rating nameplate" on side of module or front of module (bottom)</li> <li>Using GX Works2, select "Diagnostics" → "System Monitor", and select the module by clicking [Module Details Information] button. Display the product information in Module field by clicking [H/W information] button.</li> </ul>                                                                                                    |
| AJ61BT11/A1SJ61BT11<br>AJ61QBT11/A1SJ61QBT11 | <ul> <li>Hardware, software version: Indicated with sticker on front of module (Left side is hardware,<br/>right side is software)</li> <li>Function version: Date and symbol in DATE field on rating nameplate</li> </ul>                                                                                                    |
| FX2N-16CCL-M                                 | "SERIAL field on rating nameplate" on side of module                                                                                                    |
| FX3U-16CCL-M                                 | Number indicated at "VERSION" on side of module                                                                                                    |
| A80BD-J61BT11                                | Software version: ROM version indicated in CC-Link Utility "Card List"                                                                                                    |
| Q80BD-J61BT11N/                              | • ROM Version in Board Details Information" that appears when the [Details] button on the                                                                                                    |
| Q81BD-J61BT11                                | CC-Link Ver. 2 Utility "Board Information" is clicked.                                                                                                    |

The functions may not be compatible depending on the master module version.

[3] Module mounting state: Confirm the layout (I/O address) of the master modules on the PLC base. This is required when setting the parameters or designating the master module in the program.

[4] Other modules: Confirm the mounting state of other special modules.

The number of mountable special modules is restricted.

[5] Mode:

[a] Mode setting: Confirm the network parameter or switch settings. (RemoteNet mode (Ver 1. mode / Additional mode / Ver. 2 mode) / Remote I/O net mode) The Ver. 1 master station cannot be linked with the Ver. 2 slave station. Slave stations other than the remote I/O station cannot be linked to with the remote I/O net mode.

[b] Scan mode: Confirm the parameters.

When using the synchronous mode, make sure that the link scan time does not exceed the allowable range.

[c] Module mode: Confirm the SW8 switch settings (I/O mode / intelligent mode) (A PLC) When using an intelligent device station such as GOT, the mode must be set to the intelligent mode.

[6] Parameters: Confirm that the parameters in the designs and actual machine match, and record the setting values.

| Master        |                                 |              | Parameter confirmation method                                                                |
|---------------|---------------------------------|--------------|----------------------------------------------------------------------------------------------|
| Q, QnA        | When setting with G             | X Developer  | GX Developer's "Network Parameter" → [CC-Link] button                                        |
| Q,L           | When setting with G             | X Works2     | GX Works2's "Network Parameter" → [CC-Link] button                                           |
| Q, QnA, A, FX | When setting with de            | edicated     | Monitor 01 to 5Fh with GX Developer's "Online" $\rightarrow$ "Monitor" $\rightarrow$ "Buffer |
|               | instructions or TO instructions |              | Memory Batch"                                                                                |
| Q, FX, L      | When setting with dedicated     |              | Monitor 01 to 5Fh with GX Work2's "Online" $\rightarrow$ "Monitor" $\rightarrow$ "Buffer     |
|               | instructions or TO instructions |              | Memory Batch"                                                                                |
| Personal      | A80BD-J61BT11                   | CC-Link      | CC-Link Utility's "Card Information" $\rightarrow$ [Parameter Setting] button                |
| computer      |                                 | Utility      |                                                                                              |
| board         | Q80BD-J61BT11N/                 | CC-Link Ver. | CC-Link Ver. 2 Utility's "Parameter Setting"                                                 |
|               | Q81BD-J61BT11                   | 2 Utility    |                                                                                              |

Correct operation will not take place if the parameters are inconsistent.

[7] Parameter settings: Confirm whether the parameters are set with the GX Works2/GX Developer network parameters, dedicated instructions, or FROM/TO instructions.

Various restrictions apply according to the setting method.

- [8] Link startup method: Confirm the link start program (QnA, A, FX PLC) For Y6 and Y8, the CC-Link Diagnostics screen will not open properly unless the station information is in order of station numbers.
- [9] Link data access: Confirm which link data access method, auto refresh, dedicated instruction or FROM/TO instruction, is in use. The auto refresh area must not overlap the area for other processes in the program.
- [10] Communication speed: Check the master station's communication speed switch setting. Set all stations to the same communication speed.
- [11] Number of connected modules: Confirm the number of mounted modules The number of connectable modules is restricted by the station type, number of occupied stations, and version (Ver. 2 expanded cyclic setting).
- [12] Station type: Confirm the number of remote I/O station, remote device station and intelligent device station (local station) modules. (Record each station's type in 6. System configuration.) This item includes the reserved stations.
- [13] Number of occupied stations: Confirm the occupied station number listed in the instruction manual for each station. (Record the number of-station occupation by each station in 6. System configuration.)

#### MITSUBISHI ELECTRIC CORPORATION

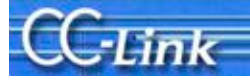

- [14] CC-Link Version: Confirm that the parameter settings match with the "CC-Link" when using the Ver. 1.10 compatible product, and with the "V2" logo when using the Ver. 2. compatible product. (Record the version of each station in 6. System configuration.)
- [15] Transmission speed: Confirm the transmission speed set for each slave station
- [16] Cable type: Record the cable type. Confirm the cable's compatible version (Ver. 1.00/1.10), and whether the cable is a dedicated, high-performance or movable section type.The station-to-station distance and cable integration (Ver. 1.00 compatible products cannot be used as a rule) are restricted according to the cable type.
- [17] **Transmission distance:** Confirm the transmission distance (overall length) The distance may be restricted according to the transmission speed, etc.
- [18] Station-to-station distance: Confirm the shortest cable length within the station-to-station distances. The length may be restricted according to the CC-Link version, etc.
- [19] Resistance value: Confirm the terminal resistance value  $(110\Omega, 130\Omega)$ .
- [20] Connection terminal: Confirm that the terminator is connected between the DA-DB connectors at both ends of the CC-Link system.
- [21] Grounding: Confirm that each station's FG is grounded. (Record in 6. System configuration if each station is not grounded). Connect the CC-Link dedicated cable's shield wire to "SLD" on each module, and ground both ends with Class D grounding (Class 3 grounding) via "FG".
- [22] System configuration: Illustrate the system configuration. Indicate the station number, station type, occupied station number and cable length.

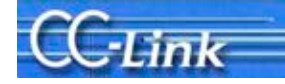

Points for setting the parameters

There are various items that must be set for the parameters. The head I/O number, number of connected modules, and station information settings are mandatory. A setting error will not occur if these mandatory items are set correctly.

The parameter settings for the Q Series PLC are shown in the following setting example. The setting methods differ for the other PLC CPUs, but the corresponding items must be set in the same manner.

The parameters enclosed with a bold line below are the mandatory items.

(Example) Network Parameters Setting the CC-Link list screen

#### Items set on Network Parameters Setting the CC-Link list screen

| -                                                                                                    | E2 Network Parameter - CC-SL. *                                                                                                    |                                 |                |                      |         |
|----------------------------------------------------------------------------------------------------|----------------------------------------------------------------------------------------------------|---------------------------------|----------------|----------------------|---------|
|                                                                                                    | name of the state of the state | a faither . IT many a second    |                |                      |         |
| b 21.4                                                                                                    | and a second in These second                                                                                                    | energy i percentation           | manue in the U | Con seription in dea |         |
| Parameter                                                                                                    | their 120 km                                                                                                    |                                 | 00000          |                      |         |
| and Parameter                                                                                                    | 21001000                                                                                                    |                                 |                |                      |         |
| Diamat / CC II / II                                                                                                    | Total State                                                                                                    | Master Tatlor                   |                |                      |         |
| CC-Ees                                                                                                    | manifer Total Los Time                                                                                                    | <b>BLC Parameter Auto Start</b> |                |                      |         |
| one Parsonnel                                                                                                    | Mich                                                                                                    | Remarks Nettliner 2 Model       |                |                      |         |
| et Function Made                                                                                                    | Total Module Convertied                                                                                                    |                                 | 2              | 1.00                 |         |
| Device Comment                                                                                                    | Remote Participa                                                                                                    |                                 | 5 parts 1      |                      |         |
| n Setting                                                                                                    | Remark (Literation)                                                                                                    |                                 | Y 1000         |                      |         |
|                                                                                                    | Associal register (Cont)                                                                                                    | -                               | 100            |                      | <br>12  |
| in the second                                                                                                    | Kennute register (KV/w)                                                                                                    |                                 | W 2000         |                      |         |
| MIN                                                                                                    | ter 2 Sancia republic)                                                                                                    | - 3 F                           |                |                      |         |
| Device Comment                                                                                                    | Ver 2 Rende publication                                                                                                    |                                 |                |                      | <br>    |
| Manuary                                                                                                    | tier (1 Renute register (R/W)                                                                                                    |                                 |                |                      | <br>    |
| Initial Value                                                                                                    | Ver.2 Renate regate (Riska)                                                                                                    | 0.0                             | 1000           |                      | <br>    |
| 100000000                                                                                                    | Special relat/201                                                                                                    | 100                             | 180            |                      | <br>7   |
|                                                                                                    | Special register (SH)                                                                                                    | 100                             | turo 1         |                      | 3       |
|                                                                                                    | Ketry Court                                                                                                    | 1                               | 5.             |                      | <br>2.1 |
|                                                                                                    | Automatic Reconnection Station Count                                                                                                    | 1                               | 2              |                      | <br>12  |
|                                                                                                    | Disriday Master Distant No.                                                                                                    |                                 |                |                      |         |
|                                                                                                    | PLC Ower Iniet!                                                                                                    | 3400                            | -              |                      | *       |
|                                                                                                    | Scient Musile Sections                                                                                                    | As inclusions at                |                | •                    |         |
|                                                                                                    | Date: Texe Setter:                                                                                                    |                                 | 6.0            |                      |         |
| and a second second sec | Station Sinfamation Setting                                                                                                    | Elation Information             |                |                      |         |
| 1                                                                                                    | Remote Device Station Shifted Setting                                                                                                    | Disk Selfrig                    |                |                      |         |
| Acres 1                                                                                                    | Sylam git Settings                                                                                                    | Superior Superior               |                |                      |         |
|                                                                                                    | •                                                                                                    |                                 |                | 1.1                  | ,       |

#### Items set on Station information setting screen

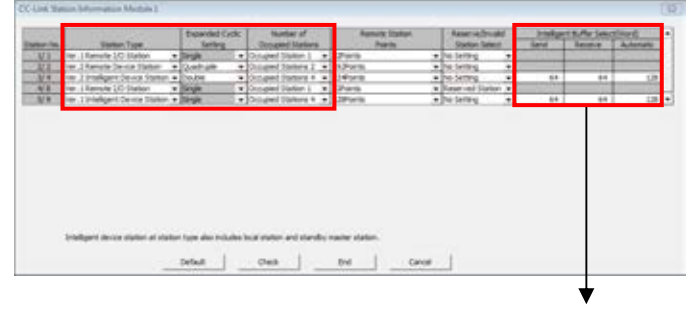

When using transient transmission with the intelligent device station (local station), set these fields according to the transmission amount.

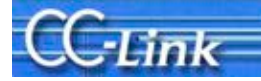

#### 2. Confirming the symptoms

GX Works2/GX Developer's CC-Link Diagnostics function is a convenient method to confirm the symptoms when trouble occurs.

When using a PLC CPU, such as the FX PLC, which is incompatible with the GX Works2/GX Developer CC-Link Diagnostics function, or when using GPPA or GPPQ for the peripheral device, use the method that monitors with the link special register and buffer memory. If a peripheral device cannot be prepared, confirm the symptoms with a simple method by checking the LED ON state. These following three methods are explained below.

#### Confirmation method 1. GX Works2/GX Developer CC-Link Diagnostics

Start up GX Works2/GX Developer (SW3D5C/F-GPPW or above) with the personal computer connected to the master station, and execute CC-Link Diagnostics.

In addition to CC-Link diagnostics, check the symptom with the LED ON status and the link data communication status.

**Confirmation method 2**. Monitoring with the link special register (SW) and buffer memory Connect a peripheral device compatible with the buffer memory's monitor function to the master station, and monitor the master module's link special register and buffer memory.

A confirmation, equivalent to CC-Link Diagnostics, can be made by monitoring the link special register and buffer memory corresponding to CC-Link Diagnostics.

In addition to link special register and buffer memory, check the symptom with the LED ON status and link data communication status.

#### **Confirmation method 3**. LED status

Check the link status by the ON state of the master station and slave station LEDs. A simple confirmation can be made with the LED status when a peripheral device is not available.

Confirmation method Peripheral device Master module Reference section CC-Link When compatible with GX GX Works2/GX Developer Q, L, QnA, A PLC Section 2.1 Works2/GX Developer's Diagnostics Section 2.2 CC-Link Diagnostics When incompatible with GX Monitoring the Peripheral device capable of FX PLC Section  $\overline{2.3}$ Works2/GX Developer CC-Link monitoring SW and buffer SW and buffer QnA, A PLC Diagnostics, or memory memory (GPPA, GPPQ, etc.) When GX Works2/GX Utility Personal computer Developer is not available board LED status When peripheral device is not All master modules Section 2.4 available

The peripheral devices and master modules corresponding to the confirmation methods are shown below.

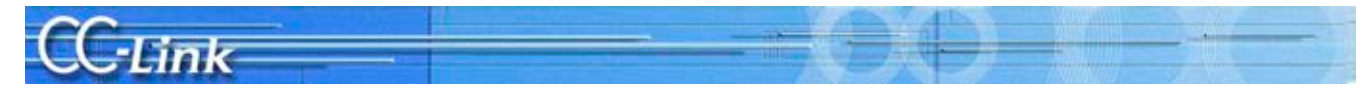

#### 2.1. Confirming with GX Works2 CC-Link Diagnostics

This section explains the GX Works2 CC-Link Diagnostics screen (section 2.1.1) and the Symptom Confirmation Flow Chart (section 2.1.2).

Users familiar with the CC-Link Diagnostics screen should proceed to section 2.1.2 Symptom Confirmation Flow Chart.

#### 2.1.1. CC-Link Diagnostics screen

This section explains the CC-Link Diagnostics screen used to confirm the symptoms.

(1) CC-Link Diagnostics

GX Works2 operating procedure

[Diagnostics] → [CC-Link / CC-Link/LT Diagnostics]

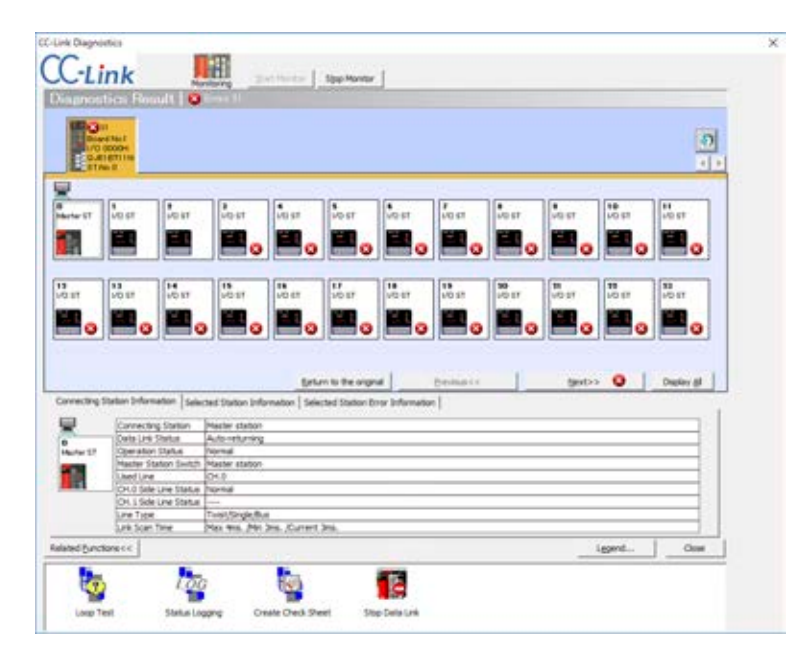

#### Explanation of items

[1] Diagnosis results

The number of all errors and warnings occurring in the master and local modules is displayed.

[2] Module List/Diagnosis Target selection

A list of master and local modules is displayed. The number of errors occurring (errors, warnings) is also displayed.

The diagnosis target can be changed by clicking on a module.

- **?**: Updates the list.
- Switches the displayed modules in lots of 8.
- [3] List of stations

The stations that configure the CC-Link system are listed with icons.

When displaying the details, use <u>Next>></u> to display the 24th and following stations. Switch the displays with <u>Display Al</u> <u>Detail Display</u>. When all stations are displayed, the information for all stations can be confirmed on one screen.

The icons can be moved and freely arranged with drag & drop.

Use Return to the original to return the icon layout to the station order.

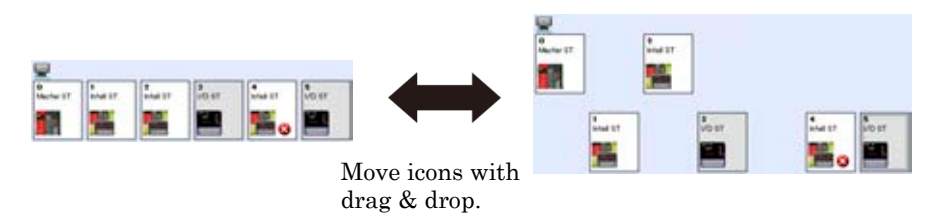

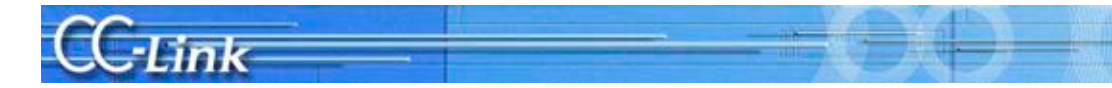

#### [4] Connected station information

The station number, etc., of the station (other station) selected from the list of stations is displayed. With this troubleshooting, the symptoms are confirmed with the shaded items. The other items are not used

|            | Itom                  | Dotaile                                                     | Romarks (SB/SW)  |
|------------|-----------------------|-------------------------------------------------------------|------------------|
| $\sim$     | Itelli                | Details                                                     | Remarks (DD/D/W/ |
| (1)        | Connected Station     | The type of station (master station, local station, standby | SW0061           |
|            |                       | master station) being monitored and the CC-Link mode are    |                  |
|            |                       | displayed.                                                  |                  |
| 2          | Data Link Status      | The data link status is displayed.                          | _                |
| 3          | Action Status         | The local station's operation status is displayed.          | —                |
| 4          | Master Station Switch | Whether the master station or standby master station is     | SB0070           |
|            |                       | being used to control the data link is displayed.           |                  |
| 5          | Using Line            | The line "CH0" being used is displayed.                     | SW00B0 to B3     |
| 6          | CH0 side line status  | The status of line CH0 is displayed.                        | SB0091           |
| 6          | CH1 side line status  | The status of line CH1 (not used) is displayed.             | SB0092           |
| $\bigcirc$ | Line Type             | The line type is displayed.                                 | _                |
| 8          | Link Scan Time        | The maximum, minimum and current values for the link        | SW006D (Maximum) |
|            |                       | scan time are displayed.                                    | SW006F (Minimum) |
|            |                       |                                                             | SW006E (Current) |

#### [5] Selected station information

The station number, etc., of the station (other station) selected from the list of stations is displayed.

| Connecting Sta   | ation Information           | Selected Sta | ation Information   | Selected Station Error Information |
|------------------|-----------------------------|--------------|---------------------|------------------------------------|
|                  | Station No.                 |              | 1                   |                                    |
| 1-2<br>Intell ST | Number of Occupied Stations |              | 2                   |                                    |
|                  | Station Type                |              | Local Station or Ir | ntelligent Device Station          |
|                  | Company                     |              | MITSUBISHI ELEC     | TRIC CORPORATION                   |
|                  | Connecting Mod              | ule          | PLC                 |                                    |
|                  | Comment                     |              |                     |                                    |

#### [6] Selected station error information

The error information of the station selected from the list of stations is displayed.

Connecting Station Information Selected Station Information Selected Station Error Information By double-clicking each error shown below, the details and corrective actions can be displayed.

#### [7] Related functions

Select whether to show or hide the icons for related functions.

With this troubleshooting, the symptoms are confirmed with the shaded items. The other items are not used.

| Item                    | Details                                                                         |
|-------------------------|---------------------------------------------------------------------------------|
| Line test               | Checks that the CC-Link dedicated cable is correctly connected, and that a data |
|                         | link is established with the slave station.                                     |
|                         | The line test is performed with the master station.                             |
| Status logging          | The data link status for all stations is logged.                                |
| Make confirmation sheet | The confirmation sheet used during troubleshooting is prepared with the Wizard. |
| Data link start/stop    | The master/local module data link is started and stopped.                       |

#### [8] Legend...

Explanations on the icons displayed on the Diagnostics screen are displayed.

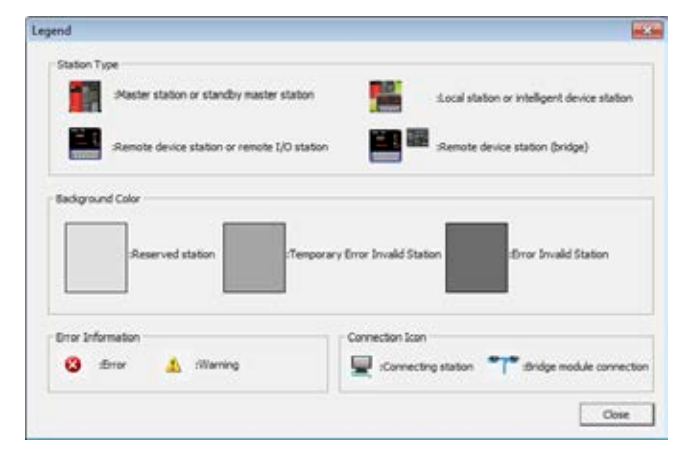

Point

\* Updating the number of errors/warnings in the "Diagnosis Results"

When monitoring, only the number of errors and warnings occurring in the system of the module selected with "List of Modules/Diagnostics Target Selection" are updated.

To update the number of errors and warnings in the other module, press 🥑 to update the list of modules.

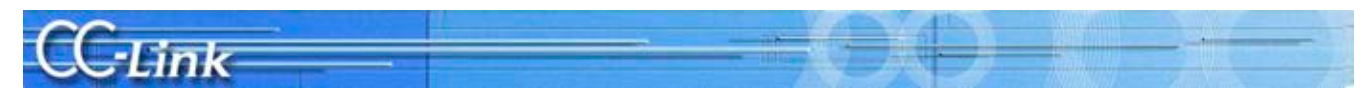

#### 2.1.2. Symptom Confirmation Flow Chart

This section explains the procedures for confirming the symptoms when the GX Works2 CC-Link Diagnostics screen is executed using a peripheral device connected to the master station. Confirming the symptoms with the following flow chart will lead to the number of a confirmation item in Chapters 3 to 5. Check the cause of the trouble with the confirmation method indicated with the corresponding confirmation item number, and take appropriate actions. The flow chart is divided according to the details displayed in the shaded section of the screen.

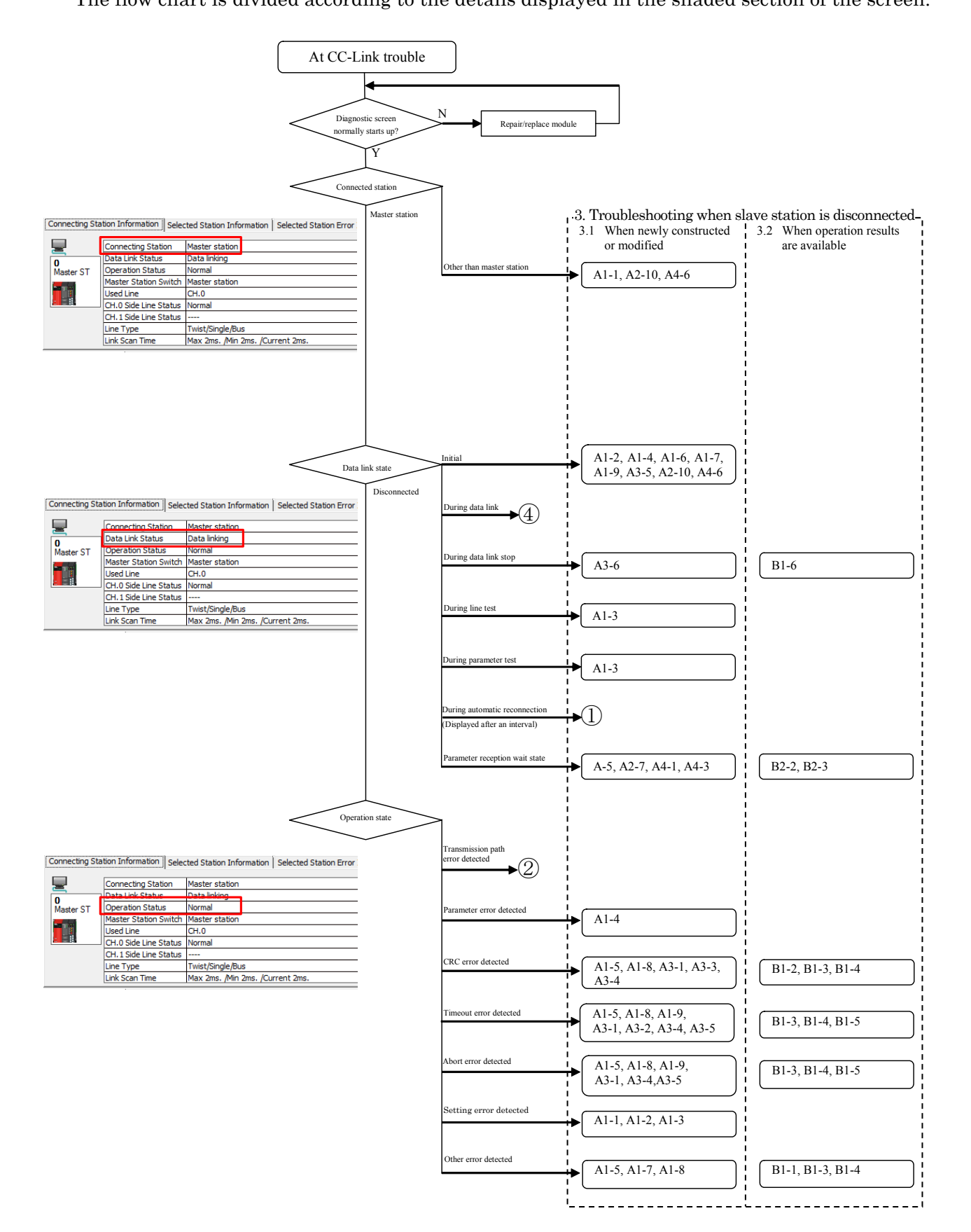

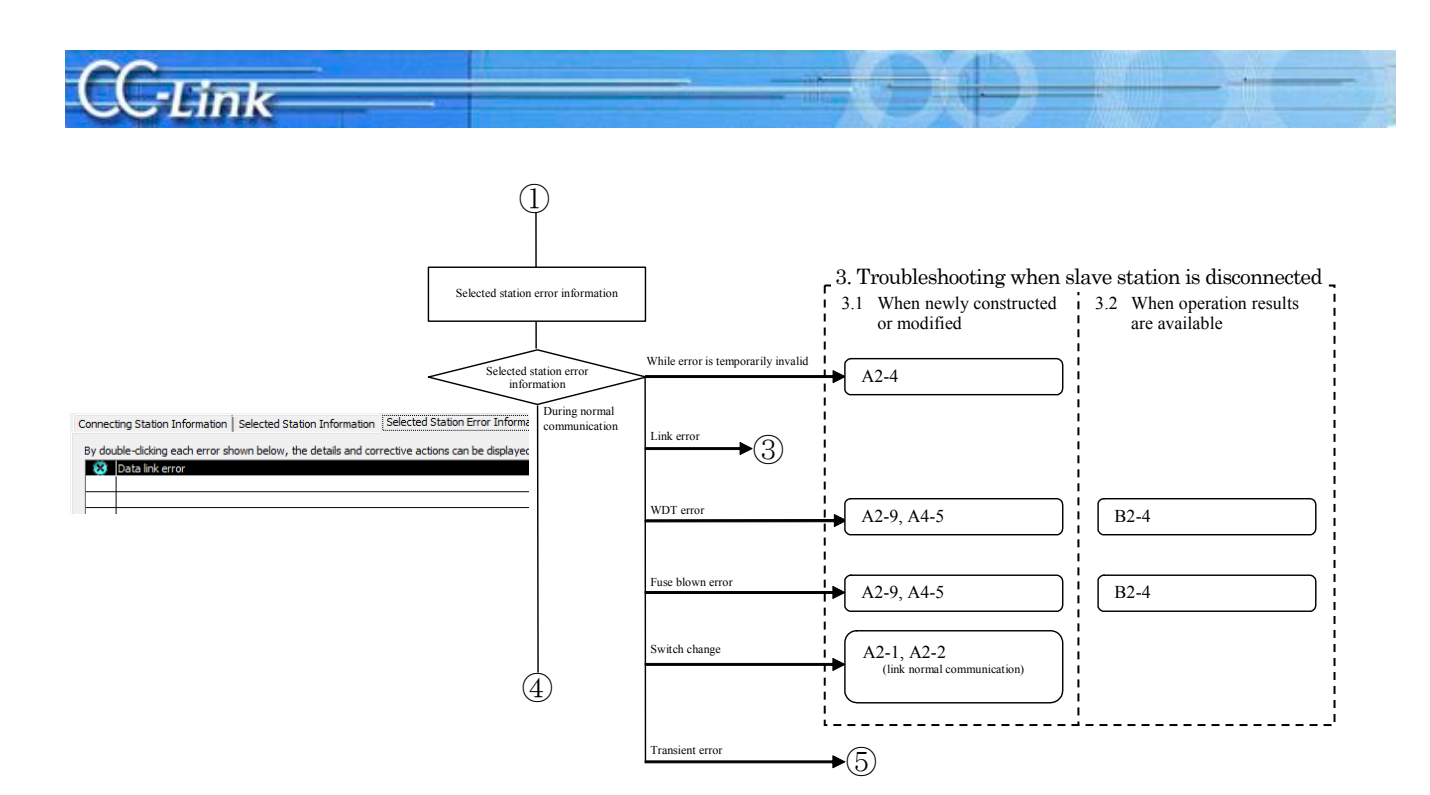

Judge the following states with the LED ON status.

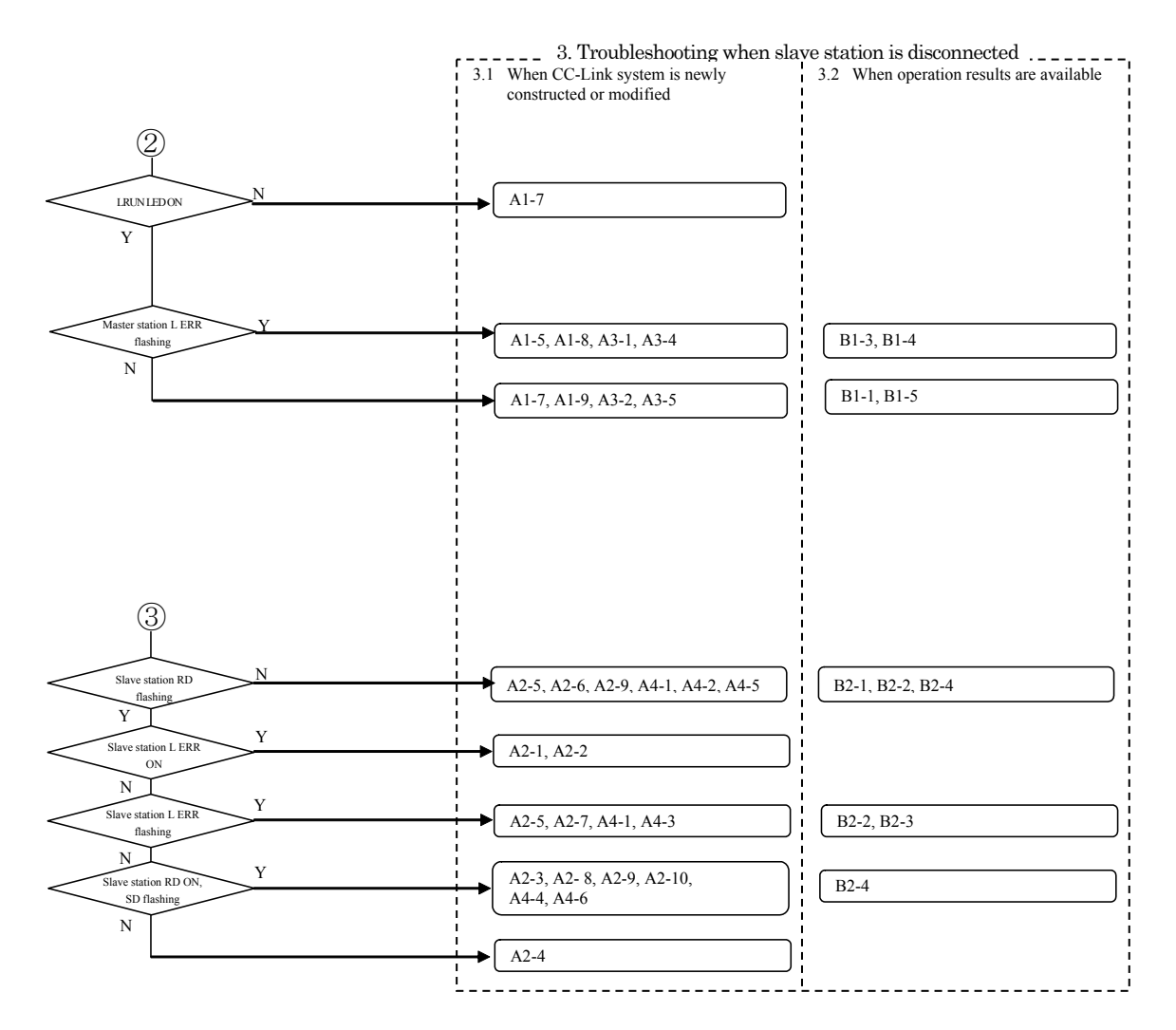

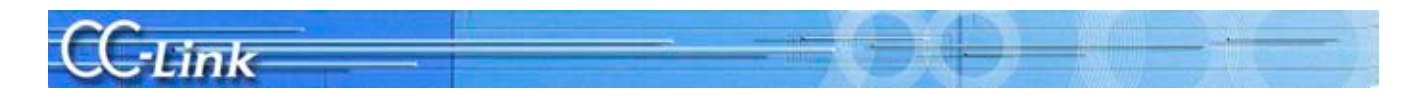

Judge the following states with the link data communication state.

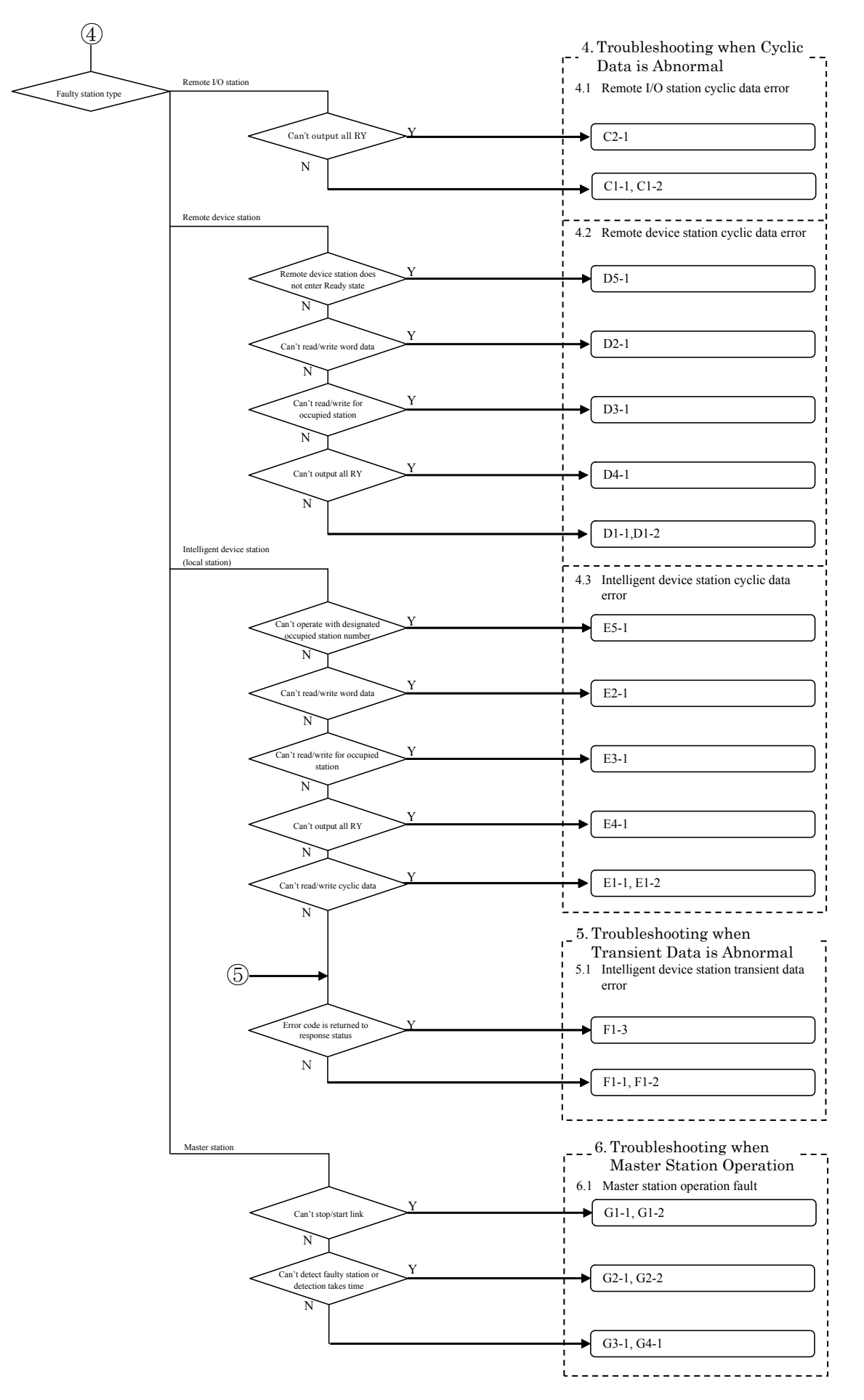

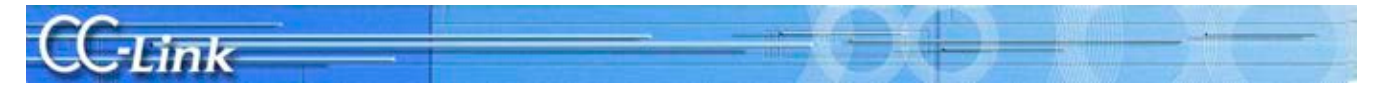

#### 2.2. Confirming with GX Developer CC-Link Diagnostics

This section explains the GX Developer CC-Link Diagnostics screen (section 2.1.1) and the Symptom Confirmation Flow Chart (section 2.1.2).

Users familiar with the CC-Link Diagnostics screen should proceed to section 2.1.2 Symptom Confirmation Flow Chart.

#### 2.2.1. CC-Link Diagnostics screen

This section explains the CC-Link Diagnostics screen used to confirm the symptoms.

- (1) CC-Link Diagnostics
  - GX Developer operation procedures
    - [Diagnostics]→[CC-Link / CC-Link/LT Diagnostics]
    - 1. Select "CC-Link" for "Module Setting".
    - 2. Designate the module to be monitored by the host station using "Module No." or "I/O Address".
    - 3. Click the Start Monitoring button.

| <ol> <li>Line Monitor (Host</li> <li>Host Station</li> <li>Data Link Status</li> <li>Action Status</li> <li>Switching Status</li> <li>Using Loop</li> <li>CH.0 Line status</li> <li>Loop Type</li> </ol> | station) * Master Station Start Data linking Normal Master Station OH.0 Normal F Twist/Single/Bus | 9 Link Scan Time<br>Max 5 ms<br>Minimum 2 ms<br>Current 2 ms<br>10 Loop Test<br>11 Monitoring other station | 1)<br>Module Setting<br>CC-Link<br>Module No.<br>1<br>C I/O Address<br>CC-Link Bridge<br>Station<br>5<br>Network Test<br>Start Data Link |
|----------------------------------------------------------------------------------------------------|---------------------------------------------------------------------------------------------------|----------------------------------------------------------------------------------------------------|----------------------------------------------------------------------------------------------------|
| [4] Acquire Setting In                                                                                                    | o<br>Result<br>After acquiring setting information, by<br>Test the acquired information can be    | turning device YnA ON with Desset as EEPROM Parameters.                                                     | [Stop Data Link]<br>Start Monitoring<br>Stop Monitoring<br>Vice<br>Close                                                                 |

#### Explanation of each item

#### [1] Module Setting

Select the "CC-Link" to be monitored.

Module No.

Designate the CC-Link master module to be monitored.

I/O Address No.

Designate the I/O address of the CC-Link master module to be monitored.

[2] Start/Stop monitoring buttons

Use these buttons to start or stop the host station monitoring.

[3] Host Station Monitor

This indicates the status of the Host station.

With this troubleshooting, the symptoms are confirmed with the shaded items. The other items are not used.

|            | Items                              | Details                                                                                                    | Remarks (SB/SW)                                          |
|------------|------------------------------------|----------------------------------------------------------------------------------------------------|----------------------------------------------------------|
| 1          | Host station                       | The type of host station and mode are displayed.<br>Note that the mode is not displayed for the RemoteNet Ver. 1 mode.                         | SW0061                                                   |
| 2          | Host station Data<br>Link Status   | The data link status of the host station is displayed.                                                                                         | _                                                        |
| 3          | Host station<br>Action Status      | The operation status of the host station is displayed.                                                                                         | —                                                        |
| 4          | Master station<br>Switching Status | Whether the master station or standby master station is being used to control the data link is displayed.                                      | SB0070                                                   |
| 5          | Using Loop                         | The master/local module line being used is displayed.                                                                                          | SW00B0 to B3                                             |
| 6          | CH.0 Line status                   | The line status is displayed.                                                                                                    | SB0091                                                   |
| $\bigcirc$ | CH.1 Line status                   |                                                                                                    | SB0092                                                   |
| 8          | Loop Type                          | The CC-Link line type is displayed.                                                                                                    | —                                                        |
| 9          | Link Scan Time                     | The maximum, minimum and current values for the link scan time are displayed.                                                                  | SW006D (Maximum)<br>SW006F (Minimum)<br>SW006E (Current) |
| 10         | Loop Test                          | This tests all stations or the designated station. This is valid only when<br>the master station is designated for the connection destination. | -                                                        |
| 11         | Monitoring other station           | The other CC-Link station lines connected to the PLC CPU are<br>monitored. This can be executed only during data link.                         | Refer to the next page for details.                      |

[4] Acquire Setting Info (A/QnA Series only): Not used with this troubleshooting.

When this item is executed, the CC-Link mounting state will be set to the CC-Link module work area.

[5] Network Test: Not used with this troubleshooting.

The data link is started and stopped for the CC-Link module set with Module Setting.

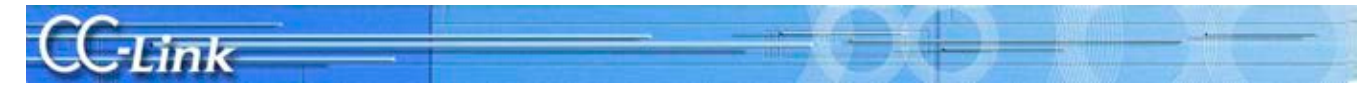

#### (2) Monitoring other station

- GX Developer operation procedures
  - [Diagnostics] →[CC-Link / CC-Link/LT Diagnostics]
  - 1. Select "CC-Link" for "Module Setting".
  - 2. Designate the master module to be monitored by the other station using "Module No." or "I/O Address".
  - 3. Click the Start Monitoring button.
  - 4. Click on the Monitoring other station button.

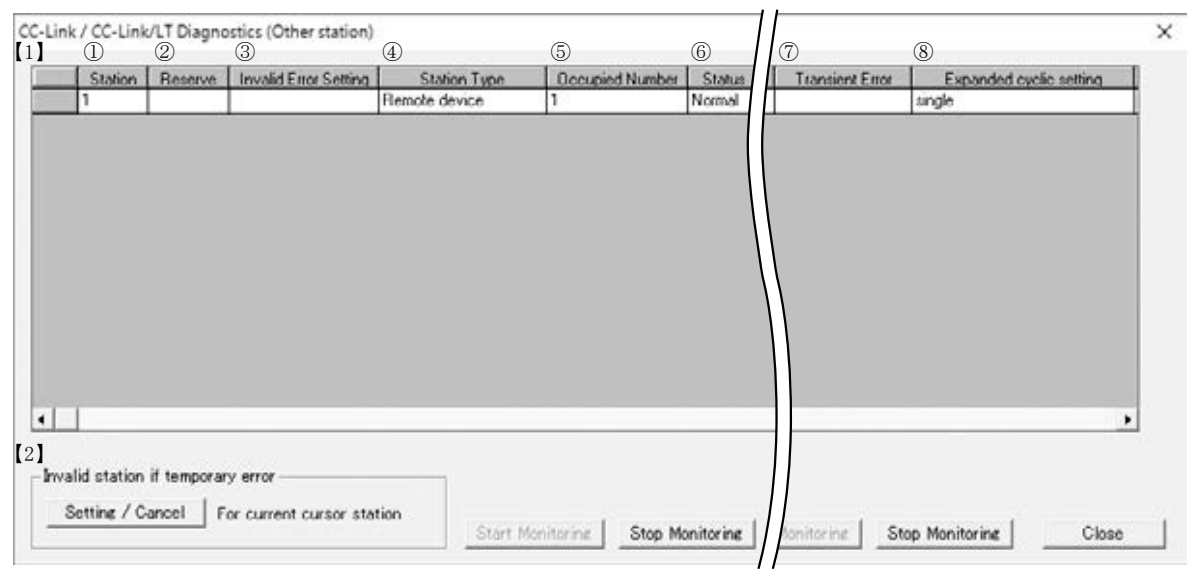

#### Explanation of each item

[1] List of other station information

Information on the other station is displayed.

With this troubleshooting, the symptoms are confirmed with the shaded items. The other items are not used.

|   | Item                             | Details                                                                                                    | Remarks (SW, buffer memory)                                                                              |
|---|----------------------------------|----------------------------------------------------------------------------------------------------|----------------------------------------------------------------------------------------------------|
| 1 | Station                          | The head number of each station is displayed.                                                                                      | —                                                                                                    |
| 2 | Reserve Setting                  | The presence of reserved station settings is displayed.                                                                            | SW0074 to 77                                                                                             |
| 3 | Invalid Error                    | The presence of stations with invalid errors is displayed.                                                                         | SW0078 to 7B                                                                                             |
| 4 | Station Type                     | The station type is displayed.                                                                                                    | Buffer memory 20H to 5FH                                                                                 |
| 5 | Occupied Number                  | The number of occupied stations is displayed.                                                                                      | Buffer memory 20H to 5FH                                                                                 |
| 6 | Station                          | The module link status is displayed:<br>Error temporarily invalid<br>Link error<br>WDT error<br>Fuse blown error<br>Switch changed | SW007C to 7FThe higherSW0080 to 83the item isSW0084 to 87displayed,SW0088 to 8Bthe higherSW008C to 8Fis. |
| 7 | Transient error                  | The presence of an error during transient transmission is displayed.                                                               | SW0094 to 97                                                                                             |
| 8 | Expanded cyclic setting          | The expanded cyclic setting is displayed.                                                                                          | Buffer memory 20H to 5FH                                                                                 |
|   | Number of<br>Input/Output Points | This is calculated from the Occupied Number and Expanded Cyclic setting.                                                           | _                                                                                                    |
|   | Company name                     | The device's company name is displayed.                                                                                            | _                                                                                                    |

[2] Temporary error invalid station: Not used with this troubleshooting.

To set a temporary error invalid station, select the station number with the cursor.

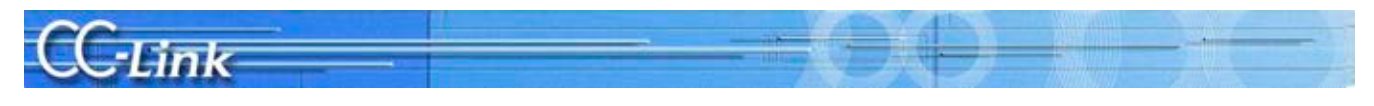

#### 2.2.2. Symptom Confirmation Flow Chart

This section explains the procedures for confirming the symptoms when the GX Developer CC-Link Diagnostics screen is executed using a peripheral device connected to the master station. Confirming the symptoms with the following flow chart will lead to the number of a confirmation item in Chapters 3 to 5. Check the cause of the trouble with the confirmation method indicated with the corresponding confirmation item number, and take appropriate actions. The flow chart is divided according to the details displayed in the shaded section of the screen.

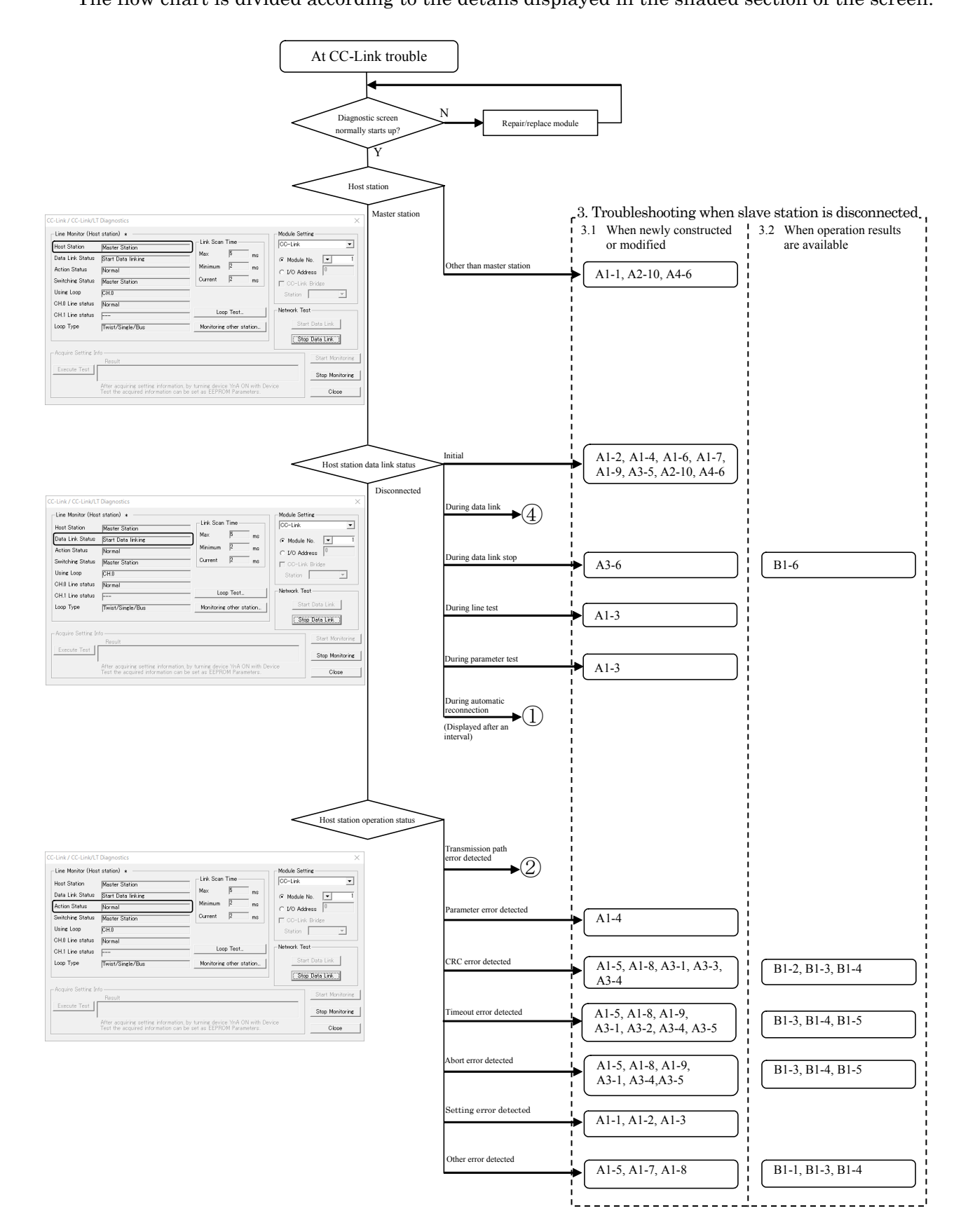

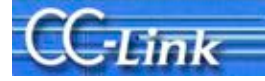

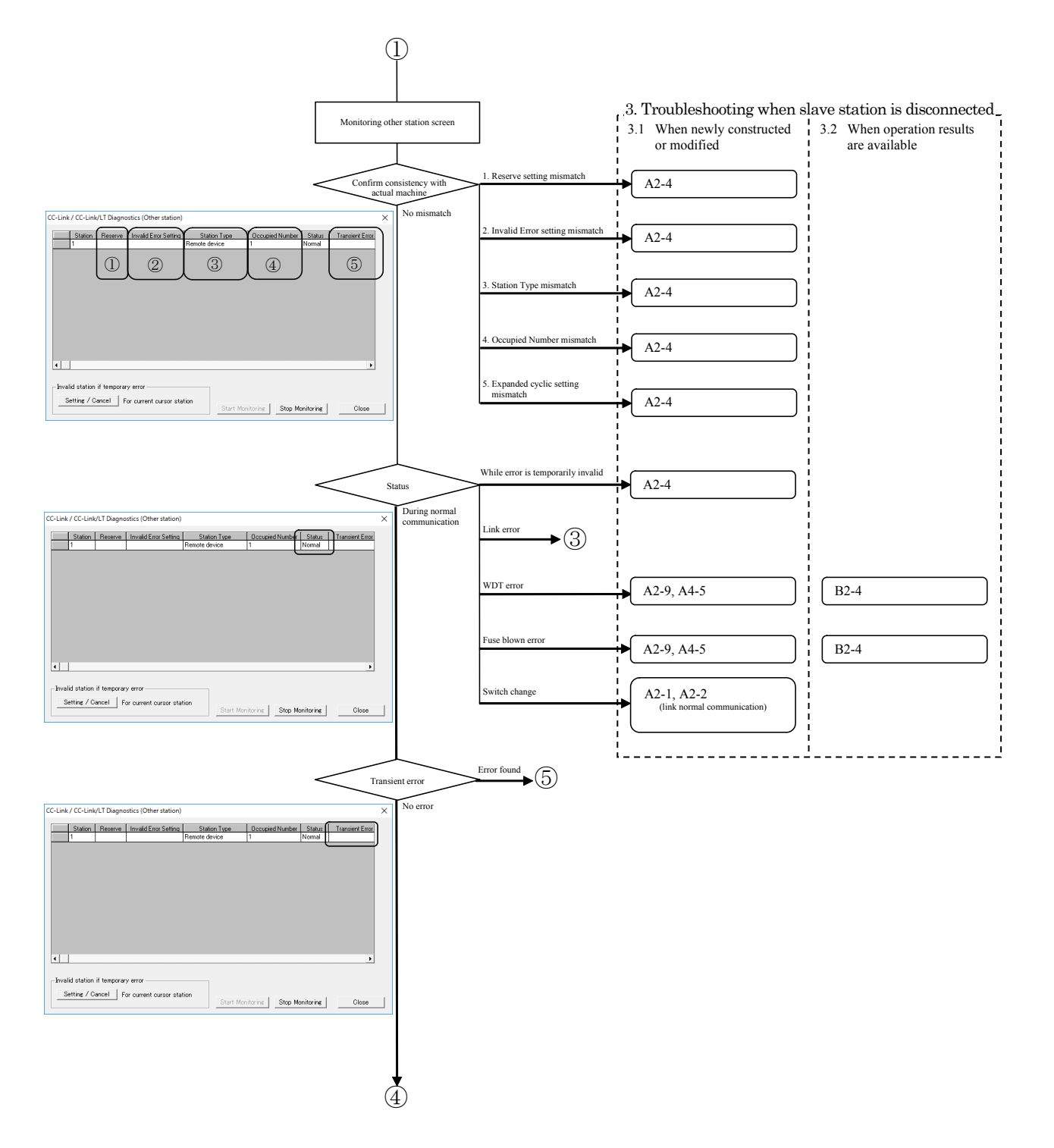

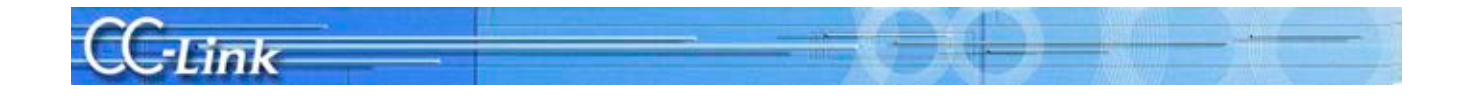

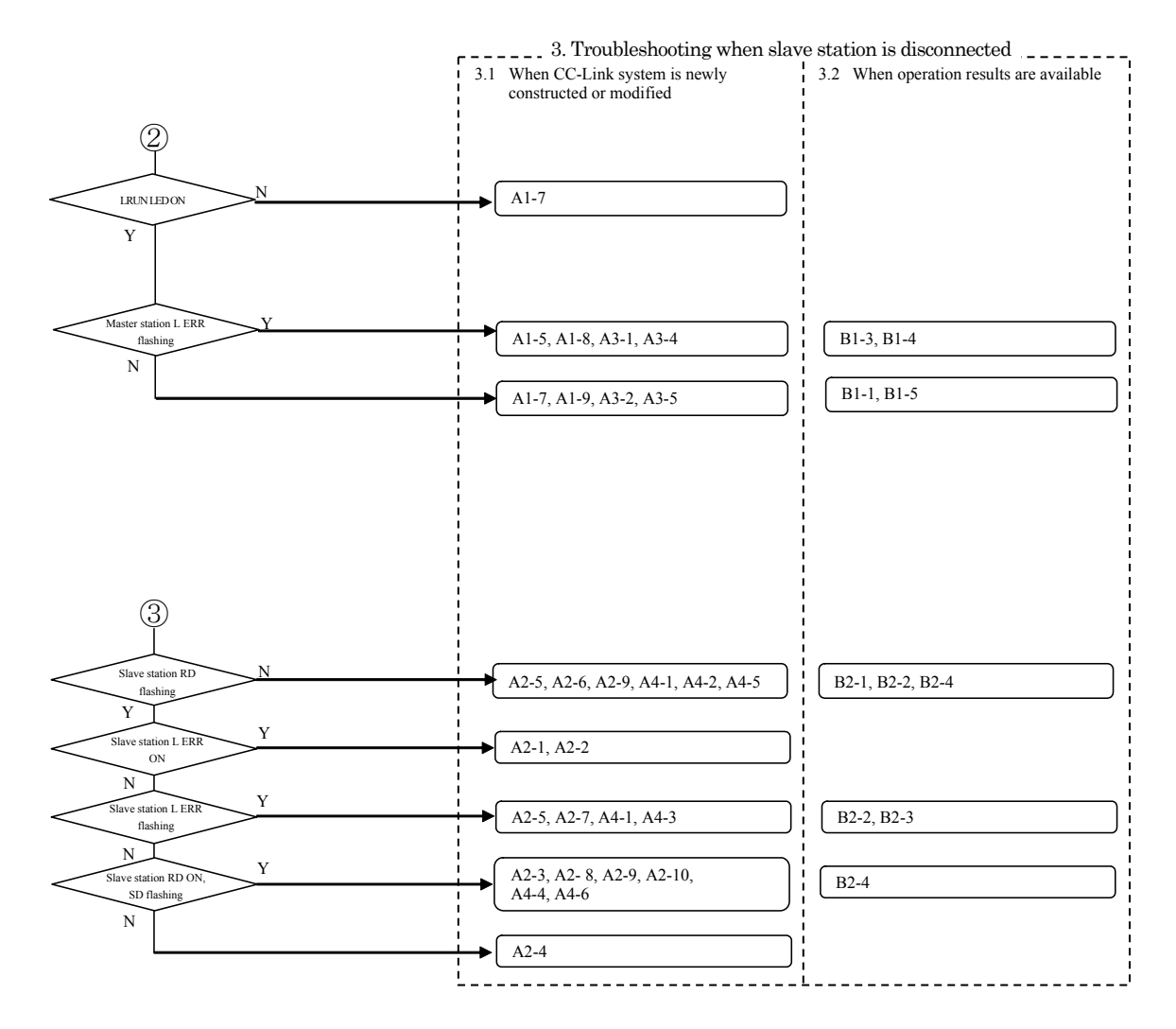

Judge the following states with the LED ON status.

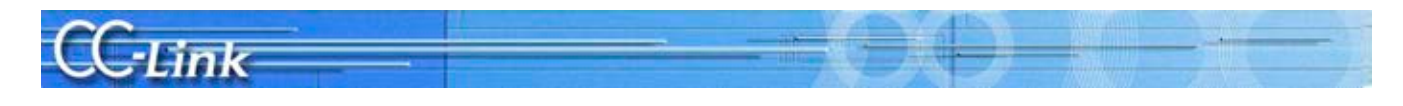

Judge the following states with the link data communication state.

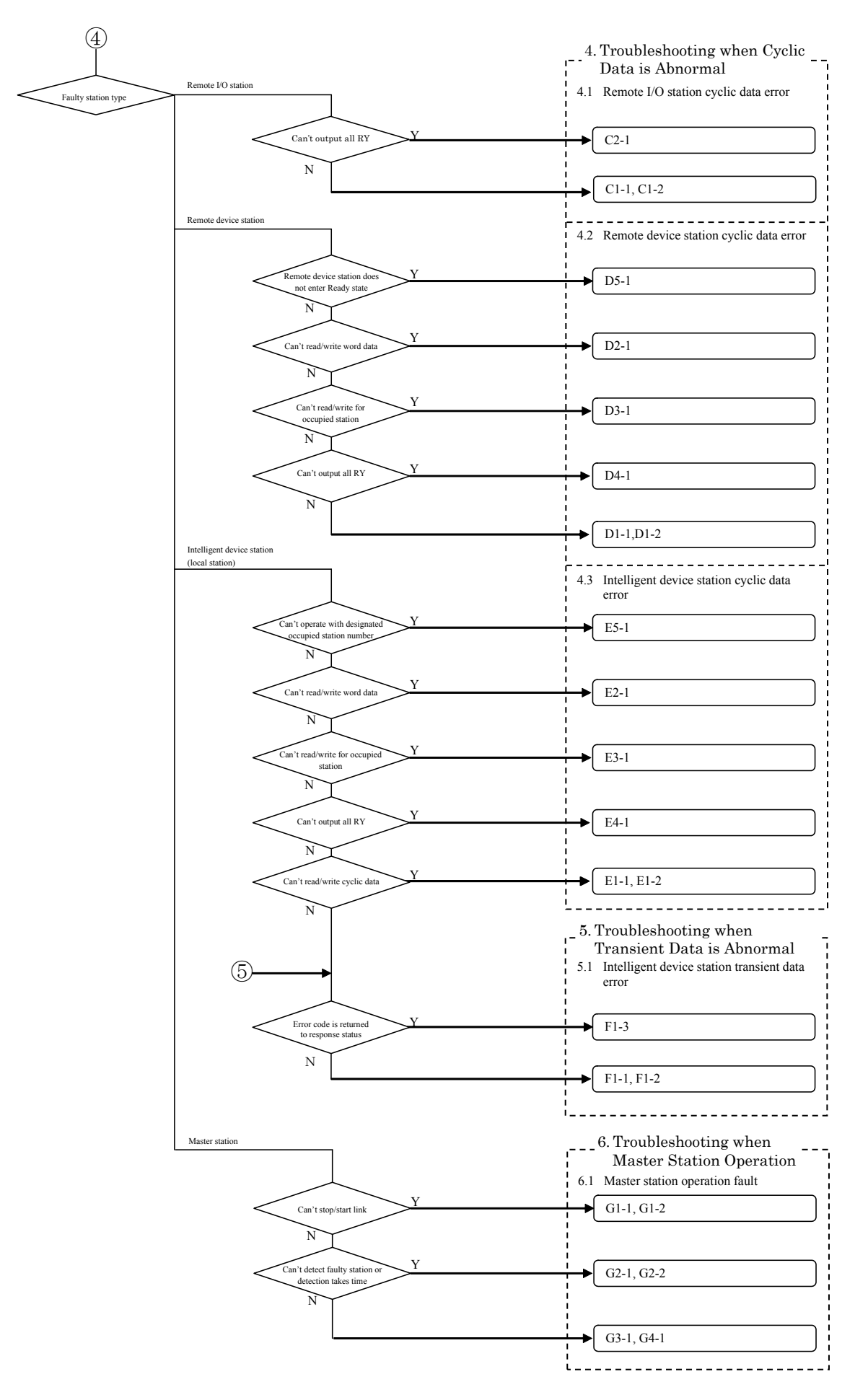

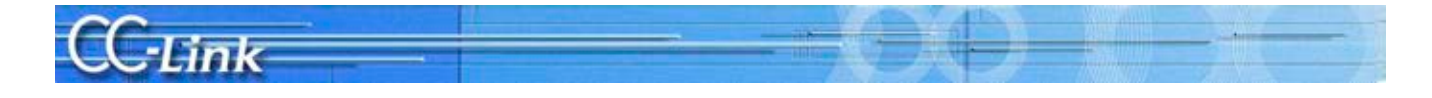

#### 2.3. Confirming with Link Special Register (SW) and Buffer Memory

Use this confirmation method when the GX Developer CC-Link Diagnostics function cannot be used. Confirmation, equivalent to CC-Link Diagnostics, can be made by monitoring the link special register and buffer memory corresponding to each item of the CC-Link Diagnostics function.

#### 2.3.1. Link special register (SW) and buffer memory

The link special register (SW) and buffer memory used to confirm the symptoms are explained below. Refer to the master module's manual for details on the link special register (SW) and buffer memory.

(1) Host monitor

|         |                                                  | SW                            | Details                |
|---------|--------------------------------------------------|-------------------------------|------------------------|
| Host    | The type of station                              | SW0061 (buffer memory: 0661H) | Station type           |
| station | (master station, local                           | 0                             | Master station         |
|         | station, standby master station) being monitored | 1 to 64                       | Local station          |
|         | is displayed.                                    | 128                           | Standby master station |

#### (2) Other station monitor

|                                                                         | -                                                                                                    | SW, buffer memory                              |                                                                                                    | Details                                                             |  |
|-------------------------------------------------------------------------|----------------------------------------------------------------------------------------------------|------------------------------------------------|----------------------------------------------------------------------------------------------------|---------------------------------------------------------------------|--|
| Reserve                                                                 | The presence of                                                                                        | SW                                             |                                                                                                    | Setting                                                             |  |
| setting                                                                 | reserved station                                                                                       | SW0074 to 77                                   | Corresponding bit ON                                                                                                    | Station set                                                         |  |
|                                                                         | displayed.                                                                                             | (Buffer memory: 0674H to 0677H)                | Corresponding bit OFF                                                                                                    | Station not set                                                     |  |
| Invalid                                                                 | The presence of                                                                                        | SW                                             |                                                                                                    | Setting                                                             |  |
| Error                                                                   | stations with                                                                                          | SW0078 to 7B                                   | Corresponding bit ON                                                                                                    | Station set                                                         |  |
|                                                                         | displayed.                                                                                             | (Buffer memory: 0678H to 067BH)                | Corresponding bit OFF                                                                                                    | Station not set                                                     |  |
| Station                                                                 | The setting status                                                                                     | buffer memory                                  |                                                                                                    | Details                                                             |  |
| number,<br>occupied                                                     | of the connected<br>remote I/O station,<br>remote device                                               | 20H (station No. 1) to<br>5FH (station No. 64) | b15 ~ b12 b11 ~<br>Station type No. of occupi<br>stations                                                                                                    | b8         b7         ~         b0           ed         Station No. |  |
| station<br>number,<br>station<br>type,<br>expanded<br>cyclic<br>setting | remote device<br>station and<br>intelligent device<br>station (local<br>station) type is<br>displayed. |                                                | OH: Ver. 1 compatible 4       1 fold setting intelligent device station         0H: Ver. 1 compatible 2-fold setting intelligent device station         1H: Ver. 1 compatible 2-fold setting remote device station         0H: Ver. 2 compatible 1-fold setting remote device station         0H: Ver. 2 compatible 1-fold setting remote device station         0H: Ver. 2 compatible 1-fold setting remote device station         0H: Ver. 2 compatible 1-fold setting remote device station         0H: Ver. 2 compatible 2-fold setting remote device station         0H: Ver. 2 compatible 2-fold setting intelligent device station         0H: Ver. 2 compatible 2-fold setting remote device station         0H: Ver. 2 compatible 3-fold setting remote device station         0H: Ver. 2 compatible 3-fold setting remote device station         0H: Ver. 2 compatible 3-fold setting intelligent device station         0H: Ver. 2 compatible 3-fold setting intelligent device station         0H: Ver. 2 compatible 3-fold setting intelligent device station         0H: Ver. 2 compatible 3-fold setting intelligent device station         0H: Ver. 2 compatible 3-fold setting intelligent device station         0H: Ver. 2 compatible 3-fold setting intelligent device station         0H: Ver. 2 compatible 3-fold setting intelligent device station         0H: Ver. 2 compatible 3-fold setting intelligent device station         0H: Ver. 2 compatible 3-fold setting intelligent device station |                                                                     |  |
| Status                                                                  | The module link                                                                                        | SW (buffer memory)                             |                                                                                                    | Status                                                              |  |
|                                                                         | status is<br>displayed                                                                                 | $\rm SW007C$ to 7F (067CH to 067FH)            | Corresponding bit ON                                                                                                    | During temporary error invalid                                      |  |
|                                                                         | uispiayeu.                                                                                             | SW0080 to 83 (0680H to 0683H)                  | Corresponding bit ON                                                                                                    | Link error                                                          |  |
|                                                                         |                                                                                                    | SW0084 to 87 (0684H to 0687H)                  | Corresponding bit ON                                                                                                    | WDT error                                                           |  |
|                                                                         |                                                                                                    | SW0088 to 8B (0688H to 068BH)                  | Corresponding bit ON                                                                                                    | Fuse blown error                                                    |  |
|                                                                         |                                                                                                    | SW008C to 8F (068CH to 068FH)                  | Corresponding bit ON                                                                                                    | Switch changed                                                      |  |
|                                                                         |                                                                                                    | Above SW                                       | All OFF                                                                                                    | During normal communication                                         |  |
| Transient                                                               | The status of the                                                                                      | SW (buffer memory)                             |                                                                                                    | Status                                                              |  |
| error                                                                   | transient                                                                                              | SW0094 to 97                                   | Corresponding bit ON                                                                                                    | Error detected                                                      |  |
|                                                                         | transmission error is displayed.                                                                       | (0694H to 0697H)                               | Corresponding bit OFF                                                                                                    | No error detected                                                   |  |

The link special register switch assigns one bit per station.

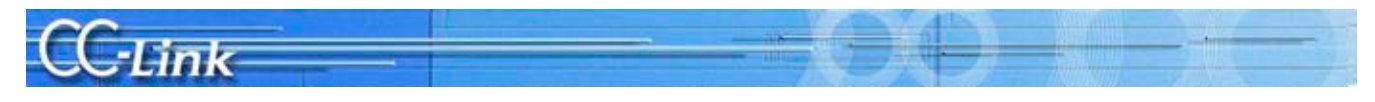

#### 2.3.2. Symptom Confirmation Flow Chart

This section explains the procedures for confirming the symptoms when the link special register (SW) and buffer memory are monitored using a peripheral device connected to the master station. Confirming the symptoms with the following flow chart will lead to the number of a confirmation item in Chapters 3 to 5. Check the cause of the trouble with the confirmation method indicated with the corresponding confirmation item number, and process the state.

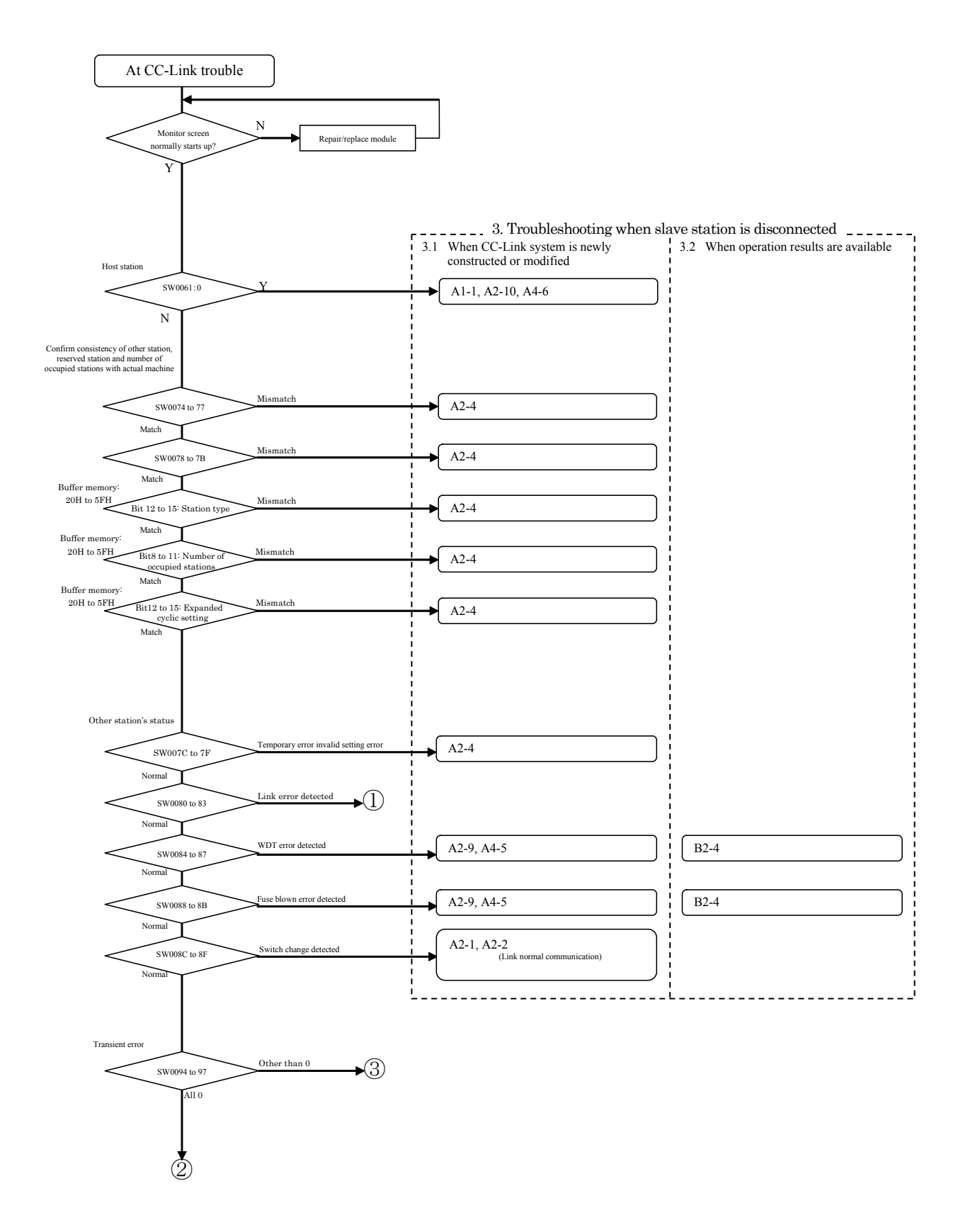

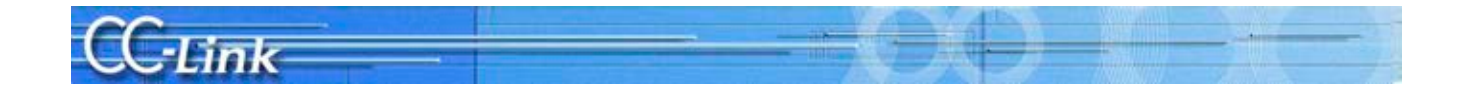

Judge the following states with the LED ON status.

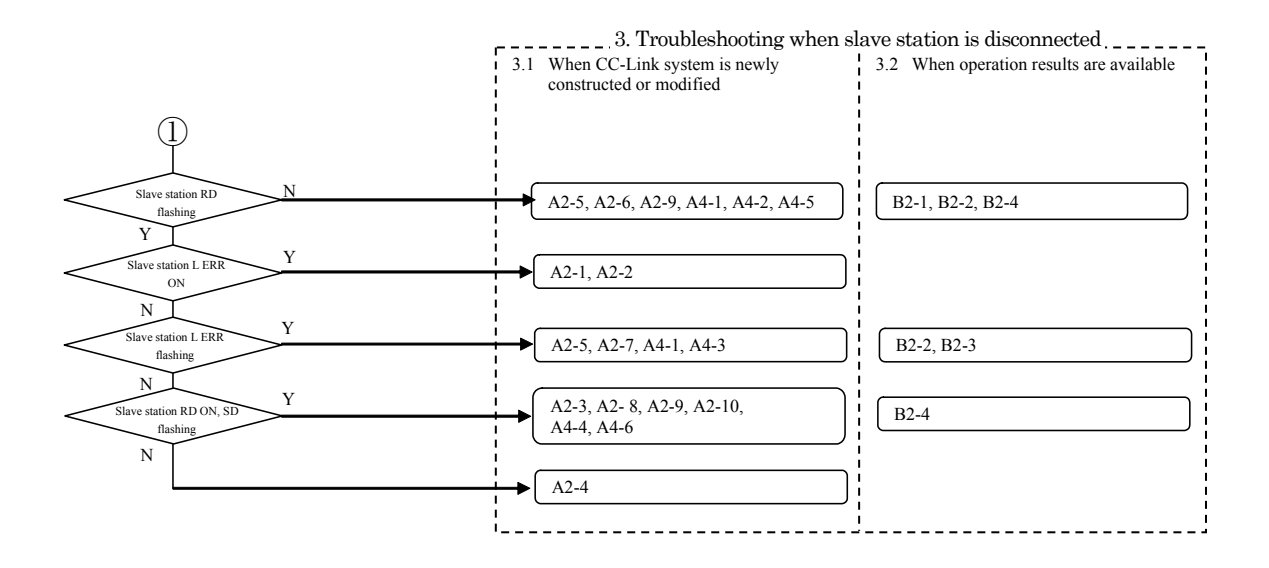

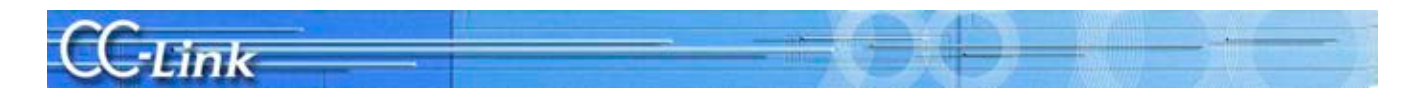

Judge the following states with the link data communication state.

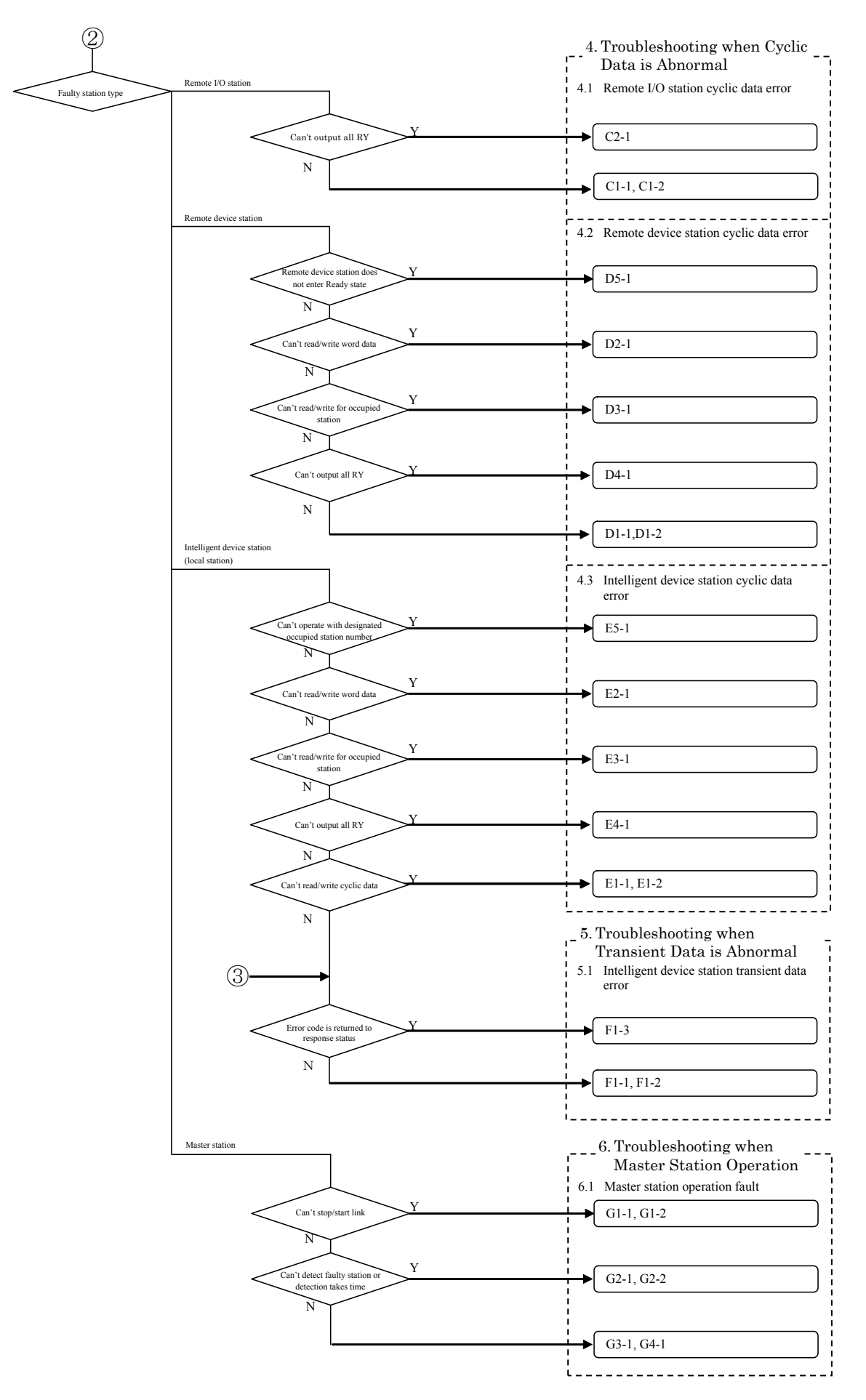

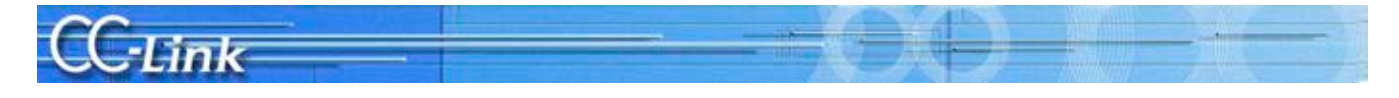

#### 2.4. Confirming with Master Station and Slave Station LEDs

A peripheral device such as GX Developer is required to complete troubleshooting when the parameter setting or communication data is faulty. When the cable, etc., is faulty, the symptoms can be easily confirmed with the LED ON status even if a peripheral device cannot be prepared. The procedures are explained below.

#### 2.4.1. LED displays

An LED is mounted on the master module and slave station. Basic examples of the LED mounted on each master module and slave station are shown below.

Refer to the manual of each device for details.

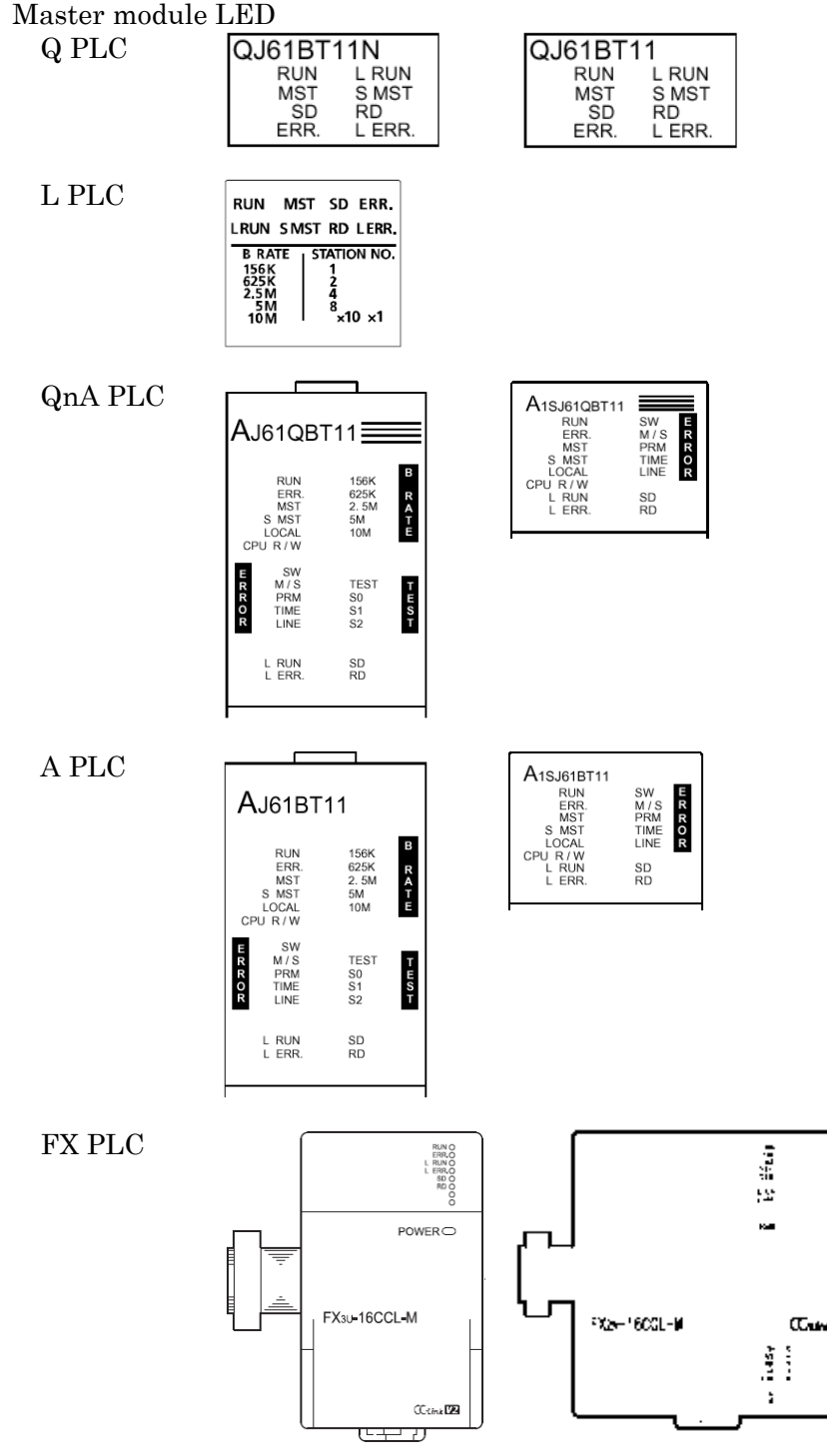

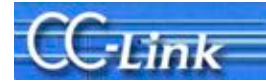

Slave station LED

| RUN    | 0 |
|--------|---|
| L RUN  | 0 |
| SD     | 0 |
| RD     | 0 |
| L ERR. | 0 |
|        |   |
|        |   |
|        |   |

In this section, the symptoms are confirmed with the shaded LEDs mounted commonly for each station. The other LEDs are not used.

| LED<br>name      | Details                                                                                                    | Remarks                                                                                                    |  |
|------------------|----------------------------------------------------------------------------------------------------|----------------------------------------------------------------------------------------------------|--|
| RUN              | ON: When module is normal<br>OFF: At watch dog timer error                                                                                                    |                                                                                                    |  |
| ERR.             | ON: Communication fault in all stations<br>Flashing: Communication fault in one station                                                                                                    | QJ61BT11(N) also turns ON when the<br>following types of error occur:<br>• Incorrect switch setting<br>• Duplicate master station in same line<br>• Incorrect parameter setting<br>• Activation of data link monitor timer<br>• Broken cable<br>The transmission path is affected by noise,<br>etc. |  |
| MST              | ON: Operating as master station (in data link control)                                                                                                    |                                                                                                    |  |
| S MST            | ON: Operating as standby master station (standing by)                                                                                                    |                                                                                                    |  |
| LOCAL            | ON: Set as local station                                                                                                    |                                                                                                    |  |
| CPU<br>R/W       | ON: Communicating with PLC CPU                                                                                                    | Mounted on AJ61QBT11, A1SJ61QBT11,<br>AJ61BT11, A1SJ61BT11, and                                                                                                    |  |
| SW               | ON: Switch setting is incorrect                                                                                                    | FX2N-16CCL-M.                                                                                                    |  |
| M/S              | ON: Master station already exists on same line<br>Flashing: Occupied station number duplicated<br>(Excluding duplication of head station No.)                                                                                               |                                                                                                    |  |
| PRM              | ON: Parameter setting is incorrect                                                                                                    |                                                                                                    |  |
| TIME             | ON: No response from any station because cable is disconnected or transmission path is affected by noise.                                                                                                    |                                                                                                    |  |
| LINE             | ON: Cable is disconnected, or transmission path is affected by noise.                                                                                                    |                                                                                                    |  |
| L RUN            | ON: Executing data link                                                                                                    |                                                                                                    |  |
| L ERR.           | ON: Communication error (host station)<br>Flashing at set interval: Switch setting was changed during power ON<br>Flashing at irregular interval: Terminator is not attached, or module or CC-Link<br>dedicated cable is affected by noise. |                                                                                                    |  |
| 156K             | ON: When transmission speed is set to "156kbps"                                                                                                    | Mounted only on LJ61QBT11, AJ61QBT11,                                                                                                    |  |
| 625K             | ON: When transmission speed is set to "625kbps"                                                                                                    | and AJ61BT11.                                                                                                    |  |
| $2.5 \mathrm{M}$ | ON: When transmission speed is set to "2.5Mbps"                                                                                                    |                                                                                                    |  |
| 5M               | ON: When transmission speed is set to "5Mbps"                                                                                                    |                                                                                                    |  |
| 10M              | ON: When transmission speed is set to "10Mbps"                                                                                                    |                                                                                                    |  |
| TEST             | ON: Executing offline test                                                                                                    | Mounted only on AJ61QBT11 and<br>AJ61BT11.                                                                                                    |  |
| TEST1,2          | Display of test results                                                                                                    | Mounted only on FX2N-16CCL-M.                                                                                                    |  |
| S0 to 2          | (Not used)                                                                                                    |                                                                                                    |  |
| SD               | ON: Sending data                                                                                                    |                                                                                                    |  |
| RD               | ON: Receiving data                                                                                                    |                                                                                                    |  |

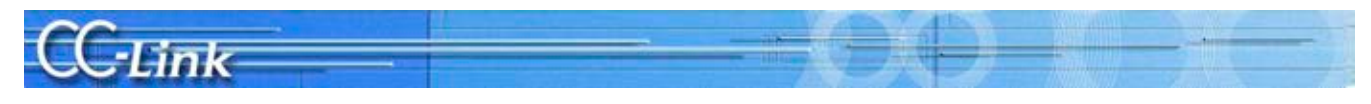

#### 2.4.2. Symptom Confirmation Flow Chart

This section explains the procedures for confirming the symptoms with the master station and slave station LEDs. Confirming the symptoms with the following flow chart will lead to the number of a confirmation item in Chapters 3 to 5. Check the cause of the trouble with the confirmation method indicated with the corresponding confirmation item number, and process the state. Confirmation item numbers in parentheses in the flow chart require a peripheral device such as GX Works2/GX Developer to confirm the trouble.

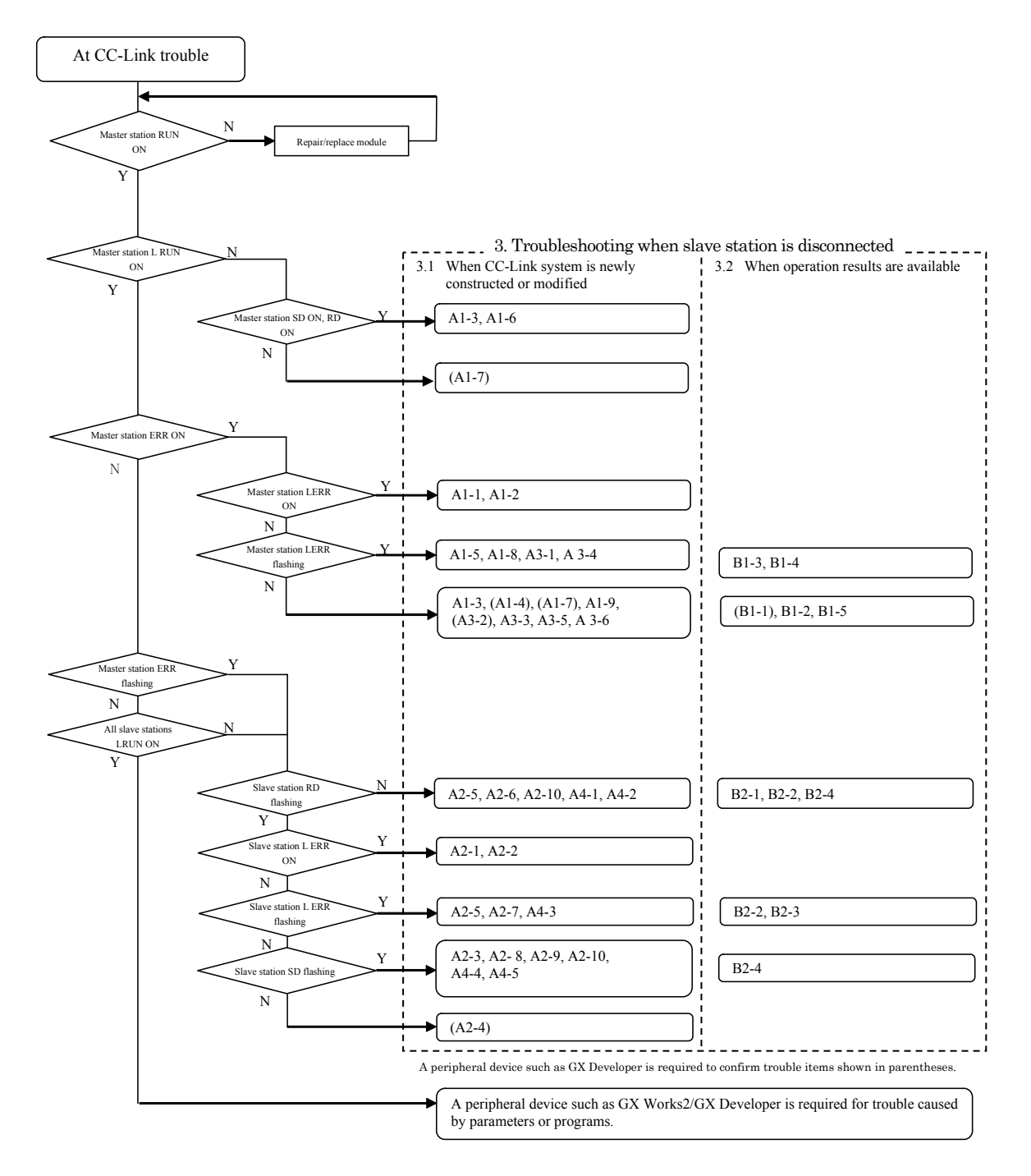

CC·Link

#### 3. Troubleshooting when slave station is disconnected

This section explains the troubleshooting methods for when the slave station is disconnected. The Details to Check, Confirmation Method, and Actions correspond to the confirmation item number found with the Symptom Confirmation Flow Chart in Chapter 2.

The methods are divided into section 3.1 When CC-Link system is newly constructed or modified, and section 3.2 When operation results are available.

|    | Trouble                                           | Confi | rmation item                                        | Details to Check                                                                                                    | Confirmation Method                                                                                                    | Action                                                                                                    |
|----|---------------------------------------------------|-------|-----------------------------------------------------|----------------------------------------------------------------------------------------------------|----------------------------------------------------------------------------------------------------|----------------------------------------------------------------------------------------------------|
| A1 | The<br>entire<br>system<br>cannot<br>be<br>linked | A1-1  | Station<br>number                                   | Is the master station number<br>set to a number other than 0?<br>(Excluding when using QnA or<br>A PLC remote I/O net mode.)                                                                                                    | Check the station number switch for<br>the master station.<br>Check that the MST LED is ON.                                                                                                    | Set the master station<br>number to 0.                                                                                             |
|    |                                                   | A1-2  | Transmission<br>speed                               | Is the transmission speed<br>outside of the setting range or<br>different for the master station<br>and slave station?                                                                                                    | Check the transmission speed set for each station.                                                                                                    | Correctly set the transmission speed.                                                                                              |
|    |                                                   | A1-3  | Mode,<br>switch                                     | Is the master station in a mode other than the online mode?                                                                                                    | Check the master station mode setting.                                                                                                    | Set to the online mode.                                                                                                    |
|    |                                                   |       |                                                     | Is the master station switch<br>setting correct?<br>Is there an error at the master                                                                                                    | Check the master station setting state (SW006A).                                                                                                    | Set to switch correctly.                                                                                                    |
|    |                                                   | A1 4  | Demonstern                                          | station?                                                                                                    |                                                                                                    | Ites the connect of our stars                                                                                                    |
|    |                                                   | AI 4  | setting                                             | area being used correct?<br>Are the network parameters<br>(number of modules, station                                                                                                    | (SW0067).<br>• Check the master station's PLC<br>CPU network parameters with GX                                                                                                    | information area.<br>Correctly set the network<br>parameters.                                                                      |
|    |                                                   |       |                                                     | <ul> <li>(humber of modules, station<br/>information, etc.) correct?</li> <li>Is there an error at the master<br/>station?</li> <li>•GX Works2/GX Developer<br/>network parameters (Q, L<br/>PLC)</li> <li>•Dedicated instructions (Q,<br/>QnA, A PLC)</li> <li>•Buffer memory/E<sup>2</sup>PROM<br/>(QnA, A, FX PLC)</li> <li>•Utility (Personal computer<br/>board)</li> </ul> | <ul> <li>CPO network parameters with GA<br/>Works2/GX Developer. (Q, L PLC)<br/>(Cannot be set for Q4ARCPU)</li> <li>Check the values set in the<br/>parameter area on the buffer<br/>memory. (QnA, A PLC)</li> <li>Check the parameter setting with<br/>the Utility. (Personal computer<br/>board.)</li> <li>Check the host station parameter<br/>status (SW0068).</li> <li>Check the mounting state (SW0069).</li> <li>Check the total number of stations<br/>(SW0070).</li> <li>Check the maximum number of<br/>communicating stations (SW0071).</li> <li>Check the number of connected<br/>modules (SW0072).</li> <li>Check whether the station numbers<br/>are duplicated. (SW0098 to 9B).</li> <li>Check the mounting and parameter<br/>consistency state (SW009C to 9F).</li> <li>Check the CC-Link Ver.</li> <li>mounting/parameter consistency<br/>state (SW0144 to 147).</li> <li>Check the reserved station state<br/>(SW0074 to 77).</li> </ul> | Format the PLC memory<br>once, and then write the<br>parameters.                                                                   |
|    |                                                   |       |                                                     | Are the settings correct?<br>(Q, L PLC: Automatic CC-Link<br>start)                                                                                                    | Is a value set for the intelligent<br>function module switch?                                                                                                    | Invalidate the GX<br>Works2/GX Developer's<br>intelligent function module<br>switch setting.                                       |
|    |                                                   |       |                                                     | Are the settings correct?<br>(Q, L PLC: When executing<br>dedicated instruction<br>RLPASET)                                                                                                    | Is the intelligent function module<br>switch 4 setting correct?                                                                                                    | Set the GX Works2/GX<br>Developer intelligent<br>function module switch 4 to<br>0100H.                                             |
|    |                                                   |       |                                                     |                                                                                                    | Are the various settings for the<br>RLPASET instruction correct?<br>Was the parameter setting method<br>changed without turning the PLC<br>system power OFF and ON or<br>resetting the CPU?                                                                                                    | Correctly set the network<br>parameters.<br>Turn the PLC system power<br>OFF and ON or reset the<br>PLC CPU.                       |
|    |                                                   |       |                                                     | Do the connections or settings<br>exceed the master station's<br>specifications? (FX PLC)                                                                                                    | Check the contents of the buffer<br>memory (BFM#1DH).<br>"1": The settings exceed the<br>connectable specifications range.                                                                                                    | Set within the specified range.                                                                                                    |
|    |                                                   |       | Registering<br>parameters<br>to E <sup>2</sup> PROM | Is the parameter registration<br>request (YnA) to the E <sup>2</sup> PROM<br>ON? Has an error occurred?<br>(QnA, A, FX PLC)                                                                                                    | Check the PLC program.<br>Check the E <sup>2</sup> PROM registration<br>status (SW0090).                                                                                                    | Correctly set the network<br>parameters, and turn the<br>parameter registration<br>request (YnA) to the<br>E <sup>2</sup> PROM ON. |

#### 3.1. When CC-Link System is newly constructed or modified

| CC      |  |         | Ver | A. |
|---------|--|---------|-----|----|
| CC-Link |  | - inite | 1   |    |
|         |  |         |     |    |

|    | Trouble                                           | Confi | rmation item               | Details to Check                                                                                                    | Confirmation Method                                                                                                    | Action                                                                                                    |
|----|---------------------------------------------------|-------|----------------------------|----------------------------------------------------------------------------------------------------|----------------------------------------------------------------------------------------------------|----------------------------------------------------------------------------------------------------|
| A1 | The<br>entire<br>system<br>cannot<br>be<br>linked | A1-5  | Cables, etc.               | Check the cables for<br>disconnections, short-circuits,<br>incorrect wiring, connection<br>faults, noncompliance with<br>specifications (transmission<br>distance, station-to-station<br>distance, transmission cable,<br>use of different cable types, FG<br>connection). | Check whether the cable between the<br>master station and slave station is<br>disconnected.*                                                      | Correctly connect the cable.                                                                                                    |
|    |                                                   |       |                            | Terminator                                                                                                    | Check that the terminator is<br>connected the both ends of the<br>CC-Link system.                                                                 | Connect to both ends of the CC-Link system.                                                                                            |
|    |                                                   |       |                            |                                                                                                    | Check that the terminator matching<br>the applicable cable type is correctly<br>connected.*                                                       | Connect a terminator that<br>matches the applicable<br>cable type.                                                                     |
|    |                                                   | A1-6  | Starting<br>the link       | Is the PLC in the RESET state?<br>(When setting GX Works2/GX<br>Developer network parameters)                                                                                                    | Check whether the PLC's RESET switch is set to RESET.                                                                                             | Set the RESET switch position to the middle.                                                                                           |
|    |                                                   |       |                            | Is CC-Link started up<br>automatically?                                                                                                    | Is a value set for the intelligent function module switch?                                                                                        | Invalidate the GX<br>Works/GX Developer's<br>intelligent function module<br>switch setting.                                            |
|    |                                                   |       |                            | Is a program running<br>(dedicated instruction, buffer<br>memory: Yn6, E <sup>2</sup> PROM: Yn8)?                                                                                                    | Check the PLC stop, error, and<br>program operation (dedicated<br>instruction, Yn6/Yn8 startup).                                                  | Set the PLC to RUN and correctly start up.                                                                                             |
|    |                                                   | A1-7  | PLC CPU/<br>controller     | Is there an error in the master station's PLC CPU?                                                                                                    | Check the PLC CPU error code.                                                                                                    | Process the PLC CPU error.<br>Refer to the PLC Manual.                                                                                 |
|    |                                                   |       | confirmation               |                                                                                                    | Is the module recognized?                                                                                                    | Make sure that the CC-Link<br>module is correctly<br>recognized.<br>Refer to the PLC Manual.                                           |
|    |                                                   |       |                            | Is the personal computer<br>(personal computer board)<br>faulty?                                                                                                    | Is the board recognized?                                                                                                    | Make sure that the CC-Link<br>board is recognized.<br>Refer to the Personal<br>Computer Manual.                                        |
|    |                                                   |       |                            |                                                                                                    | Remove the other option boards, and<br>check whether operation starts up<br>normally with just the CC-Link<br>personal computer board.            | Review the settings for the<br>other operation board's I/O,<br>IRQ, and memory address.                                                |
|    |                                                   |       |                            |                                                                                                    | Is there a driver message in the control tool's event viewer?                                                                                     | Process the error event<br>message.<br>Refer to the Personal<br>Computer Board Manual.                                                 |
|    |                                                   |       |                            | Is the sequence scan long?<br>(Synchronous mode)                                                                                                    | Does the sequence scan time exceed<br>the allowable value?<br>10Mbps : 50ms<br>5Mbps : 50ms<br>2.5Mbps: 100ms<br>625kbps: 400ms<br>156kbps: 800ms | Set to the asynchronous<br>mode, or delay the<br>transmission speed.                                                                   |
|    |                                                   | A1-8  | Noise                      | Is noise imposed on the transmission cable?                                                                                                    | Is the power cable laid near the transmission cable?                                                                                              | Separate the transmission<br>cable and power cable as far<br>as possible when wiring.<br>(Recommendation: Separate<br>by 10cm or more) |
|    |                                                   |       |                            |                                                                                                    | Is the FG separated from the power system GND?                                                                                                    | Separate the FG and power system GND.                                                                                                  |
|    |                                                   |       |                            |                                                                                                    | Lower the transmission speed and<br>confirm the frequency of occurrence.                                                                          | Provide measures against<br>noise.<br>Lower the transmission<br>speed.                                                                 |
|    |                                                   | A1-9  | Master<br>station<br>fault | Is the master module faulty?                                                                                                    | Are normal operations restored when master module is replaced?                                                                                    | Repair or replace the master station.                                                                                                  |

# Cruche Confirmation item Details to Check Confirmation Method

|    | Trouble               | Confi | rmation item                                        | Details to Check                                                                                                    | Confirmation Method                                                                                                    | Action                                                                                                    |
|----|-----------------------|-------|-----------------------------------------------------|----------------------------------------------------------------------------------------------------|----------------------------------------------------------------------------------------------------|----------------------------------------------------------------------------------------------------|
| A2 | There is<br>a station | A2-1  | Station<br>number                                   | Is the faulty station's station number setting correct?                                                                                                    | Check the station number setting for the corresponding station.                                                                                                    | Correctly set the station number.                                                                                                  |
|    | that<br>cannot<br>be  | A2-2  | Transmission<br>speed                               | Is the transmission speed<br>setting for the faulty station<br>correct?                                                                                                    | Check the corresponding station's transmission speed.                                                                                                    | Set the transmission speed correctly.                                                                                              |
|    | linked                | A2-3  | Online<br>status<br>(slave<br>station)              | Is the faulty station's CC-Link<br>interface set to the online<br>status?                                                                                                    | Check the status of the faulty station.                                                                                                    | Set to the online status.                                                                                                    |
|    |                       | A2-4  | Parameter<br>setting                                | Is the parameter information area being used correct?                                                                                                    | Check the parameter information (SW0067).                                                                                                    | Use the correct parameter information area.                                                                                        |
|    |                       |       | seeing                                              | Are the network parameters<br>(number of modules, station<br>information, etc.) correct?<br>•Are the network parameters<br>(number of modules, station<br>information, etc.) correct?<br>•GX Works2/GX Developer<br>network parameters (Q, L<br>PLC)<br>•Dedicated instructions (Q,<br>QnA, A PLC)<br>•Buffer memory/E <sup>2</sup> PROM<br>(QnA, A, FX PLC)<br>•Utility (Personal computer<br>board) | <ul> <li>Check the master station's PLC<br/>CPU network parameters with GX<br/>Works2/GX Developer. (Q, L PLC)<br/>(Cannot be set for Q4ARCPU)</li> <li>Check the values set in the<br/>parameter area on the buffer<br/>memory. (QnA, A PLC)</li> <li>Check the parameter setting with<br/>the Utility. (Personal computer<br/>board.)</li> <li>Check the host station parameter<br/>status (SW0068).</li> <li>Check the host station parameter<br/>status (SW0068).</li> <li>Check the total number of stations<br/>(SW0070).</li> <li>Check the maximum number of<br/>communicating stations (SW0071).</li> <li>Check the number of connected<br/>modules (SW0072).</li> <li>Check the mounting and parameter<br/>consistency state (SW0098 to 9B).</li> <li>Check the mounting and parameter<br/>consistency state (SW009C to 9F).</li> <li>Check the CC-Link Ver.</li> <li>mounting/parameter consistency<br/>state (SW0144 to 147).</li> <li>Check the reserved station state<br/>(SW0074 to 77).</li> </ul> | Correctly set the network<br>parameters.<br>Format the PLC memory<br>once, and then write the<br>parameters.                       |
|    |                       |       |                                                     | Are the settings correct?<br>(Q, L PLC: Automatic CC-Link<br>start)                                                                                                    | Is a value set for the intelligent function module switch?                                                                                                    | Invalidate the GX<br>Works2/GX Developer's<br>intelligent function module<br>switch setting.                                       |
|    |                       |       |                                                     | Are the settings correct?<br>(Q, L PLC: When executing<br>dedicated instruction<br>RLPASET)                                                                                                    | Is the intelligent function module<br>switch 4 setting correct?                                                                                                    | Set the GX Works2/GX<br>Developer intelligent<br>function module switch 4 to<br>0100H.                                             |
|    |                       |       |                                                     |                                                                                                    | Are the various settings for the RLPASET instruction correct?                                                                                                    | Correctly set the network parameters.                                                                                              |
|    |                       |       |                                                     |                                                                                                    | Was the parameter setting method<br>changed without turning the PLC<br>system power OFF and ON or<br>resetting the CPU?                                                                                                    | Turn the PLC system power<br>OFF and ON or reset the<br>PLC CPU.                                                                   |
|    |                       |       |                                                     | Do the connections or settings<br>exceed the master station's<br>specifications? (FX PLC)                                                                                                    | Check the contents of the buffer<br>memory (BFM#1DH).                                                                                                    | Set within the specified range.                                                                                                    |
|    |                       |       | Registering<br>parameters<br>to E <sup>2</sup> PROM | Is the parameter registration<br>request (YnA) to the E <sup>2</sup> PROM<br>ON? Has an error occurred?<br>(QnA, A, FX PLC)                                                                                                    | Check the PLC program.<br>Check the E <sup>2</sup> PROM registration<br>status (SW0090).                                                                                                    | Correctly set the network<br>parameters, and turn the<br>parameter registration<br>request (YnA) to the<br>E <sup>2</sup> PROM ON. |
|    |                       | A2-5  | Cables, etc.                                        | Check the cables for<br>disconnections, short-circuits,<br>incorrect wiring, connection<br>faults, noncompliance with<br>specifications (transmission<br>distance, station-to-station<br>distance, transmission cable,<br>use of different cable types,<br>terminator, FG connection).                                                                                                    | Check the cable for the faulty<br>station.*<br>Check whether the faulty station's<br>SD and RD LEDs are flashing.<br>If there are several faulty stations up<br>to the end of the transmission path,<br>check the cable of the station closest<br>to the master station. (Several<br>stations) *                                                                                                    | Correctly connect the cable.                                                                                                    |
|    |                       | A2-6  | Supply power<br>(for                                | Power OFF, outside of voltage working range                                                                                                    | Is the power for the faulty station ON?                                                                                                    | Turn the power ON.                                                                                                    |
|    |                       |       | communication)                                      |                                                                                                    | Is the supplied voltage within the specified range?                                                                                                    | Set the supplied voltage within the specified range.                                                                               |

# CC-Link

|    | Trouble                                                 | Confirmation item               |                                        | Details to Check                                                                                                    | Confirmation Method                                                                                                    | Action                                                                                                    |                                                                                                    |
|----|---------------------------------------------------------|---------------------------------|----------------------------------------|----------------------------------------------------------------------------------------------------|----------------------------------------------------------------------------------------------------|----------------------------------------------------------------------------------------------------|----------------------------------------------------------------------------------------------------|
| A2 | There is<br>a station<br>that<br>cannot<br>be<br>linked | A2-7                            | Noise                                  | Is noise imposed on the transmission cable?                                                                                                    | Is the power cable laid near the transmission cable?                                                                                                 | Separate the transmission<br>cable and power cable as far<br>as possible when wiring.<br>(Recommendation: Separate<br>by 10cm or more) |                                                                                                    |
|    |                                                         |                                 |                                        |                                                                                                    | Is the FG separated from the power<br>system GND?                                                                                                    | Separate the FG and power<br>system GND.                                                                                               |                                                                                                    |
|    |                                                         |                                 |                                        |                                                                                                    | Lower the transmission speed and confirm the frequency of occurrence.                                                                                | Provide measures against<br>noise.<br>Lower the transmission speed.                                                                    |                                                                                                    |
|    |                                                         | A2-8                            | Start up                               | Is the startup order correct?                                                                                                    | Change the start up order of the faulty station, and check.                                                                                          | Start up following the<br>procedures given in the<br>manual for the<br>corresponding station.                                          |                                                                                                    |
|    |                                                         | A2-9                            | Slave<br>station<br>fault              | Is the slave station faulty?                                                                                                    | Is normal operation possible when<br>faulty slave station is replaced?*                                                                              | Repair or replace the faulty slave station.                                                                                            |                                                                                                    |
|    |                                                         | A2-10                           | Standby<br>master<br>station           | Is the standby master station controlling the data link?                                                                                                    | Use the master station's CC-Link<br>Diagnostics to check whether the<br>master station switching station is set<br>to the standby master station.    | Startup the system again<br>and control with the master<br>station.                                                                    |                                                                                                    |
| A3 | The entire<br>system<br>cannot be                       | A3-1                            | Cables, etc.                           | Is there a cable/connector<br>contact fault?<br>Is the specified range exceeded?                                                                                                    | Check the cable between the master station and slave station.*                                                                                       | Correctly connect the corresponding cable.                                                                                             |                                                                                                    |
|    | linked<br>sometimes.                                    | A3-2                            | Parameter<br>setting                   | Is the sequence scan long?<br>(Synchronous mode)                                                                                                    | Does the sequence scan time exceed<br>the allowable value?<br>10Mbps : 50ms<br>5Mbps : 50ms<br>2.5Mbps : 100ms<br>625kbps: 400ms<br>156kbps: 800ms   | Set to the asynchronous<br>mode, or delay the<br>transmission speed.                                                                   |                                                                                                    |
|    |                                                         | A3-3                            | Supply power<br>(for<br>communication) | Is the power OFF or outside of the voltage working range?                                                                                                    | Check the power of the master station and all slave stations.                                                                                        | Set the supplied voltage within the specified range.                                                                                   |                                                                                                    |
|    |                                                         | A3-4                            | A3-4 Noise                             | Noise                                                                                                    | oise Is noise imposed on the transmission cable?                                                                                                    | Is the power cable laid near the transmission cable?                                                                                   | Separate the transmission<br>cable and power cable as far<br>as possible when wiring.<br>(Recommendation: Separate<br>by 10cm or more) |
|    |                                                         |                                 |                                        |                                                                                                    | Is the FG separated from the power<br>system GND?                                                                                                    | Separate the FG and power<br>system GND.                                                                                               |                                                                                                    |
|    |                                                         |                                 |                                        |                                                                                                    | confirm the frequency of occurrence.                                                                                                    | noise.<br>Lower the transmission<br>speed.                                                                                             |                                                                                                    |
|    |                                                         | A3-5                            | Master<br>station fault                | Is the master module faulty?                                                                                                    | Are normal operations restored<br>when master module is replaced?                                                                                    | Repair or replace the master station.                                                                                                  |                                                                                                    |
|    |                                                         | A3-6                            | Link stop                              | Was the data link stop<br>instruction inadvertently<br>executed?                                                                                                    | Is data link stop (SB0002) ON?                                                                                                    | Do not turn data link stop<br>(SB0002) ON.<br>Make sure that multiple<br>devices do not read out<br>SB0002.                            |                                                                                                    |
| A4 | There is a station                                      | A4-1                            | Cables, etc.                           | Check the cables for<br>disconnections, short-circuits,<br>incorrect wiring, connection<br>faults, noncompliance with<br>specifications (transmission<br>distance, station-to-station | Check the cable for the faulty station.*                                                                                                    | Correctly connect the corresponding cable.                                                                                             |                                                                                                    |
|    | that cannot<br>be linked<br>sometimes.                  | at cannot<br>linked<br>metimes. |                                        |                                                                                                    | If there are several faulty stations up<br>to the end of the transmission path,<br>check the cable of the station closest to<br>the master station.* | Correctly connect the corresponding cable.                                                                                             |                                                                                                    |
|    |                                                         |                                 |                                        | distance, transmission cable,<br>use of different cable types,<br>terminator, FG connection).                                                                                         | Is the correct terminator<br>connected?*                                                                                                    | Connect terminators that<br>match the applicable cable<br>type to both ends of the<br>CC-Link system.                                  |                                                                                                    |
|    |                                                         | A4-2                            | Supply power<br>(for<br>communication) | Power OFF, outside of voltage<br>working range                                                                                                    | Check the power for the faulty station.                                                                                                    | Set the supplied voltage within the specified range.                                                                                   |                                                                                                    |
|    |                                                         | A4-3                            | Noise                                  | Is noise imposed on the transmission cable?                                                                                                    | Is the power cable laid near the transmission cable?                                                                                                 | Separate the transmission<br>cable and power cable as far<br>as possible when wiring.<br>(Recommendation: Separate<br>by 10cm or more) |                                                                                                    |
|    |                                                         |                                 |                                        |                                                                                                    | Is the FG separated from the power<br>system GND?                                                                                                    | Separate the FG and power<br>system GND.                                                                                               |                                                                                                    |
|    |                                                         |                                 |                                        |                                                                                                    | Lower the transmission speed and<br>confirm the frequency of occurrence.                                                                             | Provide measures against<br>noise.<br>Lower the transmission<br>speed.                                                                 |                                                                                                    |
|    |                                                         | A4-4                            | Start up                               | Is the startup order correct?                                                                                                    | Change the start up order of the faulty station, and check.                                                                                          | Start up following the<br>procedures given in the<br>manual for the<br>corresponding station.                                          |                                                                                                    |
|    |                                                         | A4-5                            | Slave<br>station<br>fault              | Is the slave station faulty?                                                                                                    | Is normal operation possible when faulty slave station is replaced?*                                                                                 | Repair or replace the faulty slave station.                                                                                            |                                                                                                    |
|    |                                                         | A4-6                            | Standby<br>master<br>station           | Is the standby master station<br>controlling the data link?                                                                                                    | Use the master station's CC-Link<br>Diagnostics to check whether the<br>master station switching station is set<br>to the standby master station.    | Startup the system again<br>and control with the master<br>station.                                                                    |                                                                                                    |

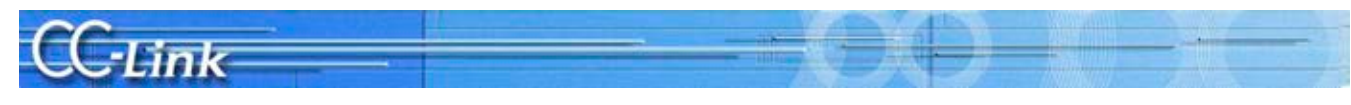

#### 3.2. When operation results are available.

|    | Trouble                        | Confi | rmation item                           | Details to Check                                                    | Confirmation Method                                                                                                    | Action                                                                                                    |                                                |                                       |
|----|--------------------------------|-------|----------------------------------------|---------------------------------------------------------------------|----------------------------------------------------------------------------------------------------|----------------------------------------------------------------------------------------------------|------------------------------------------------|---------------------------------------|
| B1 | The<br>entire<br>system        | B1-1  | PLC CPU/<br>controller                 | Is there an error in the master station's PLC CPU?                  | Check the PLC CPU error code.                                                                                                    | Take actions according to<br>the PLC CPU error code.<br>Refer to the PLC manual.                                                           |                                                |                                       |
|    | cannot<br>be<br>linked         |       |                                        |                                                                     | Is the module recognized?                                                                                                    | Make sure that the CC-Link<br>module is correctly<br>recognized.<br>Refer to the PLC Manual.                                               |                                                |                                       |
|    |                                |       |                                        | Is the personal computer<br>(personal computer board)<br>faulty?    | Is the board recognized?                                                                                                    | Make sure that the CC-Link<br>board is recognized.<br>Refer to the Personal<br>Computer Manual.                                            |                                                |                                       |
|    |                                |       |                                        |                                                                     | Remove the other option boards, and<br>check whether operation starts up<br>normally with just the CC-Link<br>personal computer board.                                    | Review the settings for the<br>other operation board's I/O,<br>IRQ, and memory address.                                                    |                                                |                                       |
|    |                                |       |                                        |                                                                     | Is there a driver message in the<br>control tool's event viewer?                                                                                                    | Process the error event<br>message.<br>Refer to the Personal<br>Computer Board Manual.                                                     |                                                |                                       |
|    |                                | B1-2  | Supply power<br>(for<br>communication) | Has the voltage dropped?                                            | Check the power of the master station and all slave stations.                                                                                                    | Set the supplied voltage within the specified range.                                                                                       |                                                |                                       |
|    |                                | B1-3  | Cables, etc.                           | Is there a disconnection,<br>short-circuit, or connection<br>fault? | Check the cable connected between<br>the master station and slave, and<br>the cable connected between the<br>slave stations for disconnections.*                          | Correctly connect the cable.                                                                                                    |                                                |                                       |
|    |                                | B1-4  | Noise                                  | Is noise imposed on the transmission cable?                         | Is the power cable laid near the transmission cable?                                                                                                    | Separate the transmission<br>cable and power cable as far as<br>possible when wiring.<br>(Recommendation: Separate<br>by 10cm or more)     |                                                |                                       |
|    |                                |       |                                        |                                                                     |                                                                                                    |                                                                                                    | Is the FG separated from the power system GND? | Separate the FG and power system GND. |
|    |                                |       |                                        |                                                                     | Lower the transmission speed and<br>confirm the frequency of occurrence.                                                                                                  | Provide measures against<br>noise.<br>Lower the transmission speed.                                                                        |                                                |                                       |
|    |                                | B1-5  | Master<br>station<br>fault             | Is the master module faulty?                                        | Are normal operations restored when master module is replaced?                                                                                                    | Repair or replace the master station.                                                                                                    |                                                |                                       |
|    |                                | B1-6  | Link stop                              | Was the data link stop<br>instruction inadvertently<br>executed?    | Is data link stop (SB0002) ON?                                                                                                    | Do not turn data link stop<br>(SB0002) ON.<br>Using the sequence program,<br>make sure that multiple<br>devices do not read out<br>SB0002. |                                                |                                       |
| B2 | There is a station that cannot | B2-1  | Supply power<br>(for<br>communication) | Has the voltage dropped?                                            | Check the power for the faulty station.                                                                                                    | Set the supplied voltage<br>within the specified range.                                                                                    |                                                |                                       |
|    | sometimes.                     | B2-2  | Cables, etc.                           | Is there a cable/connector contact fault?                           | Check the cable connected to the faulty station.*                                                                                                    | Correctly connect the corresponding cable.                                                                                                 |                                                |                                       |
|    |                                |       |                                        |                                                                     | If there are several faulty stations<br>up to the end of the transmission<br>path, check the cable of the station<br>closest to the master station.<br>(Several stations) | Correctly connect the corresponding cable.                                                                                                 |                                                |                                       |
|    |                                | B2-3  | Noise                                  | Is noise imposed on the transmission cable?                         | Is the power cable laid near the transmission cable?                                                                                                    | Separate the transmission<br>cable and power cable as far as<br>possible when wiring.<br>(Recommendation: Separate<br>by 10cm or more)     |                                                |                                       |
|    |                                |       |                                        |                                                                     | Is the FG separated from the power system GND?                                                                                                    | Separate the FG and power system GND.                                                                                                    |                                                |                                       |
|    |                                |       |                                        |                                                                     | Lower the transmission speed and<br>confirm the frequency of occurrence.                                                                                                  | Provide measures against<br>noise.<br>Lower the transmission speed.                                                                        |                                                |                                       |
|    |                                | B2-4  | Slave<br>station<br>fault              | Is the slave station faulty?                                        | Is normal operation possible when faulty slave station is replaced?*                                                                                                    | Repair or replace the faulty slave station.                                                                                                |                                                |                                       |

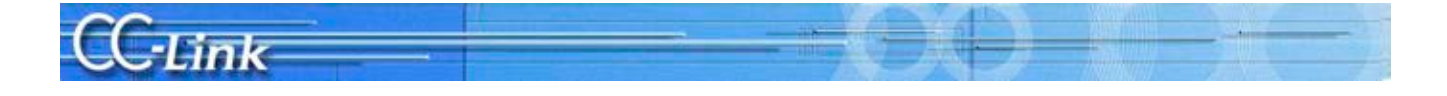

#### 4. Troubleshooting when Cyclic Data is Abnormal

This section explains the troubleshooting methods for when a cyclic data error occurs. The Details to Check, Confirmation Method, and Actions correspond to the confirmation item number found with the Symptom Confirmation Flow Chart in Chapter 2.

|    | Trouble                                      | Confi | mation item            | Details to Check                                                                                                    | Confirmation Method                                                                                                    | Action                                                                                                    |
|----|----------------------------------------------|-------|------------------------|----------------------------------------------------------------------------------------------------|----------------------------------------------------------------------------------------------------|----------------------------------------------------------------------------------------------------|
| C1 | The cyclic data<br>cannot be<br>read/written | C1-1  | Refresh<br>data area   | Is auto refresh correctly set?<br>(RX, RY, SB, SW)                                                                                  | Is the auto refresh setting<br>range correct?<br>Are the devices duplicated<br>with those devices used in the<br>sequence programs or other<br>networks?<br>(The 8-point or 16-point I/O<br>module is also 32 points<br>(fixed) per station: Excluding<br>when QJ61BT11N remote I/O<br>station is set.) | Correctly set the auto refresh<br>parameter.<br>Set the refresh device so that<br>it is not duplicated with<br>devices used in the sequence<br>program or other networks.                |
|    |                                              |       |                        | Are refresh using the auto<br>refresh parameter setting and<br>refresh using the FROM/TO<br>instruction executed<br>simultaneously? | Check the sequence program.<br>Check the auto refresh<br>parameter setting.                                                                                                    | Execute refresh only with the<br>auto refresh parameter<br>setting or FROM/TO<br>instruction.                                                                                            |
|    |                                              |       |                        | Is the correct address in the<br>buffer memory read/written?<br>(RX, RY, SB, SW)                                                    | Check the sequence program.<br>(The 8-point or 16-point I/O<br>module is also 32 points<br>(fixed) per station: Excluding<br>when the QJ61BT11N remote<br>I/O station's number of points<br>is set.)                                                                                                    | Access the address for the<br>corresponding master station.<br>Set the refresh device so that<br>it is not duplicated with<br>devices used in the sequence<br>program or other networks. |
|    |                                              | C1-2  | Parameter<br>setting   | Is the reserved station setting correct?                                                                                            | Is the bit set to "1" for the<br>corresponding station which<br>cannot read/write the<br>reserved station designation<br>status? (SW0074 to 77).                                                                                                    | Cancel the reserved station setting.                                                                                                    |
|    |                                              |       |                        | Do the connections or settings<br>exceed the master station's<br>specifications? (FX PLC)                                           | Check the contents of the buffer memory (BFM#1DH).                                                                                                    | Set within the specified range.                                                                                                    |
| C2 | RY is not output                             | C2-1  | Refresh<br>instruction | Is a refresh instruction (Yn0)<br>issued? (When setting<br>parameters with QnA, A PLC<br>FROM/TO instruction)                       | Check whether the refresh<br>instruction Yn0 is "ON".                                                                                                    | Turn the refresh instruction<br>Yn0 "ON".                                                                                                    |
|    |                                              |       |                        | Is a refresh instruction<br>(SB0003) issued? (Q, L PLC)                                                                             | Check whether the refresh<br>instruction SB0003 is "ON".                                                                                                    | Turn the refresh instruction SB0003 "ON".                                                                                                    |

#### 4.1. Remote I/O station cyclic data error

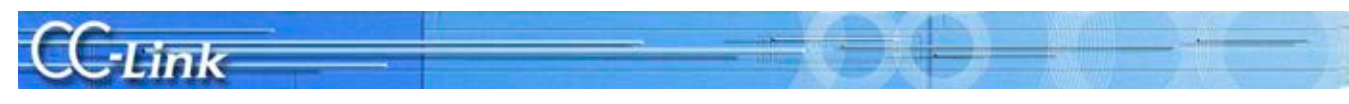

#### 4.2. Remote device station cyclic data error

|    | Trouble Con                                                  |                           | mation item            | Details to Check                                                                                              | Confirmation Method                                                                                                    | Action                                                                                                    |
|----|--------------------------------------------------------------|---------------------------|------------------------|----------------------------------------------------------------------------------------------------|----------------------------------------------------------------------------------------------------|----------------------------------------------------------------------------------------------------|
| D1 | The cyclic data<br>cannot be<br>read/written                 | D1-1 Refresh<br>data area |                        | Is auto refresh correctly set?<br>(RX,RY,RWw,RWr,SB,SW)                                                       | Is the device duplicated with<br>devices used in the sequence<br>program or other networks?                                                                                                    | Set so that the device is not<br>duplicated with the devices<br>used in the sequence program<br>or other networks.                                       |
|    |                                                              |                           |                        | Is the buffer memory correctly<br>accessed? (RX, RY, RWw, RWr,<br>SB, SW)                                     | Is the device duplicated with<br>devices used in the sequence<br>program or other networks?                                                                                                    | Access the address for the<br>corresponding station.<br>Set so that the device is not<br>duplicated with the devices<br>used in the sequence<br>program. |
|    |                                                              | D1-2                      | Parameter<br>setting   | Is the reserved station<br>setting correct?                                                                   | Check whether the reserved<br>station is not set, or whether<br>the bit is set to "1" for the<br>station corresponding to<br>SW0074 to 77.                                                                                               | Cancel the reserved station setting.                                                                                                    |
|    |                                                              |                           |                        | Do the connections or<br>settings exceed the master<br>station's specifications? (FX<br>PLC)                  | Check the contents of the<br>buffer memory (BFM#1DH).                                                                                                    | Set within the specified range.                                                                                                    |
| D2 | The word data<br>cannot be<br>read/written                   | D2-1                      | Parameter<br>setting   | Is the consistency with the parameters correct?                                                               | Is remote I/O station is<br>mounted in the corresponding<br>station number?                                                                                                    | Match the parameters with the actually mounted model.                                                                                                    |
| D3 | Cannot<br>read/write the<br>lower area of<br>the cyclic data | D3-1                      | Parameter<br>setting   | Is the consistency with the parameters correct?                                                               | Is a device with a small<br>occupied station number<br>mounted in the corresponding<br>station number?                                                                                                    | Match the parameters with<br>the actually mounted<br>occupied station number.                                                                            |
| D4 | RY is not output                                             | D4-1                      | Refresh<br>instruction | Is a refresh instruction (Yn0)<br>issued? (When setting<br>parameters with QnA, A PLC<br>FROM/TO instruction) | Check whether the refresh instruction Yn0 is "ON".                                                                                                    | Turn the refresh instruction<br>Yn0 "ON".                                                                                                    |
|    |                                                              |                           |                        | Is a refresh instruction<br>(SB0003) issued? (Q, L PLC)                                                       | Check whether the refresh instruction SB0003 is "ON".                                                                                                    | Turn the refresh instruction SB0003 "ON".                                                                                                    |
| D5 | Remote device station does not                               | D5-1                      | Initial<br>setting     | Are the initial settings<br>(Xn18) completed?                                                                 | Is the initial data request process request (Xn18) OFF?                                                                                                    | Execute the initial data process.                                                                                                    |
|    | enter Ready<br>(Xn1B: ON)<br>state                           |                           |                        | Is the remote device station's<br>initialization procedure<br>registration correctly<br>completed? (Q, L PLC) | Check whether the remote<br>device station initialization<br>procedure registration is being<br>executed (SB000D is ON).<br>Check the remote device<br>station initialization procedure<br>registration instruction results<br>(SW005F). | Review the remote device<br>station initialization<br>procedure registration.                                                                            |
|    |                                                              |                           |                        | Are the remote device<br>station's initial settings<br>correct?                                               | Check the parameters.<br>Check the sequence program.                                                                                                    | Correctly set the initial settings for the remote device station.                                                                                        |

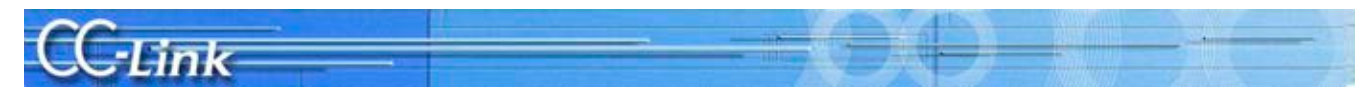

### 4.3. Intelligent device station (local station) cyclic data error

|    | Trouble                                                                                     | rouble Confirmation item |                                                                                                    | Details to Check                                                                                              | Confirmation Method                                                                                                    | Action                                                                                                    |
|----|---------------------------------------------------------------------------------------------|--------------------------|----------------------------------------------------------------------------------------------------|----------------------------------------------------------------------------------------------------|----------------------------------------------------------------------------------------------------|----------------------------------------------------------------------------------------------------|
| E1 | 1 The cyclic data E1-1 Refres<br>cannot be<br>read/written                                  |                          | cyclic data E1-1 Refresh Is auto refresh correctly set?<br>ot be data area (RX,RY,RWw,RWr,SB,SW)<br>I/written |                                                                                                    | Is the device duplicated with<br>devices used in the sequence<br>program or other networks?                                                                                                    | Set so that the device is not<br>duplicated with the devices<br>used in the sequence program<br>or other networks.                                                 |
|    |                                                                                             |                          |                                                                                                    | Is the buffer memory correctly<br>accessed? (RX,RY,RWw,RWr,<br>SB,SW)                                         | Are the devices on the master<br>station side duplicated with<br>those used in the sequence<br>programs or other networks?                                                                                                    | Access with the correct<br>address on the master station<br>side.<br>Set so that the device is not<br>duplicated with the devices<br>used in the sequence program. |
|    |                                                                                             |                          |                                                                                                    |                                                                                                    | Are the devices on the local<br>station side duplicated with<br>those used in the sequence<br>programs or other networks?                                                                                                    | Access with the correct<br>address on the local station<br>side.<br>Set so that the device is not<br>duplicated with the devices<br>used in the sequence program.  |
|    |                                                                                             | E1-2                     | Parameter<br>setting                                                                                          | Is the reserved station setting correct?                                                                      | Check whether the reserved<br>station is not set, or whether<br>the bit is set to "1" for the<br>station corresponding to<br>SW0074 to 77.                                                                                        | Cancel the reserved station setting.                                                                                                    |
| E2 | The word data<br>cannot be<br>read/written                                                  | E2-1                     | Parameter<br>setting                                                                                          | Is the consistency with the parameters correct?                                                               | Is remote I/O station is<br>mounted in the corresponding<br>station number?                                                                                                    | Match the parameters with the actually mounted model.                                                                                                    |
| E3 | Cannot<br>read/write the<br>lower area of<br>the cyclic data                                | E3-1                     | Parameter<br>setting                                                                                          | Is the consistency with the parameters correct?                                                               | Is a device with a small<br>occupied station number<br>mounted in the corresponding<br>station number?                                                                                                    | Match the parameters with<br>the actually mounted occupied<br>station number.                                                                                      |
| E4 | RY is not<br>output<br>(A/QnA PLC)                                                          | E4-1                     | Refresh<br>instruction                                                                                        | Is a refresh instruction (Yn0)<br>issued? (When setting<br>parameters with QnA, A PLC<br>FROM/TO instruction) | Check whether the refresh<br>instruction Yn0 is "ON".                                                                                                    | Turn the refresh instruction<br>Yn0 "ON".                                                                                                    |
| E5 | The local<br>station is not<br>running with<br>the designated<br>occupied station<br>number | E5-1                     | Function<br>version                                                                                           | Is the module version<br>compatible with a 2 or 3<br>station occupation setting?                              | Is a master module other than<br>the following being used?<br>•QJ61BT11<br>(Function version A)<br>•AJ61BT11, AJ61QBT11<br>(Hardware version E and<br>earlier)<br>•A1SJ61BT11, A1SJ61QBT11<br>(Hardware version F and<br>earlier) | Use a master module with a<br>compatible version.<br>Set to 1 station occupation or<br>4 station occupation.                                                       |

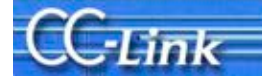

#### 5. Troubleshooting when Transient Data is Abnormal

This section explains the troubleshooting methods for when a transient data error occurs. The Details to Check, Confirmation Method, and Actions correspond to the confirmation item number found with the Symptom Confirmation Flow Chart in Chapter 2.

|    | Trouble Confirmation item |      | Details to Check     | Confirmation Method                                                               | Action                                                                                                    |                                                                                                    |
|----|---------------------------|------|----------------------|-----------------------------------------------------------------------------------|----------------------------------------------------------------------------------------------------|----------------------------------------------------------------------------------------------------|
| F1 | Transient error           | F1-1 | Refresh<br>data area | Is there an error in the<br>transient transmission<br>(dedicated instruction)?    | Is the correct address accessed?                                                                                                    | Access the address for the corresponding station.                                                                                              |
|    |                           | F1-2 | Parameter<br>setting | Is the consistency with the parameters correct?                                   | Is a remote I/O station or remote device station mounted?                                                                                                    | Match the parameters with<br>the actually mounted<br>model.                                                                                    |
|    |                           |      |                      | Is the mode (condition<br>setting switch SW8)<br>correct? (A PLC)                 | Is the mode set to the intelligent mode?                                                                                                    | Set the condition setting<br>switch (SW8) to the<br>intelligent mode.                                                                          |
|    |                           | F1-3 | Response<br>status   | Error code 4B00H<br>(handshake error)                                             | Where the last two bits of<br>RY accessed while<br>executing the dedicated<br>instruction?                                                                                      | Do not use the last two bits of RY.                                                                                                    |
|    |                           |      |                      | Error code B404H<br>(response time up)                                            | Check whether the<br>response was returned<br>from the request<br>destination station within<br>the monitor time.                                                               | Lengthen the monitor time<br>setting value.<br>If the error still occurs,<br>check the request<br>destination station, and<br>check the cable. |
|    |                           |      |                      | Are the transient<br>transmission (dedicated<br>instruction) contents<br>correct? | Check the completion<br>status error code when the<br>dedicated instruction is<br>executed.                                                                                     | Take actions according to<br>the error code in the<br>completion status.                                                                       |
|    |                           |      |                      | Is the automatic refresh<br>parameter set? (QnA, A<br>PLC)                        | Is the auto refresh<br>parameter set with the<br>RLPA instruction (A PLC)<br>or GX Developer (QnA)?                                                                             | Set the auto refresh<br>parameter with the RLPA<br>instruction (A PLC) or GX<br>Developer (QnA).                                               |
|    |                           |      |                      | Is there an error in the<br>master station or<br>intelligent device station?      | Check the PLC CPU error<br>code.<br>Check the master station<br>error code.<br>Check the operation status<br>of the master station and<br>target intelligent device<br>station. | Take actions according to the error code.                                                                                                    |

#### 5.1. Intelligent device station (local station) transient data error

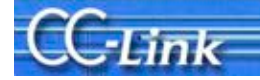

#### 6. Troubleshooting when Master Station Operation is Faulty

This section explains the troubleshooting methods for when the master station operation is faulty. The Details to Check, Confirmation Method, and Actions correspond to the confirmation item number found with the Symptom confirmation Flow Chart in Chapter 2.

#### 6.1. Master station operation fault

|    | Trouble Confirmation item                                                                                                    |      | Details to Check                               | Confirmation Method                                                              | Action                                                                                                    |                                                                                                    |
|----|----------------------------------------------------------------------------------------------------|------|------------------------------------------------|----------------------------------------------------------------------------------|----------------------------------------------------------------------------------------------------|----------------------------------------------------------------------------------------------------|
| G1 | The data link cannot be stopped or started.                                                                                                    | G1-1 | Data link stop                                 | Is data link stop (SB0002)<br>ON?                                                | Check the sequence<br>program.<br>Check the auto refresh<br>parameter.                                                                                                    | Correctly set the SB area.<br>Turn data link stop<br>(SB0002) ON.                                                                                                    |
|    |                                                                                                    |      |                                                | Is an error occurring?                                                           | Check the data link stop results (SW0045).                                                                                                    | Take actions according to the error code.                                                                                                    |
|    |                                                                                                    | G1-2 | Data link<br>restart                           | Is data link restart<br>(SB0000) ON?                                             | Check the sequence<br>program.<br>Check the auto refresh<br>parameter.                                                                                                    | Correctly set the SB area.<br>Turn data link restart<br>(SB0000) ON.                                                                                                    |
|    |                                                                                                    |      |                                                | Is an error occurring?                                                           | Check the data link restart results (SW0041).                                                                                                    | Take actions according to the error code.                                                                                                    |
|    |                                                                                                    |      |                                                | Is the corresponding station disconnected?                                       | Check the cable state<br>visually or with a line test.<br>Check the parameters.<br>(For local station)<br>Check the operation status<br>of the PLC CPU for the<br>corresponding station.                                            | Review the corresponding<br>station's cable and<br>settings, and correctly<br>start up.                                                                                         |
| G2 | The faulty station cannot be detected.                                                                                                    | G2-1 | Faulty station detection                       | Is an error invalid station set?                                                 | Check the error invalid<br>station status (SW0078 to<br>7B).                                                                                                    | Disable the error invalid station setting.                                                                                                    |
|    |                                                                                                    |      |                                                |                                                                                  | Check the temporary error<br>invalid station status<br>(SW007C to 7F).                                                                                                    | Disable the temporary<br>error invalid station<br>setting.                                                                                                    |
|    |                                                                                                    |      |                                                | Are the station numbers duplicated?                                              | Check the station number setting.                                                                                                    | Correctly set the station number.                                                                                                    |
|    | It takes time to detect<br>the fault.<br>Xn1 (local station data<br>link status) does not<br>turn ON, or the link<br>special relay (SB)/link<br>special register (SW)<br>are not updated<br>correctly (A PLC). | G2-2 | Sequence<br>program                            | Was the FROM/TO<br>instruction executed in<br>succession?                        | Does the program execute<br>the FROM/TO instruction<br>multiple times in one<br>sequence scan?<br>When the program<br>contains the FROM/TO<br>instruction, is the<br>sequence scan time much<br>shorter than the link scan<br>time? | Access the buffer memory<br>as a batch, and reduce the<br>number of FROM/TO<br>instructions.<br>Add XnC as the b contact<br>to the start contact of the<br>FROM/TO instruction. |
| G3 | A faulty station occurs<br>because of the<br>transmission speed                                                                                                    | G3-1 | Transmission<br>speed, cable,<br>etc.          | Can the faulty station be<br>pinpointed with the other<br>station communication  | Check the switch settings of the faulty station.                                                                                                    | Match the transmission<br>speed setting to the<br>master station.                                                                                                    |
|    |                                                                                                    |      |                                                | status (SW0080 to<br>SW0083)?                                                    | Check whether the cable is correctly wired.                                                                                                    | Correctly wire the cable.                                                                                                    |
|    |                                                                                                    |      |                                                | Is correct communication<br>possible when speed is set<br>to a slow transmission | Check whether the cable shield is grounded.                                                                                                    | Ground the shield.                                                                                                    |
|    |                                                                                                    |      |                                                | speed such as 156kbps?                                                           | Are terminators<br>compatible with the<br>applicable cable type<br>connected to the last<br>station at both ends of the<br>CC-Link system?                                                                                          | Connect terminators<br>compatible with the<br>applicable cable type to<br>both ends of the CC-Link<br>system.                                                                   |
| G4 | When the power for<br>multiple remote<br>stations is turned OFF<br>at 156kbps, the "L<br>RUN" LED turns OFF<br>temporarily.                                                                                    | G4-1 | Transmission<br>speed,<br>parameter<br>setting | Retry count setting                                                              | What is the set retry count?                                                                                                    | Increase the transmission<br>speed.<br>Reduce the retry count.                                                                                                    |

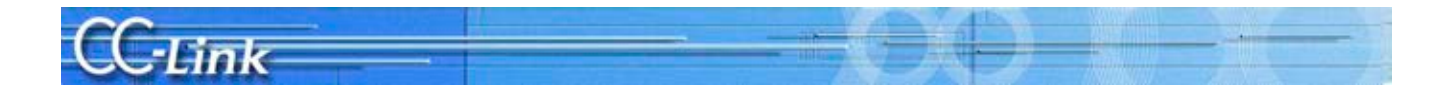

#### 7. Troubleshooting when Indistinct Error Occurs

This section explains the troubleshooting methods for when the trouble cannot be pinpointed with the previous sections, such as when communication fails for all stations while the system is operating, or the communication fails for a specific station.

#### 7.1. Cause of faults

The following errors can cause a communication failure in all slave stations or in a specific station during system operation.

| Faulty symptom                                  | Possible cause of fault                                                                      | Others                                                                                                    |
|-------------------------------------------------|----------------------------------------------------------------------------------------------|----------------------------------------------------------------------------------------------------|
| Communication<br>fails in all slave<br>stations | Communication fails<br>when slave station is<br>active *1                                    | <ul> <li>Master station reset→M/S error occurs.</li> <li>Reset faulty slave station→Data link resumes.</li> </ul>                                                                     |
|                                                 | Slave station<br>hardware fault                                                              | <ul> <li>Master station reset→M/S error occurs.</li> <li>Remove communication terminal block from faulty slave station→Data link resumes.</li> </ul>                                  |
|                                                 | Short-circuit between<br>communication<br>terminals (DA-DB)<br>Terminator is<br>disconnected | A fault in the communication terminal section causes<br>a communication path error, so the network status<br>will not change even if the master station or slave<br>station is reset. |

#### [Causes of faults when communication fails in all slave stations]

\*1: An active state refers to the state in which the slave station is sending data. If the slave station fails in the active state, junk data will constantly flow to the line.

#### [Causes of faults when communication fails in specific stations]

| Faulty symptom    | Possible cause of fault                                                                                                    | Others                                                                                                    |
|-------------------|----------------------------------------------------------------------------------------------------|----------------------------------------------------------------------------------------------------|
| Communication     | Slave station                                                                                                    | Remove communication terminal block from faulty                                                                                                    |
| fails in specific | hardware fault                                                                                                    | slave station→Data link resumes.                                                                                                    |
| station.          | Short-circuit between<br>communication<br>terminal and ground<br>terminal (DA-DG)<br>Short-circuit between<br>communication<br>terminals (DA-DB)<br>Terminator is<br>disconnected                              | A fault in the communication terminal section causes<br>a communication path error, so the network status<br>will not change even if the master station or slave<br>station is reset. |
|                   | Use in state exceeding<br>cable restrictions<br>Use in state exceeding<br>T-branch restrictions<br>Reverse connection of<br>communication<br>terminal (DA-DB)<br>Internal disconnection<br>of connection cable | If a fault occurs in the communication path, the state<br>will not change even if the master station or slave<br>station is reset.                                                    |

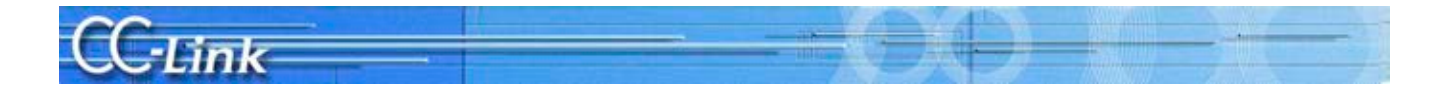

#### 7.2. Pinpointing the detailed cause of the fault

Check the state with the following method to pinpoint the detailed cause listed in the previous section.

- 1. Visual check
- 2. Check using tester
- 3. Check using data link

The relation of these detailed causes and the check method for pinpointing the cause is given below.

| Outline cause          | Detailed cause                                              | Check method          |
|------------------------|-------------------------------------------------------------|-----------------------|
| Slave station fault    | Down in active state                                        | Check with data link. |
|                        | Hardware fault                                              | Check with tester.    |
|                        |                                                             | Check with data link. |
| Fault in communication | Short-circuit between communication terminal and ground     | Check with tester.    |
| terminal block section | terminal (DA-DG, etc.).                                     |                       |
| (wiring work fault)    | Short-circuit between communication terminals (DA-DB)       |                       |
|                        | Disconnected terminator                                     |                       |
| Communication path     | Use in state exceeding cable restrictions (use of different | Check visually.       |
| (cable) fault          | cable types, distance restrictions)                         |                       |
|                        | Use in state exceeding T-branch restrictions (distance      |                       |
|                        | restrictions, transmission speed restrictions)              |                       |
|                        | Reverse connection of communication terminal (DA-DB)        |                       |
|                        | Internal disconnection of connection cable                  | Check with tester.    |

The outline procedure flow for this troubleshooting is shown below.

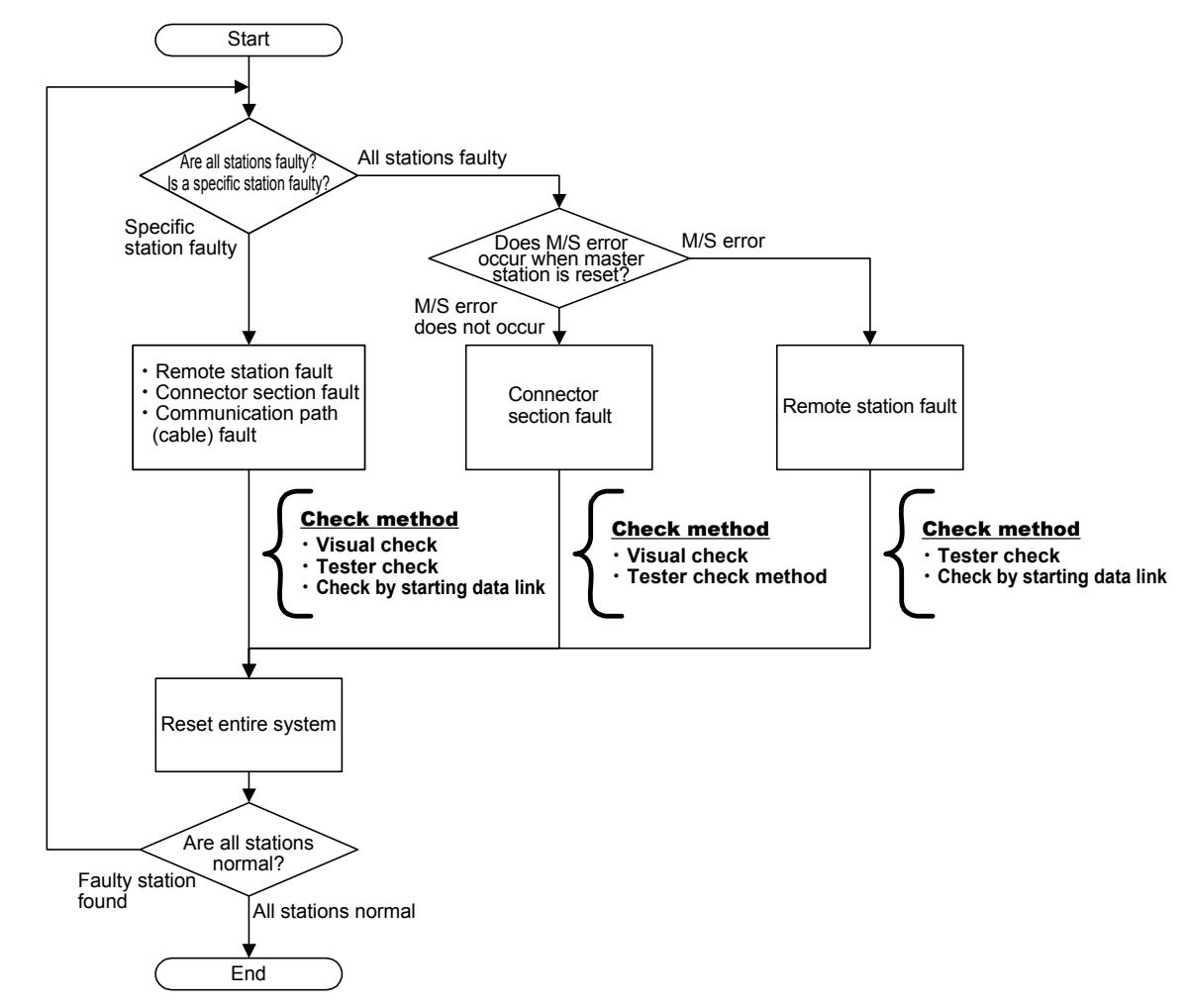

\*If a specific station is faulty, check all items. The line status must be correct to check using the data link, so check starting with (1) Visual check.

A communication error may be detected because of a fault in another station's module, or because of incorrect wiring, so if a fault is not found in a specific station, check all stations. The checking methods given in the outline procedure are explained on the following pages.

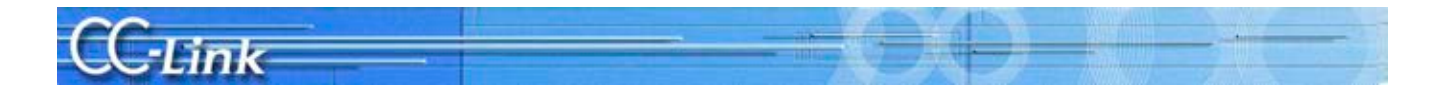

#### 7.3. Checking methods

#### 7.3.1. Visual check

This section explains the visual check methods.

Г

|                                 | Turn OFF the power for the<br>checking                                                                    | master station and all slave s ng the CC-Link system.                                                                                                    | stations before       |  |  |  |
|---------------------------------|----------------------------------------------------------------------------------------------------|----------------------------------------------------------------------------------------------------|-----------------------|--|--|--|
|                                 |                                                                                                    |                                                                                                    |                       |  |  |  |
| Check item                      | Check details                                                                                             | Action                                                                                                    |                       |  |  |  |
| Check the cable laying state.   | Is the overall length within the specified range?                                                         | Adjust the overall length according configuration.                                                                                                    | ng to the system      |  |  |  |
|                                 | Is the station-to-station distance within the specified range?                                            | Adjust the station-to-station distance system configuration.                                                                                                    | ance according to the |  |  |  |
| Are different types of cables u |                                                                                                    | The Ver. 1.00 compatible cables used in the CC-Link 1<br>system must not be of different brands or types.<br>Use only CC-Link dedicated cables, CC-Link<br>dedicated high-performance cables, or Ver. 1.10 |                       |  |  |  |
|                                 | Are the T-branch connection main<br>line/branch line distance restrictions<br>within the specified range? | Adjust the distance as indicated in the manual.                                                                                                    |                       |  |  |  |
|                                 | Are the T-branch connection<br>transmission speed restrictions<br>within the specified range?             | Construct the system with a speed of 625kbps or less.                                                                                                    |                       |  |  |  |
|                                 | Are DA and DB connected in reverse?                                                                       | Connect the blue signal wire to D signal wire to DB.                                                                                                    | OA, and the white     |  |  |  |
| Check the terminator.           | Is the terminator connected between DA-DB? *2                                                             | Connect the terminator between DA-DB.                                                                                                    |                       |  |  |  |
|                                 | Is there a disconnection at the base of the terminator?                                                   | Is there a disconnection at the base Replace with a new terminator.                                                                                                    |                       |  |  |  |
|                                 | Are terminators connected to the stations at both ends of the system?                                     | Connect terminators to the stations at both ends of<br>the system.<br>If a terminator is connected to a station between the<br>ends, remove it.                                                            |                       |  |  |  |
|                                 | Does the resistance value match the                                                                       | Connect a terminator that match                                                                                                    | es the cable type.    |  |  |  |
|                                 | cable type?                                                                                               | Cable type                                                                                                    | Resistance value      |  |  |  |
|                                 |                                                                                                    | CC-Link dedicated cable<br>Ver. 1.10 compatible CC-Link<br>dedicated cable                                                                                                    | 110Ω                  |  |  |  |
|                                 |                                                                                                    | CC-Link dedicated<br>high-performance cable                                                                                                    | $130\Omega$           |  |  |  |
|                                 | Is a terminator connected to the end<br>of the T-branch's branch line?                                    | Remove the terminator from the branch line.                                                                                                    | end of the T-branch's |  |  |  |

\*2: Connection of a terminator between DA-DB can also be confirmed with "Measurement of resistance value between communication terminals" using a tester on the next page.

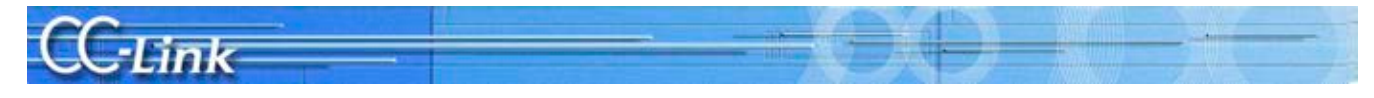

#### 7.3.2. Checking with a tester

This section explains the methods for checking with a tester.

#### CAUTION Turn OFF the power for the master station and all slave stations before checking the CC-Link system.

| Check item                                   |                                                                            | Check details                  |                                                                      |                                                                                              |
|----------------------------------------------|----------------------------------------------------------------------------|--------------------------------|----------------------------------------------------------------------|----------------------------------------------------------------------------------------------|
| Measurement of                               | 1. Measure betwee                                                          | Replace the                    |                                                                      |                                                                                              |
| resistance value<br>between<br>communication | Measurement<br>value between<br>DA-DG                                      | Judgment                       | Cause                                                                | short-circuited<br>communication<br>terminal block or the                                    |
| DG                                           | Several ten kΩ<br>to several<br>hundred Ω*3                                | Normal                         | _                                                                    | Faulty module.<br>Pinpoint the faulty<br>module by <u>visually</u><br>abacking for incorrect |
|                                              | Several $\Omega^{*3}$                                                      | Faulty                         | Short-circuit between DA-DG<br>(including module's internal circuit) | wiring.<br>If incorrect wiring                                                               |
|                                              | 2. Measure betwee                                                          | en DB and DO                   | with the master station.                                             | between the<br>communication                                                                 |
|                                              | Measurement<br>value between<br>DB-DG                                      | Judgment                       | Cause                                                                | terminal and DG<br>cannot be visually<br>confirmed, the                                      |
|                                              | Several ten kΩ<br>to several<br>hundred Ω <sup>*3</sup>                    | Normal                         | _                                                                    | module is probably<br>faulty. In this case,<br>pinpoint the module                           |
|                                              | Several $\Omega^{*3}$                                                      | Faulty                         | Short-circuit between DB-DG<br>(including module's internal circuit) | <u>check method *4.</u>                                                                      |
| Maria                                        | 9 Marson Inda                                                              |                                | 11.11                                                                | Dealers the                                                                                  |
| Measurement of resistance value              | 3. Measure betwee                                                          | en DA and FG                   | with the master station.                                             | short-circuited                                                                              |
| between<br>communication                     | value between<br>DA-FG                                                     | Judgment                       | Cause                                                                | communication<br>terminal block or the                                                       |
| FG                                           | Several kΩ or<br>more <sup>*3</sup>                                        | Normal                         | —                                                                    | <u>Use the bisection</u>                                                                     |
|                                              | Several $\Omega^{*3}$                                                      | Faulty                         | Short-circuit between DA-FG<br>(including module's internal circuit) | pinpoint the faulty<br>module.                                                               |
|                                              | 4. Measure betwee                                                          |                                |                                                                      |                                                                                              |
|                                              | Measurement<br>value between<br>DB-FG                                      | Judgment                       | Cause                                                                |                                                                                              |
|                                              | Several kΩ or<br>more <sup>*3</sup>                                        | Normal                         | _                                                                    |                                                                                              |
|                                              | Several $\Omega^{*3}$                                                      | Faulty                         | Short-circuit between DB-FG<br>(including module's internal circuit) |                                                                                              |
| Measurement of resistance value              | 5. Measure betwee<br>[When terminatin                                      | en DA and DE<br>g resistance i | <sup>3</sup> with the master station.<br>s 110Ω]                     | Replace the short-circuited                                                                  |
| between<br>communication<br>terminals        | Measurement<br>value between<br>DA-DB                                      | Judgment                       | Cause                                                                | communication<br>terminal block or the<br>faulty module.                                     |
|                                              | $\begin{array}{c} 0\Omega \mbox{ to approx.} \\ 50\Omega^{*3} \end{array}$ | Faulty                         | Short-circuit between DA-DB<br>(including module's internal circuit) | <u>Use the bisection</u><br><u>check method</u> to                                           |
|                                              | Approx. $55\Omega^{*3}$                                                    | Normal                         |                                                                      | pinpoint the faulty                                                                          |
|                                              | Approx. $60\Omega$ or more <sup>*3</sup>                                   | Faulty                         | Disconnected terminator<br>Disconnected cable                        | inouale.                                                                                     |
|                                              | [When terminatin                                                           | g resistance i                 | s 130Ω]                                                              |                                                                                              |
|                                              | Measurement                                                                |                                | ~                                                                    |                                                                                              |
|                                              | value between<br>DA-DB                                                     | Judgment                       | Cause                                                                |                                                                                              |
|                                              | $0\Omega$ to approx.<br>$60\Omega^{*3}$                                    | Faulty                         | Short-circuit between DA-DB<br>(including module's internal circuit) |                                                                                              |
|                                              | Approx. $65\Omega^{*3}$<br>Approx. $70\Omega$ or                           | Normal<br>Faulty               | Disconnected terminator                                              |                                                                                              |
|                                              | more <sup>*3</sup>                                                         | 1 adity                        | Disconnected cable                                                   |                                                                                              |

\*3: The above resistance value will increase or decrease according to the measurement point and system scale.

\*4: Refer to the following page for details on the bisection method.

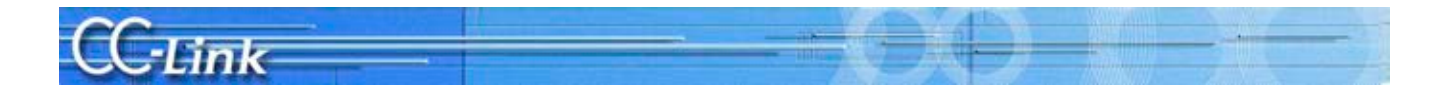

#### **Bisection method**

The bisection method is a procedure used to pinpoint the faulty device by reducing the system configuration.

First split the entire system into half (first half, second half), and check whether there is a fault. Then, split the system in half (actually quarters) and again in half (actually eighths), and ultimately pinpoint the slave station where there is a fault.

The method of pinpointing the slave station using this bisection method in a system having 20 CC-Link slave stations is explained as an example. In this network configuration, the slave stations are connected adjacent to the master station in ascending order from station number 1 to station number 20.

- (1) Split the system in half. Disconnect the communication cable connected between station number 10 and station number 11, and connect a terminator to the station number 10 slave station. Then measure the master station's terminal block with a tester.
- (2) If the state is okay in step (1), the master station to station number 10 is normal. Disconnect the communication cable connected between station number 15 and station number 16 to split the system in half again. Connect a terminator to station number 11 and station number 15 at each end. Measure the terminal block at station number 11 with a tester.
- (3) If the state is not okay (N.G.) in step (1), there is a faulty station between the master station and station number 10. Disconnect the communication cable connected between station number 5 and station number 6, and connect the terminator to station number 5. Measure the master station's terminal block with a tester.
- (4) Repeat steps (1) to (3) to pinpoint the faulty slave station.
- (5) If the slave station cannot be pinpointed with the above procedure (if a normal data link is established with fewer stations), **pinpoint the faulty station with the check method using a data link** explained on the next page.

When this procedure is used, a measurement must be made six times for a system having 64 slave stations.

Structuring a system by separating the CC-Link network using repeater modules is recommended as a method to shorten this investigation procedure. (Refer to Appendix 3 for details.)

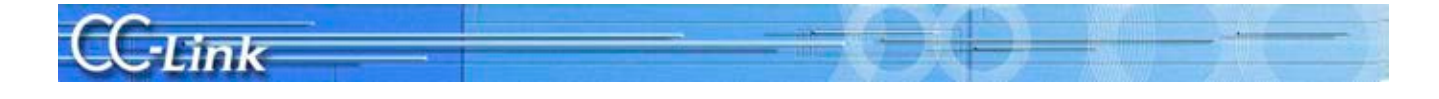

#### 7.3.3. Checking with a data link

This section explains the method for checking with a data link. The investigation is carried out with data link running, so the user system parameters must be registered in the CPU.

**≜**CAUTION

|                                          | After t                            | he data link starts<br>the sla           | up, stop the<br>ve station de | PLC CPU to preven<br>uring this investiga                            | nt incorrect outputs to tion.                                    |  |  |
|------------------------------------------|------------------------------------|------------------------------------------|-------------------------------|----------------------------------------------------------------------|------------------------------------------------------------------|--|--|
| Check item                               |                                    | Chee                                     | ck details                    |                                                                      | Action                                                           |  |  |
| Turn entire                              | Check the L                        | ED status.                               |                               |                                                                      | The master station's                                             |  |  |
| system's power<br>OFF and turn<br>master | Station<br>type                    | LED ON status                            | Status                        | Cause                                                                | module may be<br>faulty. Replace the<br>master station's         |  |  |
| station's power<br>ON.                   | Master                             | RUN ON<br>LRUN ON<br>ERR ON              | Normal                        | _                                                                    | module.                                                          |  |  |
|                                          | Station                            | Other than the above                     | Abnormal                      | • Module fault                                                       |                                                                  |  |  |
| Turn ON the                              | Check the L                        | ED status.                               |                               |                                                                      | Replace the slave                                                |  |  |
| power for all slave stations.            | Station<br>type                    | LED ON status                            | Status                        | Cause                                                                | station that failed in<br>the active station, or                 |  |  |
|                                          | Master<br>station                  | RUN ON<br>LRUN ON<br>ERR OFF             | Normal                        | _                                                                    | station having the<br>faulty hardware.<br><b>The methods for</b> |  |  |
|                                          | Slave<br>station                   | PW/RUN ON<br>LRUN ON                     |                               |                                                                      | pinpointing the faulty<br>station are explained                  |  |  |
|                                          | (A) When fa                        | ult occurs in all station                | on the next pages.            |                                                                      |                                                                  |  |  |
|                                          | Station<br>type                    | LED ON status                            | Status                        | Cause                                                                |                                                                  |  |  |
|                                          | Master<br>station                  | RUN ON<br>LRUN ON<br><u>ERR ON</u>       | Abnormal                      | <ul> <li>Down in active<br/>state</li> <li>Hardware fault</li> </ul> |                                                                  |  |  |
|                                          | Slave<br>station                   | PW/RUN ON<br>LRUN OFF                    |                               |                                                                      |                                                                  |  |  |
|                                          | (B) When fault occurs in a station |                                          |                               |                                                                      |                                                                  |  |  |
|                                          | Station<br>type                    | LED ON status                            | Status                        | Cause                                                                |                                                                  |  |  |
|                                          | Master<br>station                  | RUN ON<br>LRUN ON<br><u>ERR flashing</u> | Abnormal                      | • Hardware fault                                                     |                                                                  |  |  |
|                                          | Slave<br>station                   | PW/RUN ON<br><u>LRUN ON</u>              |                               |                                                                      |                                                                  |  |  |
|                                          |                                    |                                          |                               |                                                                      |                                                                  |  |  |

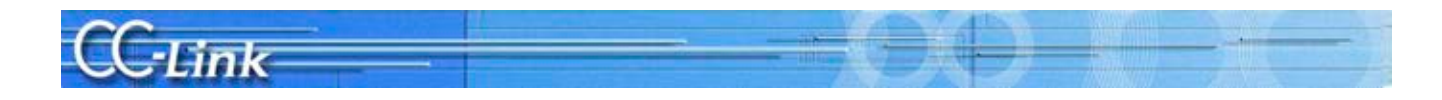

| Pinpointing<br>procedure | Details of check                                                                                 |                                                                                                    |                                                                           |                                                                                                    |  |  |  |  |
|--------------------------|--------------------------------------------------------------------------------------------------|----------------------------------------------------------------------------------------------------|---------------------------------------------------------------------------|----------------------------------------------------------------------------------------------------|--|--|--|--|
| Turn OFF the             | Check the LED status.                                                                            |                                                                                                    |                                                                           |                                                                                                    |  |  |  |  |
| power for the            | Station type                                                                                     | LED ON status                                                                                                    | Status                                                                    | Explanation                                                                                                    |  |  |  |  |
| one station at a time.   | Master station                                                                                   | RUN ON<br>LRUN ON<br><u>ERR. flashing</u>                                                                             | Normal                                                                    | The slave station for which the<br>power was turned OFF last is<br>faulty.                                                                       |  |  |  |  |
|                          | Slave station<br>(power ON)                                                                      | PW/RUN ON<br><u>LRUN ON</u>                                                                                           |                                                                           | Replace the slave station for<br>which the power was turned OFF                                                                                  |  |  |  |  |
|                          | Slave station<br>(power OFF)                                                                     | PW/RUN OFF<br><u>LRUN OFF</u>                                                                                         |                                                                           | "Checking with a data link".                                                                                                    |  |  |  |  |
|                          | Master station                                                                                   | RUN ON<br>LRUN ON<br><u>ERR. ON</u>                                                                                   | Abnormal                                                                  | There is a faulty station among<br>the powered slave stations. Turn<br>OFF the power for the next slave                                          |  |  |  |  |
|                          | Slave station<br>(power ON)                                                                      | PW/RUN ON<br>LRUN OFF                                                                                                 |                                                                           | station, and check the LED status.                                                                                                    |  |  |  |  |
|                          | Slave station<br>(power OFF)                                                                     | PW/RUN OFF<br>LRUN OFF                                                                                                |                                                                           |                                                                                                    |  |  |  |  |
|                          | If a normal state is<br>above procedure (w<br>station may be fault<br>method <b>(2) Pinpoint</b> | not attained when the po<br>hen all stations are faul<br>y because of a hardware<br><b>ing the faulty station w</b> l | ower is turned<br>ty even with<br>fault. In this<br><b>nen there is a</b> | d OFF one station at a time with the<br>a one-on-one connection), the slave<br>case, pinpoint the faulty station with<br><b>faulty station</b> . |  |  |  |  |

#### (1) Pinpointing the faulty station when all stations are faulty

#### (2) Pinpointing the faulty station when there is a faulty station

When there is a faulty station, the CC-Link module's buffer memory must be monitored to pinpoint that faulty station. Connect a peripheral device, such as GX Works2/GX Developer, to the PLC CPU mounted on the master station, and carry out the following check while monitoring the buffer memory monitor.

| Pinpointing<br>procedure                                                       | Details of check                                    |                                                                             |          |                                                                                                    |  |  |  |
|--------------------------------------------------------------------------------|-----------------------------------------------------|-----------------------------------------------------------------------------|----------|----------------------------------------------------------------------------------------------------|--|--|--|
| Separate the                                                                   | Check the buffer r                                  | Check the buffer memory                                                     |          |                                                                                                    |  |  |  |
| slave station<br>module and                                                    | Buffer memory<br>address                            | Value                                                                       | Status   | Explanation                                                                                                    |  |  |  |
| slave station<br>module<br>communication<br>terminal block<br>one station at a | 680H to 683H<br>(other station data<br>link status) | The bit<br>corresponding to<br>the separated<br>station number is<br>ON.    | Normal   | The slave station separated last<br>is faulty.<br>Replace the slave station<br>separated last, and then check<br>with <b>"Checking with a data link"</b><br>again.                |  |  |  |
| time.                                                                          | 680H to 683H<br>(other station data<br>link status) | The bit for a station<br>other than a<br>separated station<br>number is ON. | Abnormal | There is a faulty station among<br>the powered slave stations.<br>Remove the communication<br>terminal block for the next slave<br>station, and check the buffer<br>memory value. |  |  |  |

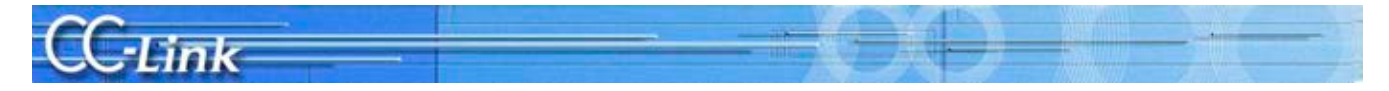

#### Appendix

Appendix 1 Restrictions According to CC-Link Version

Appendix 1.1 Maximum Overall Cable Length

#### (1) For Ver. 1.10

The relation of the transmission speed and maximum overall cable length when the entire system is configured of Ver. 1.10 compatible modules and cables is shown below.

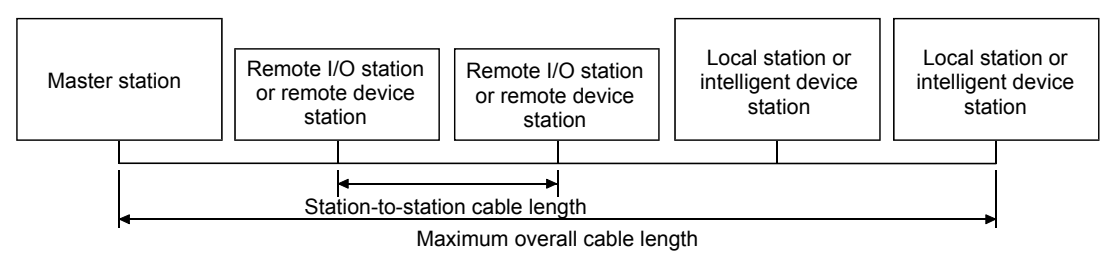

Ver. 1.10 compatible CC-Link dedicated cables (Using  $110\Omega$  terminator)

| Transmission speed | Station-to-station cable length | Maximum overall cable length |  |  |  |  |  |
|--------------------|---------------------------------|------------------------------|--|--|--|--|--|
| 156 kbps           |                                 | 1200m                        |  |  |  |  |  |
| 625 kbps           |                                 | 900m                         |  |  |  |  |  |
| 2.5Mbps            | 20cm or more                    | 400m                         |  |  |  |  |  |
| $5 \mathrm{Mbps}$  |                                 | 160m                         |  |  |  |  |  |
| 10Mbps             |                                 | 100m                         |  |  |  |  |  |

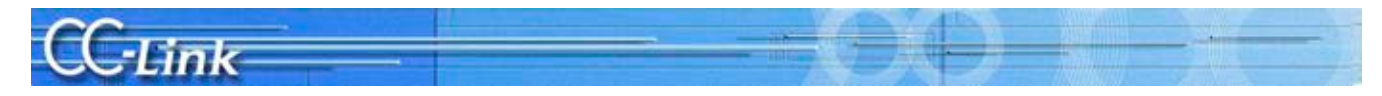

#### (2) For Ver. 1.00

The relation of the transmission speed and maximum overall cable length is shown below.

(1) When system is configured only of remote I/O stations and remote device stations

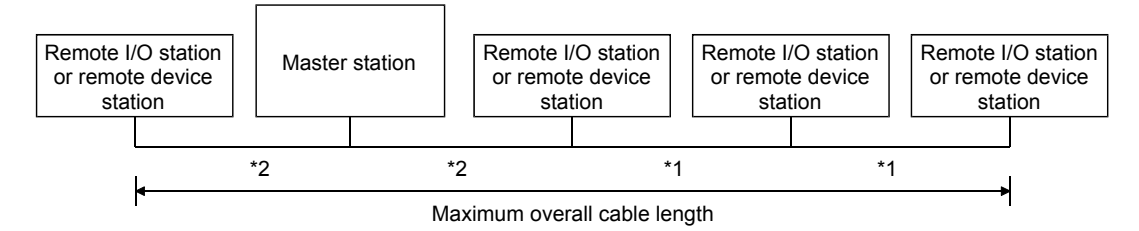

\*1 Station-to-station cable length for remote I/O station or remote device station

\*2 Station-to-station cable length between master station and previous/next stations

| Transmission speed  | Station-to-statio<br>*1 | on cable length<br>*2 | Maximum overall cable length |  |  |  |
|---------------------|-------------------------|-----------------------|------------------------------|--|--|--|
| 156kbps             |                         |                       | 1200m                        |  |  |  |
| 625kbps             | 30cm or more            |                       | 600m                         |  |  |  |
| $2.5 \mathrm{Mbps}$ |                         |                       | 200m                         |  |  |  |
|                     | 30cm to 59cm*           | -                     | 110m                         |  |  |  |
| 5Mbps               | 60cm or more            | 1m or more            | 150m                         |  |  |  |
|                     | 30cm to 59cm*           |                       | 50m                          |  |  |  |
| 10Mbps              | 60cm to 99cm*           |                       | 80m                          |  |  |  |
|                     | 1m or more              |                       | 100m                         |  |  |  |

CC-Link dedicated cable (Using 110Ω terminator)

#### CC-Link dedicated high-performance cable (Using 130Ω terminator)

|        | Transmission speed                               | Station-to-statio *1 | on cable length<br>*2 | Maximum overall cable length |  |  |  |
|--------|--------------------------------------------------|----------------------|-----------------------|------------------------------|--|--|--|
|        | 156kbps                                          |                      |                       | 1200m                        |  |  |  |
|        | 625kbps                                          |                      |                       | 900m                         |  |  |  |
|        | 2.5Mbps                                          |                      |                       | 400m                         |  |  |  |
|        | 5Mbps                                            | 30cm or more         |                       | 160m                         |  |  |  |
|        | Number of connected stations<br>1 to 32 stations |                      | 1m or more            | 100m                         |  |  |  |
|        | Number of connected stations                     | 30cm to 39cm*        |                       | 80m                          |  |  |  |
| 10Mbps | 33 to 48 stations                                | 40cm or more         |                       | 100m                         |  |  |  |
|        |                                                  | 30cm to 39cm*        |                       | 20m                          |  |  |  |
|        | Number of connected stations                     | 40cm to 69cm*        |                       | 30m                          |  |  |  |
|        | 49 to 64 stations                                | 70cm or more         |                       | 100m                         |  |  |  |

\* When wiring the station-to-station cable between the remote I/O station or remote device station with this length at any one point, the length will be the maximum overall cable length given above.

#### CAUTION

Different brands and types of Ver. 1.00 compatible cables cannot be used. Contact the cable manufacturer for details on the relation of the transmission speed and maximum overall cable length for cables used at moving parts.

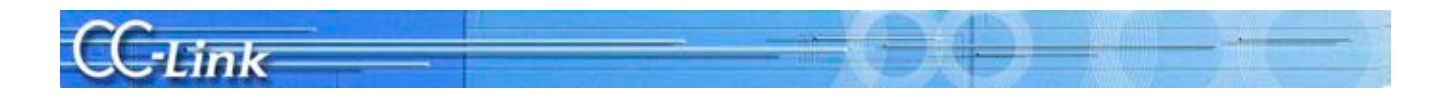

(Example) When 43 remote I/O stations and remote device stations are connected with a CC-Link dedicated high-performance cable at a transmission speed of 10Mbps The cable connecting the second and third stations is "35cm", so the maximum overall cable length is "80m".

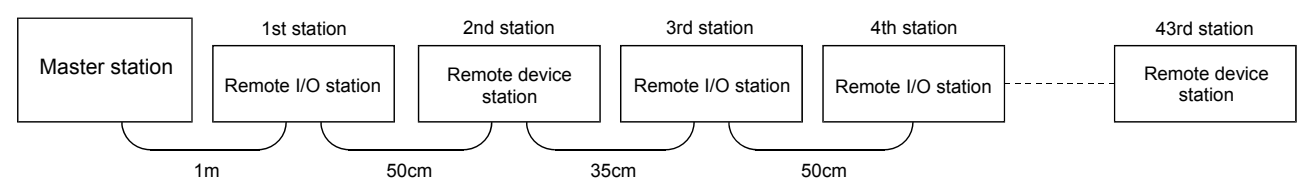

(2) When system is configured of remote I/O stations, remote device stations, local stations, and intelligent device stations

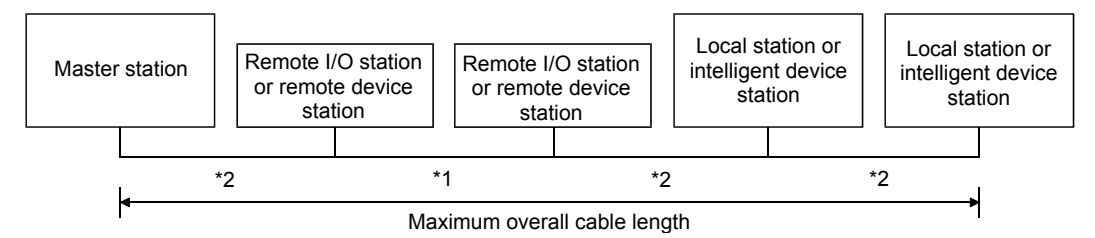

- \*1 Station-to-station cable length of remote I/O station or remote device station
- \*2 Station-to-station cable length between master/local station or intelligent device station and previous/next stations

| Transmission speed  | Station-to-statio | Maximum overall cable |        |  |  |  |
|---------------------|-------------------|-----------------------|--------|--|--|--|
|                     | *1                | *2                    | length |  |  |  |
| 156kbps             |                   |                       | 1200m  |  |  |  |
| $625 \mathrm{kbps}$ | 30cm or more      |                       | 600m   |  |  |  |
| 2.5 Mbps            |                   |                       | 200m   |  |  |  |
|                     | 30cm to 59cm*     |                       | 110m   |  |  |  |
| 5Mbps               | 60cm or more      | 2m or more            | 150m   |  |  |  |
|                     | 30cm to 59cm*     |                       | 50m    |  |  |  |
| 10Mbps              | 60cm to 99cm*     |                       | 80m    |  |  |  |
|                     | 1m or more        |                       | 100m   |  |  |  |

CC-Link dedicated cable (Using 110Ω terminator)

#### CC-Link dedicated high-performance cable (Using 130Ω terminator)

| Transmission speed | Station-to-statio | Maximum overall cable<br>length |       |  |  |  |
|--------------------|-------------------|---------------------------------|-------|--|--|--|
| 156kbps            |                   | L                               | 1200m |  |  |  |
| 625kbps            | 30cm or more      |                                 | 600m  |  |  |  |
| 2.5Mbps            |                   |                                 | 200m  |  |  |  |
| <b>7</b> 3 (1      | 30cm to 59cm*     | 2m or more                      | 110m  |  |  |  |
| 5Mbps              | 60cm or more      |                                 | 150m  |  |  |  |
| 101/0              | 70cm to 99cm*     |                                 | 50m   |  |  |  |
| TOMbps             | 1m or more        |                                 | 80m   |  |  |  |

\* When wiring the station-to-station cable between the remote I/O station or remote device station with this length at any one point, the length will be the maximum overall cable length given above.

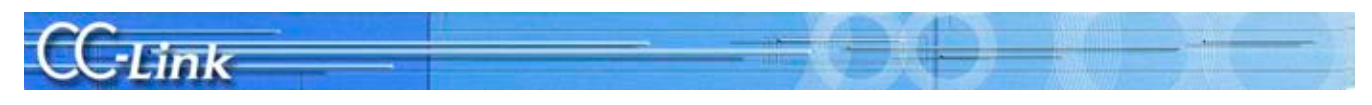

#### (3) T-branch connection

| When no                               | ot using repeater                                                                             |                          |                                                                 |                                                                                                    |  |  |  |
|---------------------------------------|-----------------------------------------------------------------------------------------------|--------------------------|-----------------------------------------------------------------|----------------------------------------------------------------------------------------------------|--|--|--|
| ◄                                     | Maxir                                                                                         | num main line leng       | th (excluding branc                                             | h line length)                                                                                                    |  |  |  |
| Terminator                            | *2 *1 Mast<br>static                                                                          | er<br>on *1              |                                                                 | ength between Tbranches<br>*2 *2 *1 Terminator                                                                                                    |  |  |  |
| Remote device<br>station              | Remote device<br>station<br>Branch<br>line<br>length<br>*1<br>Local station                   | V<br>Remote devisitation | ce *2<br>*1 Remote d<br>station<br>*1<br>ocal station Re<br>sta | V     V       Remote device     Remote device       station     Local station   evice  *2  Main line mote device ition Branch line                                 |  |  |  |
| Communication sp                      | beed                                                                                          | 156kbps                  | 625kbps                                                         | 10M, 5M and 2.5Mbps cannot be used                                                                                                    |  |  |  |
| Station-to-station                    | Between master/local station,<br>intelligent device station, and<br>previous/next stations *1 | 1m or<br>2m or           | more<br>more                                                    | When system is configured only of remote I/O and<br>remote device stations<br>When system configuration includes local stations and<br>intelligent device stations |  |  |  |
| cable length                          | Between remote I/O station<br>and remote device station<br>(shortest cable)*2                 | 30cm or more             |                                                                 |                                                                                                    |  |  |  |
| Maximum number<br>branch line (per br | of stations connected with anch)                                                              | e                        | 3                                                               | Refer to communication specifications for total number of connected stations                                                                                       |  |  |  |
| Maximum branch                        | n line length                                                                                 | 500m                     | 100m                                                            | Cable length between terminators; excludes branch line length                                                                                                    |  |  |  |
| T-branch interval                     |                                                                                               | No rest                  | rictions                                                        |                                                                                                    |  |  |  |
| Maximum branch                        | line length                                                                                   | 81                       | m                                                               | Cable length per branch; cables cannot be branched from branch lines                                                                                               |  |  |  |
| Total branch line                     | length                                                                                        | 200m                     | 50m                                                             | Total of branch line lengths                                                                                                    |  |  |  |

Use the CC-Link dedicated cable (110 $\Omega$  terminator) for the connection cable. The CC-Link dedicated high-performance cable (130 $\Omega$  terminator) cannot be used.

#### CC-Link versions

(1) Ver. 1.00 and Ver. 1.10

Ver. 1.10 is defined as a product for which the conventional restrictions on the station-to-station cable length have been improved. The station-to-station cable length is uniformly 20cm or longer.

Conversely, the conventional products are defined as Ver. 1.00.

The conditions for using a uniform 20cm or longer station-to-station cable are given below.

1. All modules configuring the CC-Link system must be compatible with Ver. 1.10.

2. All data link cables must be Ver. 1.10 compatible CC-Link dedicated cables.

#### Point

If the system contains both Ver. 1.00 and Ver. 1.10 compatible modules and cables, the maximum overall cable length and station-to-station cable length will following the Ver. 1.00 specifications.

#### (2) Ver. 2

A module compatible with the expanded number of cyclic points is defined as the Ver. 2 compatible module.

The improvements to the station-to-station cable length restrictions made with Ver. 1.10 also apply to Ver. 2. The station-to-station length is uniformly 20cm or more.

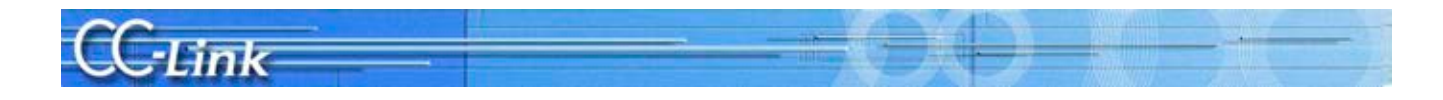

#### Appendix 1.2 Possibilities of Cyclic Transmission

The restrictions for using cyclic transmission are given below.

- The Ver. 2 compatible master station  $^{\ast_2}$  has the following three modes.  $\bullet$  RemoteNet Ver. 2 mode
- This mode is intended to be used when newly constructing a system.
- RemoteNet additional mode
  - This mode is used when adding slave stations, including Ver. 2 compatible stations, to an existing system structured with Ver. 1. The programs for the existing system can be used.
- RemoteNet Ver. 1 mode

This mode is compatible with the conventional module QJ61BT11.

| $\overline{\ }$            | Slave                | Ver. 2 compatible master/local modules *2 |                 |                  |                        |                 |                | QJ61<br>et           | BT11,<br>ic.                 | Intelligent device |                      | Remote station    |                          |                   |  |
|----------------------------|----------------------|-------------------------------------------|-----------------|------------------|------------------------|-----------------|----------------|----------------------|------------------------------|--------------------|----------------------|-------------------|--------------------------|-------------------|--|
| Master                     | station              | Local station                             |                 |                  | Standby master station |                 |                | Local<br>station     | Standby<br>master<br>station | stat               | tion                 | Remote<br>stat    | Remote<br>I/O<br>station |                   |  |
| station                    |                      | Ver. 2<br>mode                            | Additional mode | Ver. 1<br>mode   | Ver. 2<br>mode         | Additional mode | Ver. 1<br>mode | Ver. 1<br>compatible | Ver. 1<br>compatible         | Ver. 2 compatible  | Ver. 1<br>compatible | Ver. 2 compatible | Ver. 1<br>compatible     | Ver. 1 compatible |  |
| Ver. 2                     | Ver. 2<br>mode       | 0                                         | ×               | $\triangle^{*1}$ | 0                      | ×               | ×              | $\triangle^{*1}$     | ×                            | 0                  | 0                    | 0                 | 0                        | 0                 |  |
| compatible<br>master/local | Additional mode      | ○*3                                       | 0               | $\triangle^{*1}$ | ×                      | 0               | ×              | $\triangle^{*1}$     | ×                            | 0                  | 0                    | 0                 | 0                        | 0                 |  |
| module *2                  | Ver. 1<br>mode       | ×                                         | ×               | 0                | ×                      | ×               | 0              | 0                    | 0                            | ×                  | 0                    | ×                 | 0                        | 0                 |  |
| QJ61BT11,<br>etc.          | Ver. 1<br>compatible | ×                                         | ×               | 0                | ×                      | ×               | 0              | 0                    | 0                            | ×                  | 0                    | ×                 | 0                        | 0                 |  |

 $\bigcirc$ : Cyclic transmission possible,  $\triangle$ : Cyclic transmission conditionally possible,  $\times$ : Cyclic transmission not possible

\*1 When using the master station in the Ver. 2 mode or additional mode, and the local station is a Ver. 1 mode or Ver. 1 compatible master station, the local station can communicate with the master station, but the Ver. 2 compatible station's data cannot be confirmed.

#### \*2 Refers to QJ61BT11N/LJ61BT11/L26CPU-BT/L26CPU-PBT.

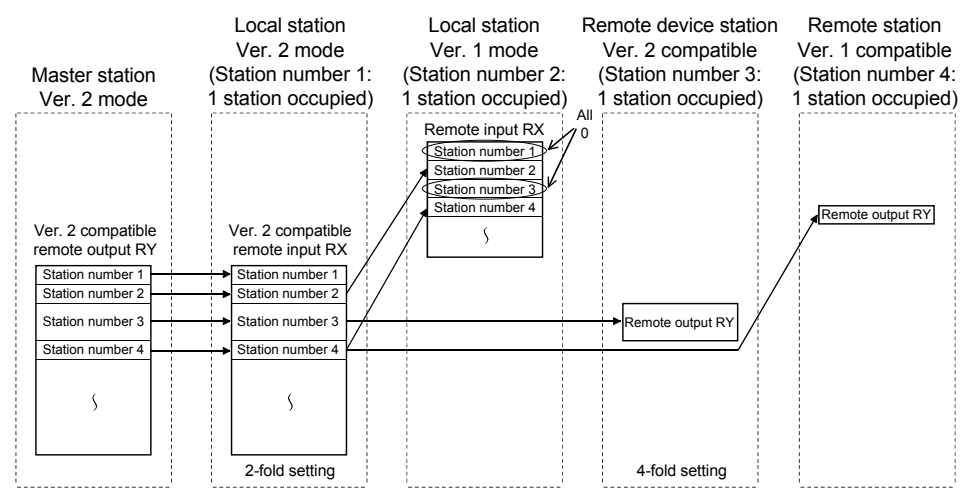

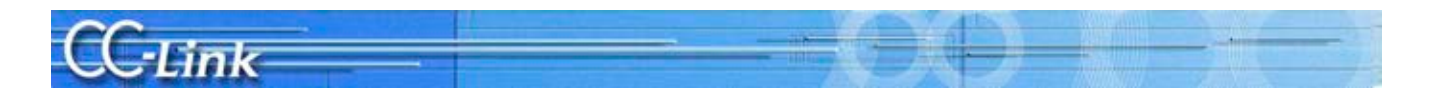

\*3 The stations are linked within the following range when the master station is the QJ61BT11N/LJ61BT11 additional mode and the local station is the QJ61BT11N Ver. 2 mode.

| Mas<br>additi                                               | ter station<br>ional mode                                                                    | Local station<br>Ver. 1 mode<br>(Station number 1:<br>1 station occupied)                                                                                    | (Sta<br>1 st | Local station<br>Ver. 2 mode<br>ation number 2:<br>tation occupied)                                                                                          | a<br>(St<br>4-st | Local station<br>dditional mode<br>ation number 3<br>ation occupatio                                                 | Stan<br>a<br>: (S<br>n) 1 : | dby master stati<br>dditional mode<br>tation number 7<br>station occupied                                                 | :ion<br>':<br>1) |
|-------------------------------------------------------------|----------------------------------------------------------------------------------------------|----------------------------------------------------------------------------------------------------|--------------|----------------------------------------------------------------------------------------------------|------------------|----------------------------------------------------------------------------------------------------|-----------------------------|----------------------------------------------------------------------------------------------------|------------------|
| Ver. 1<br>compatible<br>remote<br>output RY                 | ion number 1                                                                                 | Station number 1<br>Station number 2<br>Station number 3<br>Station number 4<br>Station number 6<br>Station number 6<br>Station number 7<br>Station number 7 |              |                                                                                                    |                  | Remote input RX<br>Station number 1                                                                                  |                             | •Station number 1                                                                                                    |                  |
| Ver. 2<br>compatible<br>remote<br>output RY<br>Stat<br>Stat | ion number 2<br>ion number 3<br>ion number 4<br>ion number 5<br>ion number 6<br>ion number 7 |                                                                                                    |              | Station number 1<br>Station number 2<br>Station number 3<br>Station number 4<br>Station number 4<br>Station number 6<br>Station number 7<br>Station number 7 |                  | Station number 2<br>Station number 3<br>Station number 4<br>Station number 5<br>Station number 6<br>Station number 7 |                             | Station number 2     Station number 3     Station number 4     Station number 5     Station number 6     Station number 7 |                  |
|                                                             | 5                                                                                            |                                                                                                    |              | S<br>2-fold setting                                                                                                    |                  | S<br>2-fold setting                                                                                                  |                             | S-fold setting                                                                                                    |                  |

#### (3) Confirming the version

The Ver. 1.10 compatible module has the "CC-Link" logo on the "Rating nameplate".

CC-Link

The Ver. 2 compatible module has the "V2" logo on the "Rating nameplate".

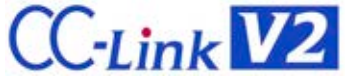

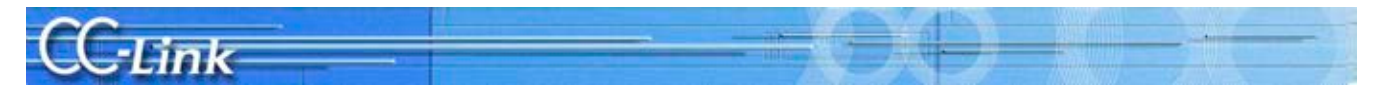

#### Appendix 2 Related Link Special Relays and Registers

The link special relays and registers related to troubleshooting are shown below.

#### Link special relay (SB)/link special register (SW)

|                     |                                                                                  |                                                                                                    | CD/CW                             |     |      | U    | sabil | Usability |      |            |  |  |  |  |  |
|---------------------|----------------------------------------------------------------------------------|----------------------------------------------------------------------------------------------------|-----------------------------------|-----|------|------|-------|-----------|------|------------|--|--|--|--|--|
|                     | Name                                                                             | Details                                                                                                    | (huffer memory)                   | (t  | Jsab | le:O | , Not | t usa     | ble: | $\times$ ) |  |  |  |  |  |
|                     |                                                                                  |                                                                                                    | (builer memory)                   | Q   | L    | QnA  | Α     | FX        | A8*3 | $Q8^{*4}$  |  |  |  |  |  |
| Data link<br>status | Host station operation status                                                    | Indicates the operation status of the host station's data link.<br>OFF: In execution<br>ON: Not in execution                                                                                                    | SB006E<br>(05E6H:bit11)           | 0   | 0    | 0    | 0     | 0         |      | 0          |  |  |  |  |  |
|                     | Host station number                                                              | Stores the number of the currently running host station.<br>0: Master station<br>1 to 64: Local station                                                                                                    | SW0061<br>(0661H)                 | 0   | 0    | 0    | 0     | 0         | 0    | 0          |  |  |  |  |  |
|                     | Other station data link status                                                   | Stores other station's data link status.<br>0: Normal<br>1: Data link error detected                                                                                                    | SW0080 to 0083<br>(0680 to 0683H) | 0   | 0    | 0    | 0     | ○*1       | 0    | 0          |  |  |  |  |  |
| Parameter           | Parameter area<br>(master only)                                                  | $\begin{tabular}{ c c c c c c c c c c c c c c c c c c c$                                                                                                    | (0001 to 005FH)                   | 0   | 0    | 0    | 0     | 0         | 0    | ×          |  |  |  |  |  |
|                     |                                                                                  | 3f1-3*station occupation         4H: 4*station occupation         0H: Ver. 1 compatible remote I/O station         1H: Ver. 1 compatible remote device station         2H: Ver. 1 compatible 1*fold setting remote device station         6H: Ver. 2 compatible 1*fold setting remote device station         6H: Ver. 2 compatible 2*fold setting remote device station         9H: Ver. 2 compatible 2*fold setting remote device station         9H: Ver. 2 compatible 4*fold setting remote device station         CH: Ver. 2 compatible 8*fold setting remote device station         FH: Ver. 2 compatible 8*fold setting remote device station         FH: Ver. 2 compatible 8*fold setting intelligent device station         FH: Ver. 2 compatible 8*fold setting intelligent device station |                                   |     |      |      |       |           |      |            |  |  |  |  |  |
|                     | Parameter information (master<br>only)                                           | Stores the parameter information area used.<br>0H: CPU internal parameter<br>1H: Buffer memory (Start data link with Yn6)<br>2H: E <sup>2</sup> PROM (Start data link with Yn8)<br>3H: Dedicated instruction (set parameters and start data link<br>with dedicated instructions)<br>DH: Default parameters (start CC-link automatically)                                                                                                    | SW0067<br>(0677H)                 | 0   | 0    | 0    | 0     | 0         |      | 0          |  |  |  |  |  |
|                     | Total number of stations<br>(master only)                                        | Stores final station number set with the parameters.<br>1 to 64 (stations)                                                                                                    | SW0070<br>(0670H)                 | 0   | 0    | 0    | 0     | 0         | 0    | 0          |  |  |  |  |  |
|                     | Maximum number of<br>communicating stations<br>(master only)                     | Stores the maximum number of stations connected with data<br>link.<br>1 to 64 (stations)                                                                                                    | SW0071<br>(0671H)                 | 0   | 0    | 0    | 0     | 0         | 0    | 0          |  |  |  |  |  |
|                     | Number of connected modules (master only).                                       | Stores the number of modules connected with data link.<br>1 to 64 (modules)                                                                                                    | SW0072<br>(0672H)                 | 0   | 0    | 0    | 0     | 0         | 0    | 0          |  |  |  |  |  |
| Status of<br>each   | Reserved station designation status                                              | Stores designation status of reserved station.<br>0: Not reserved station<br>1: Reserved station                                                                                                    | SW0074 to 0077<br>(0674 to 0677H) | 0   | 0    | 0    | 0     | 0*1       | 0    | 0          |  |  |  |  |  |
| station             | Error invalid station status                                                     | Stores designation status of error invalid station.<br>0: Not error invalid station<br>1: Error invalid station                                                                                                    | SW0078 to 007B<br>(0678 to 067BH) | 0   | 0    | 0    | 0     | 0*1       | 0    | 0          |  |  |  |  |  |
|                     | Temporary error invalid station status                                           | Stores designation status of temporary error invalid station.<br>0: Not temporary error invalid station<br>1: Temporary error invalid station                                                                                                    | SW007C to 007F<br>(067C to 067FH) | 0   | 0    | 0    | 0     | ○*1       | 0    | 0          |  |  |  |  |  |
|                     | Station number duplication<br>status (master only)                               | Stores duplication status when head station number of each<br>module is not duplicated.<br>0: Normal<br>1: Stetic number duplicated (head station number only)                                                                                                    | SW0098 to 009B<br>(0698 to 069BH) | 0   | 0    | 0    | 0     | ○*1       | 0    | 0          |  |  |  |  |  |
|                     | Mounting/parameter<br>consistency state (master only)                            | Stores state of parameter consistency.<br>0: Normal<br>1: Consistency error                                                                                                    | SW009C to 009F<br>(069C to 069FH) | 0   | 0    | 0    | 0     | 0*1       | 0    | 0          |  |  |  |  |  |
|                     | Transient transmission error status                                              | Stores state of transient transmission error occurrence at each<br>station.<br>0: Normal<br>1: Transient transmission error detected                                                                                                    | SW0094 to 0097<br>(0694 to 0697H) | 0   | 0    | 0    | 0     | ×         | 0    | 0          |  |  |  |  |  |
|                     | CC-Link Ver.<br>mounting/parameter<br>consistency status (Only Ver. 2<br>master) | Indicates slave station compatible with CC-Link Ver. 2.<br>0: Ver. 1 compatible slave station<br>1: Ver. 2 compatible slave station                                                                                                    | SW0144 to 0147<br>(0744 to 0747H) | ○*2 | 0    | ×    | ×     | ×         | ×    | ×          |  |  |  |  |  |

\*1: The FX PLC uses only the one word at the head.

\*2:Usable only with QJ61BT11N. \*3:A80BD-J61BT11

#### \*4:Q80BD-J61BT11N Q81BD-J61BT11

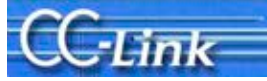

|            | Name                                                                                               | Details                                                                                                    | SB/SW                | Usability<br>(Usable:○. Not usable:×) |   |   |     |   |    |    |    |
|------------|----------------------------------------------------------------------------------------------------|----------------------------------------------------------------------------------------------------|----------------------|---------------------------------------|---|---|-----|---|----|----|----|
|            | Hume                                                                                               | Details                                                                                                    |                      | (buffer memory)                       | Q | L | QnA | A | FX | A8 | Q8 |
| Error code | Module status                                                                                      | Indicates the module status.                                                                                                    |                      | SW0020<br>(0620H)                     | 0 | 0 | 0   | 0 | 0  | 0  | Ó  |
|            | Host station parameter<br>status (master only)                                                     | Stores the parameter setting status.                                                                                                    |                      | SW0068<br>(0668H)                     | 0 | 0 | 0   | 0 | 0  | 0  | 0  |
|            | Mounting state (master only)                                                                       | Stores the duplicate station numbers and parameter consistency for each module.                                                                                                    |                      | SW0069<br>(0669H)                     | 0 | 0 | 0   | 0 | 0  | 0  | 0  |
|            | Switch setting status                                                                              | Stores the setting status of each switch.                                                                                                    |                      | SW006A<br>(066AH)                     | 0 | 0 | 0   | 0 | 0  | 0  | 0  |
|            | Data link stop results                                                                             | Stores the results of executing the data link stop instruction with SB0002.                                                                                                    |                      | SW0045<br>(0645H)                     | 0 | 0 | 0   | 0 | 0  | 0  | 0  |
|            | Data link restart results                                                                          | Stores the results of executing the data link restart instruction with SB0000.                                                                                                    |                      | SW0041<br>(0641H)                     | 0 | 0 | 0   | 0 | 0  | 0  | 0  |
|            | Refresh instruction results<br>at standby master station<br>switching (standby master<br>only)     | on results<br>r station<br>by master Indicates the results of executing the refresh<br>instruction when standby master is switched. 0: No<br>Othe                                                                                                    |                      | SW0043<br>(0643H)                     | 0 | 0 | 0   | 0 | ×  | 0  | 0  |
|            | Temporary error invalid<br>station setting (master<br>only)                                        | Indicates the results of setting the temporary error invalid station designation.                                                                                                    | Stores<br>error code | SW0049<br>(0649H)                     | 0 | 0 | 0   | 0 | 0  | 0  | 0  |
|            | Temporary error invalid<br>station cancel (master only)                                            | Indicates the results of canceling the temporary error invalid station designation.                                                                                                    |                      | SW004B<br>(064BH)                     | 0 | 0 | 0   | 0 | 0  | 0  | 0  |
|            | Automatic CC-Link start<br>execution results (master<br>only)                                      | utomatic CC-Link start       Stores the results of the system configuration         tecution results (master       Stores the results of the system configuration         hly)       check when a new station is added to the         system with automatic CC-Link start.       Stores the results of executing the forced         master switching       Stores the results of executing the forced         master switching instruction with SB000C.       Stores the results of executing the forced |                      | SW0052<br>(0652H)                     | 0 | 0 | ×   | × | ×  | ×  | 0  |
|            | Forced master switching<br>instruction results (master<br>only)                                    |                                                                                                    |                      | SW005D<br>(065DH)                     | 0 | 0 | ×   | × | ×  | ×  | 0  |
|            | Remote device station<br>initialize procedure<br>registration instruction<br>results (master only) | Stores the results of executing the initialize<br>procedure registration instructions with<br>SB000D.                                                                                                    |                      | SW005F<br>(065FH)                     | 0 | 0 | ×   | × | ×  | ×  | 0  |

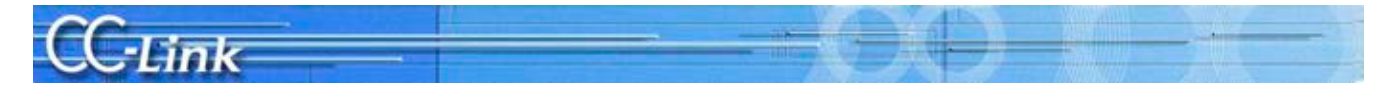

#### Appendix 3 Preventive Maintenance and Quick Solutions

This section introduces effective information to consider when constructing the system so as to prevent trouble and enable quick solutions when trouble does occur.

#### Appendix 3.1 Separation of CC-Link System using AJ65SBT-RPT CC-Link System

The method for separating the CC-Link system using the AJ65SBT-RPT type CC-Link system repeater (T-branch) module (hereinafter, repeater) is explained below.

#### Separating the system with repeaters

The repeater is used to extend the CC-Link system's transmission distance and to provide T-branch wiring. When repeaters are used in the CC-Link system, the system can be separated, and faulty sections can be pinpointed easily. By separating the system, the effect onto the entire system can be reduced even if a fault occurs. The repeater can be connected to separate the system in parallel or to separate the system serially. The effect onto the system when a fault occurs differs depending on which method is used. (The fault may extend to all stations if repeaters are not used.)

#### [Separating system in parallel by connecting repeaters]

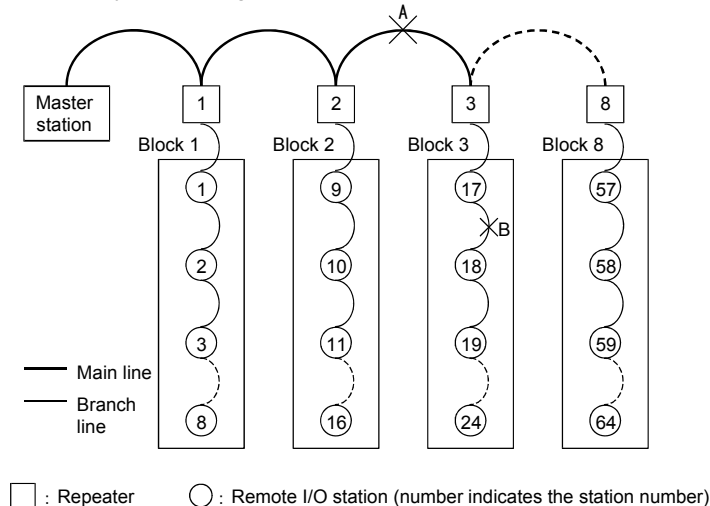

\* Prepare a drawing of the module layout and material indicating the station numbers so that the module layout is easy to see. The station numbers should be arranged in order of the wiring to make it easier to pinpoint the faulty section (faulty block) when the CC-Link Diagnostics line test or other station monitoring is executed.

[Separating system serially by connecting repeaters]

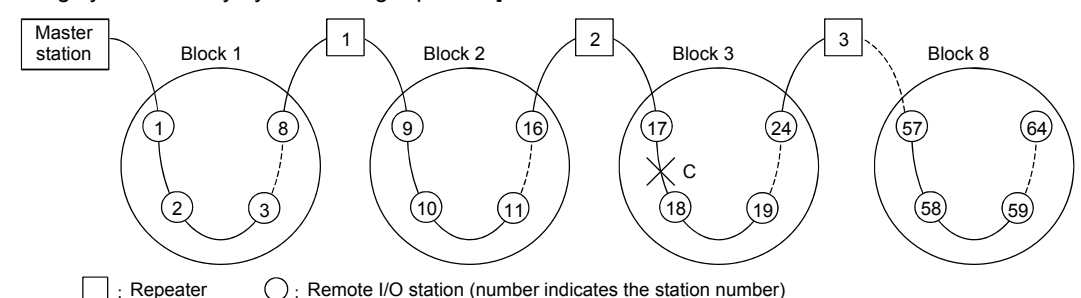

\* Prepare a drawing of the module layout and material indicating the station numbers so that the module layout is easy to see. The station numbers should be arranged in order of the wiring to make it easier to pinpoint the faulty section (faulty block) when the CC-Link Diagnostics line test or other station monitoring is executed.

| System               |                    |                                        | Remote I/O s                                                                                                    | station communication statu                                                        | S                                  |                                           |  |  |
|----------------------|--------------------|----------------------------------------|----------------------------------------------------------------------------------------------------|------------------------------------------------------------------------------------|------------------------------------|-------------------------------------------|--|--|
| separation<br>method | Faulty section     | Station<br>numbers 1 to<br>8 (Block 1) | Station<br>numbers 9 to<br>16 (Block 2)Station numbers 17 to<br>24 (Block 3)Station numbers 25<br>to 64 (Blocks 4 to 8) |                                                                                    | Effect on system when fault occurs |                                           |  |  |
|                      | A<br>(main line)   | Faulty (no                             | nspecific*)                                                                                                    | Faul                                                                               | ty                                 | Affects all blocks                        |  |  |
| Parallel             | B<br>(branch line) | Nor                                    | mal                                                                                                    | Station number 17:<br>Faulty (nonspecific*)<br>Station numbers 18 to<br>24: Faulty | Normal                             | Affects only faulty block                 |  |  |
| Serial               | С                  | Nor                                    | mal                                                                                                    | Station number 17:<br>Faulty (nonspecific*)<br>Station numbers 18 to<br>24: Faulty | Faulty                             | Affects all blocks following faulty block |  |  |

\* May be normal or faulty depending on communication status.

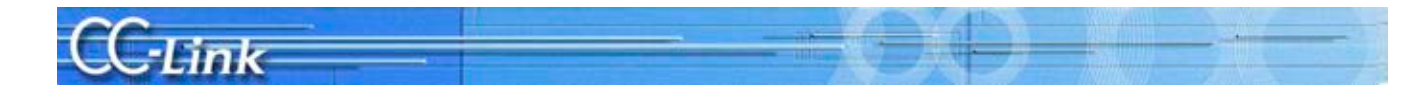

#### [1] Separating system in parallel by connecting repeaters

The following table shows a comparison of the troubleshooting details when the system does not have repeaters and when the system has repeaters (T-branch connection of remote I/O stations with repeater).

| Number of connected<br>repeaters |                          | Number of connected remote I/O stations | CC-Link Diagnostics line test       | Bisection<br>method <sup>*1</sup> count |
|----------------------------------|--------------------------|-----------------------------------------|-------------------------------------|-----------------------------------------|
| ]                                | Not used                 | 64 modules                              | Faulty section cannot be pinpointed | 6 times                                 |
|                                  | $8 \text{ modules}^{*2}$ | 64 modules (8 modules/block)            | Possible (pinpoint faulty block)    | 3 times                                 |
| Used                             | 11 modules               | 64 modules (6 modules/block)            | Possible (pinpoint faulty block)    | 3 times                                 |
|                                  | 11 modules               | 44 modules (4 modules/block)            | Possible (pinpoint faulty block)    | 2 times                                 |

\*1 Refer to example (3) (b) below for details on the bisection method.

#### (Example) When eight repeaters are used

The method for pinpointing the faulty section using the system indicated with \*2 above is shown below.

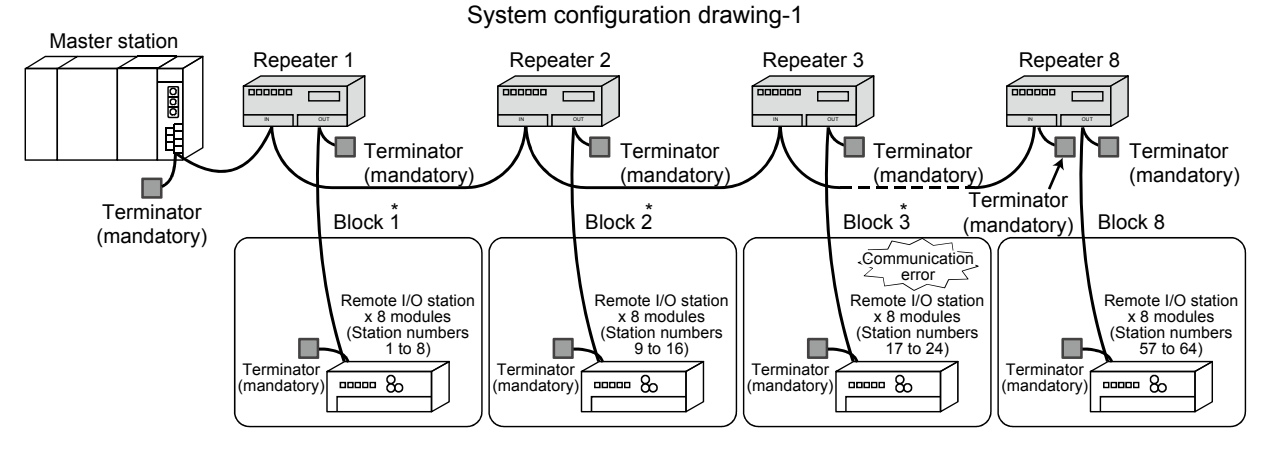

\* If a communication error is occurring in multiple blocks, check whether the main line cable is disconnected.

#### Block 3 configuration drawing -1

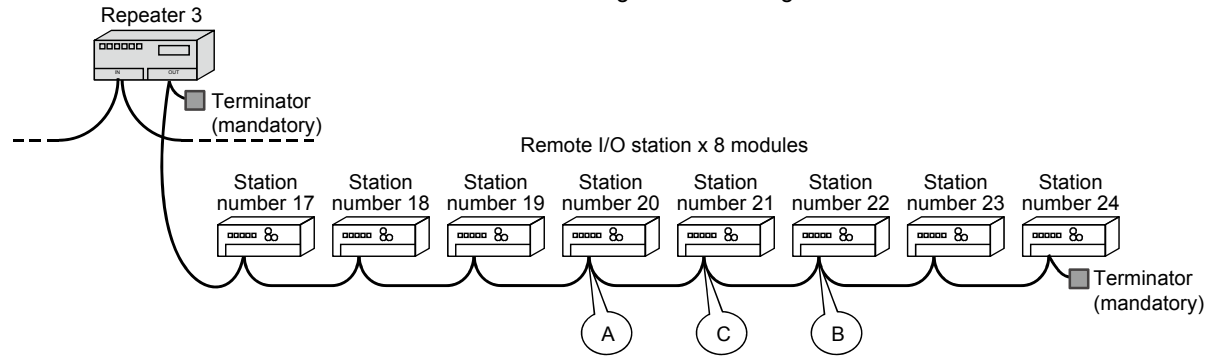

(1) System configuration

- · Connect remote I/O stations with T-branch using repeater
- Use eight repeaters
- Connect eight remote I/O stations per block
- (2) Faulty section

Assume that the block 3 module or cable is faulty

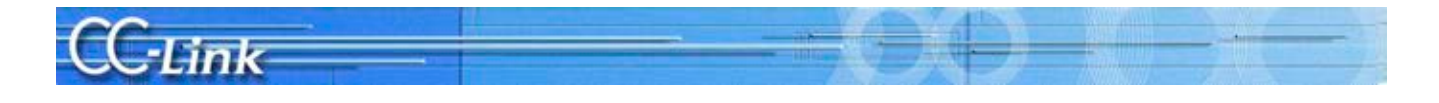

(3) Pinpointing the fault

(a) Pinpoint in which the block the fault is occurring using the CC-Link Diagnostics line test or other station monitor (only GX Developer).

(Refer to system configuration Fig. 1.)

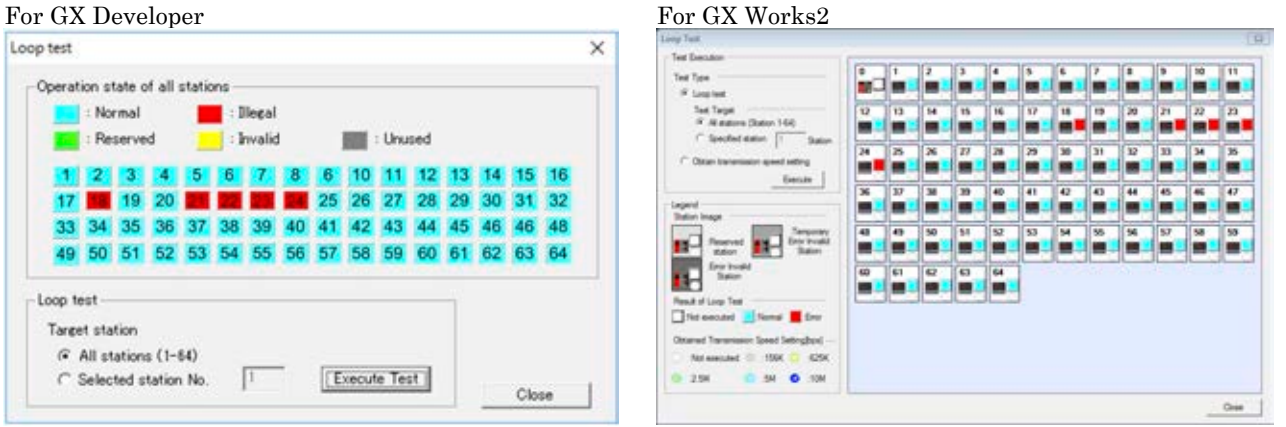

A communication error is shown at the remote I/O station in block 3, indicating that there is a fault in block 3.

- (b) Pinpoint the faulty section in the faulty block using the bisection method. (Refer to block 3 configuration Fig. 1) Bisection method
  - 1. Disconnect the cable at section A (station number 20 remote I/O station), and connect a terminator.
  - 2. If there is no fault up to section A, reconnect the section A cable, and disconnect the cable at section B (station number 22 remote I/O station). Connect a terminator.
  - 3. If a fault is found up to section B, reconnect the section B cable, and disconnect the section C (station number 21 remote I/O station) cable. Connect a terminator.
  - 4. If no fault is found, the section B module or the cable between C and B is faulty.
  - 5. If a fault is found, the section  ${\rm C}$  module or the cable between A and C is faulty.

POINT

Always connect a terminator to the end of the branch line.

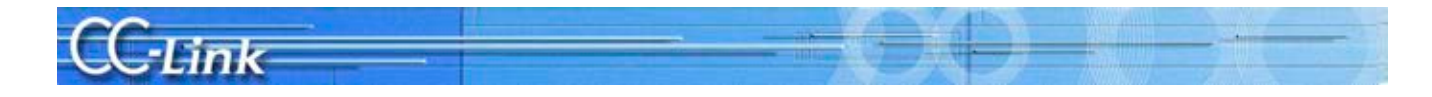

#### [2] Separating system serially by connecting repeaters

The following table shows a comparison of the troubleshooting details when the system does not have repeaters and when the system has repeaters (repeater is connected between remote I/O stations).

| Number of connected<br>repeaters |                          | Number of connected remote I/O<br>stations | CC-Link Diagnostics line test       | Bisection<br>method <sup>*1</sup> count |
|----------------------------------|--------------------------|--------------------------------------------|-------------------------------------|-----------------------------------------|
| Not used                         |                          | 64 modules                                 | Faulty section cannot be pinpointed | 6 times                                 |
| Used                             | $7 \text{ modules}^{*2}$ | 64 modules (8 modules/block)               | Possible (pinpoint faulty block)    | 3 times                                 |
|                                  | 10 modules               | 64 modules (6 modules/block)               | Possible (pinpoint faulty block)    | 3 times                                 |
|                                  | 10 modules               | 44 modules (4 modules/block)               | Possible (pinpoint faulty block)    | 2 times                                 |

\*1 Refer to example (3) (b) below for details on the bisection method.

#### (Example) When seven repeaters are used

The method for pinpointing the faulty section using the system indicated with \*2 above is shown below.

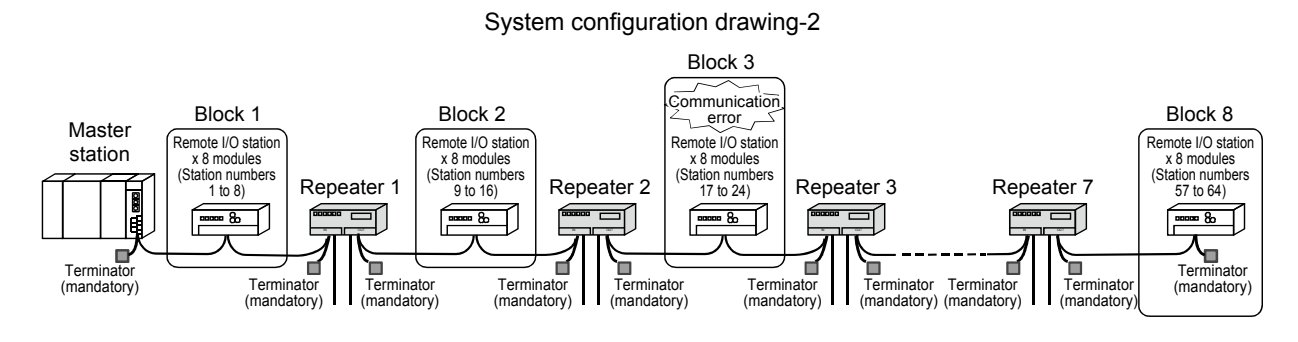

Block 3 configuration drawing -2

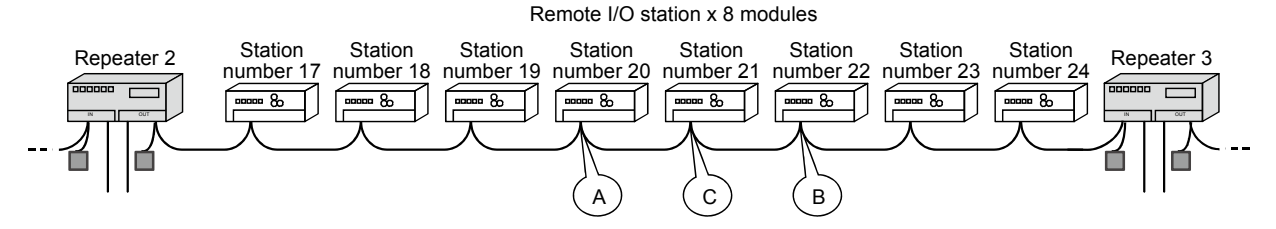

#### (1) System configuration

- · Connect repeater between remote I/O stations
- Use seven repeaters
- Connect eight remote I/O stations per block
- (2) Faulty section

Assume that the block 3 module or cable is faulty

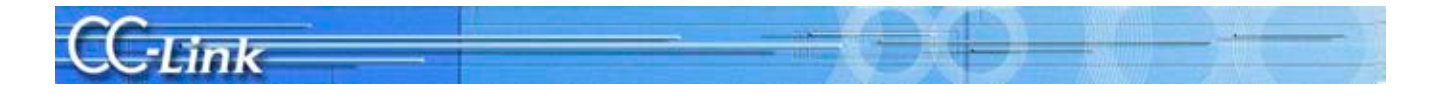

(3) Pinpointing the fault

(a) Pinpoint in which the block the fault is occurring using the CC-Link Diagnostics line test or other station monitor (only GX Developer).

(Refer to system configuration Fig. 2.)

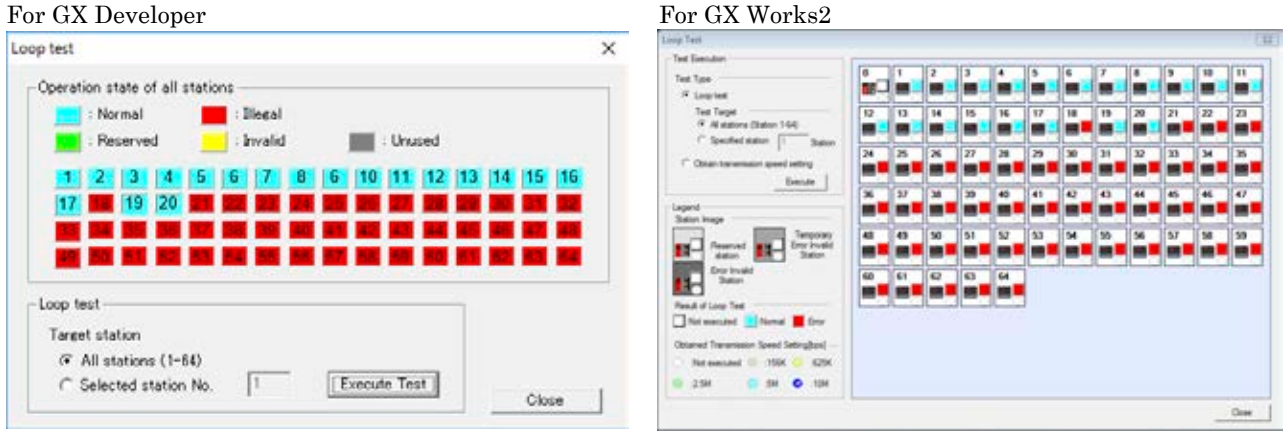

After repeater 2, a fault in all stations or multiple faults are displayed. However, block 3 and block 4 are separated with repeater 3 so it can be identified that block 3 is faulty.

- (b) Pinpoint the faulty section in the faulty block using the bisection method. (Refer to block 3 configuration Fig. 2) Bisection method
  - 1. Disconnect the cable at section A (station number 20 remote I/O station), and connect a terminator.
  - 2. If there is no fault up to section A, reconnect the section A cable, and disconnect the cable at section B (station number 22 remote I/O station). Connect a terminator.
  - 3. If a fault is found up to section B, reconnect the section B cable, and disconnect the section C (station number 21 remote I/O station) cable. Connect a terminator.
  - 4. If no fault is found, the section B module or the cable between C and B is faulty.
  - 5. If a fault is found, the section C module or the cable between A and C is faulty.

POINT

Always connect a terminator to the end of the main line.

#### Appendix 3.2 Remote Controls with AJ65BT-G4-S3

The various PLCs can be remotely controlled via CC-Link.

When the CC-Link data link is correctly established, the Q, QnA, and A Series PLC CPU on the CC-Link can be operated online from a peripheral device. These operations include PC write, PC read, monitor, and test, etc. The data and program can be confirmed easily even when the master station is at a remote location.

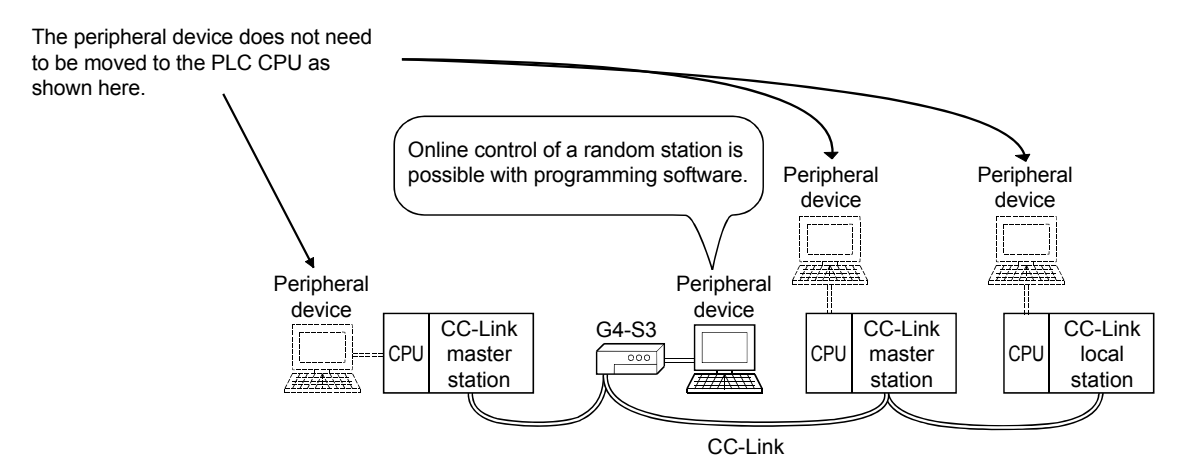

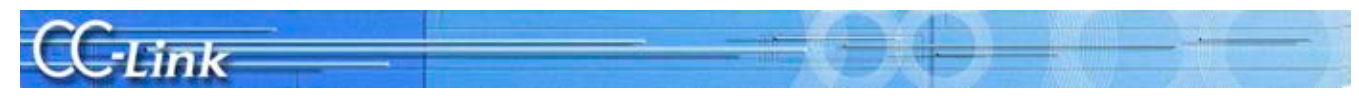

#### Appendix 4 Confirmation Sheet

| Confirmation item |                                                         | tem                                                        | Details                                                                                                    |                                                     |  |
|-------------------|---------------------------------------------------------|------------------------------------------------------------|----------------------------------------------------------------------------------------------------|-----------------------------------------------------|--|
| 1.                | Master                                                  | [1]Master type                                             | PLC CPU                                                                                                    |                                                     |  |
|                   | station                                                 |                                                            | Master module                                                                                                    |                                                     |  |
|                   |                                                         | [2]Master version                                          |                                                                                                    |                                                     |  |
|                   |                                                         | [2]Master version                                          | PLC CPU<br>Master module                                                                                             |                                                     |  |
| ļ                 |                                                         |                                                            | Master module                                                                                                    |                                                     |  |
|                   |                                                         | [3]Module mounting state                                   | dule mounting state     I/O address:       her module     Other module:                                              |                                                     |  |
|                   |                                                         | [4]Other module                                            |                                                                                                    |                                                     |  |
|                   |                                                         | [5]Mode                                                    | Mode setting: RemoteNet mode (Ver. 1 / Additional / Ver.2 / Remote I/O net mode)                                     |                                                     |  |
| c                 |                                                         |                                                            | Module mode: I/O mode / Intelligent mode (SW8: A Series only)                                                        |                                                     |  |
|                   |                                                         | [c]Donomotoro                                              | Confirm that parameters in the designs and actual system match                                                       |                                                     |  |
|                   |                                                         | [6]Parameters                                              | Parameter                                                                                                    | Sotting                                             |  |
|                   |                                                         |                                                            | Number of modules                                                                                                    | modules                                             |  |
|                   |                                                         |                                                            | Standby master station setting                                                                                       | modules                                             |  |
|                   |                                                         |                                                            | Operation designation at CPU down                                                                                    | Stop / Continue                                     |  |
|                   |                                                         |                                                            | Reserved station                                                                                                    |                                                     |  |
|                   |                                                         |                                                            | Error invalid station                                                                                                |                                                     |  |
|                   |                                                         |                                                            | Station information                                                                                                  | Indicated in system configuration                   |  |
| ŀ                 |                                                         | [7]Parameter setting                                       | GX Works2 / GX Developer / Dedicate                                                                                  | d instructions / FROM/TO instructions               |  |
| ĺ                 |                                                         | [8]Link startup method                                     | Start up with buffer memory: Y6/Start up with F2PROM: Y8 (QnA, A, FX Series only)                                    |                                                     |  |
| ĺ                 |                                                         | [9]Link data access                                        | Auto refresh / Dedicated instructions / FROM/TO instructions                                                         |                                                     |  |
|                   |                                                         | [10]Transmission speed                                     | 10M / 5M / 2.5M / 625k / 156kbps                                                                                     |                                                     |  |
| 2.                | Slave station                                           | [11]Number of                                              | r                                                                                                    | nodules                                             |  |
|                   |                                                         | connected modules                                          |                                                                                                    |                                                     |  |
|                   | * Indicate the<br>details in<br>System<br>Configuration | [12]Station type*                                          | Remote I/O station: stations, Remote device stat                                                                     | ion: stations, Intelligent device station: stations |  |
|                   |                                                         | [13] Occupied station number"                              | Use 1 / Von 2 (Europed de grafie setting 1-fold / 2-fold / 2-fold / 2-fold / 2-fold (2-fold setting) Confirm setting |                                                     |  |
|                   |                                                         | [14]CC <sup>-</sup> Link version<br>[15]Transmission speed | 10M / 5M / 2.5M / 625k / 156kbps                                                                                     |                                                     |  |
| 3                 | Transmission                                            | [16]Cable type                                             | Cable type:                                                                                                    | / 020K / 100K5p5                                    |  |
| Ŭ.                | cable                                                   | [17]Transmission distance                                  | Overall length:                                                                                                    |                                                     |  |
| İ                 |                                                         | [18]Station-to-station                                     | Shortest station-to-station distance:                                                                                |                                                     |  |
|                   |                                                         | distance                                                   |                                                                                                    |                                                     |  |
| 4.                | Terminator                                              | [19]Resistance value                                       | 110Ω / 130Ω                                                                                                    |                                                     |  |
| _                 | a 1:                                                    | [20]Connection terminal                                    | Connection between terminator DA-DB (Check box after confirming)                                                     |                                                     |  |
| 5.                | Grounding                                               | [21]FG terminal                                            | $\Box$ Grounding of each station's FG to                                                                             | erminal (Check box after confirming)                |  |
| 6                 | System                                                  | [99]                                                       | If not grounded at each station, indicate the                                                                        | grounding state in 6. System Configuration.         |  |
| 0.                | configuration                                           |                                                            |                                                                                                    |                                                     |  |
|                   |                                                         |                                                            |                                                                                                    |                                                     |  |
|                   | Station                                                 |                                                            |                                                                                                    |                                                     |  |
|                   | number,                                                 |                                                            |                                                                                                    |                                                     |  |
|                   | station type,                                           |                                                            |                                                                                                    |                                                     |  |
|                   | occupied                                                |                                                            |                                                                                                    |                                                     |  |
|                   | number.                                                 |                                                            |                                                                                                    |                                                     |  |
| 1                 | cable length                                            |                                                            |                                                                                                    |                                                     |  |
| 1                 | _                                                       |                                                            |                                                                                                    |                                                     |  |
| 1                 |                                                         |                                                            |                                                                                                    |                                                     |  |
| 1                 |                                                         |                                                            |                                                                                                    |                                                     |  |
| 1                 |                                                         |                                                            |                                                                                                    |                                                     |  |
| 1                 |                                                         |                                                            |                                                                                                    |                                                     |  |
| 1                 |                                                         |                                                            |                                                                                                    |                                                     |  |
| L                 |                                                         |                                                            |                                                                                                    |                                                     |  |

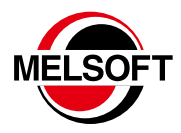

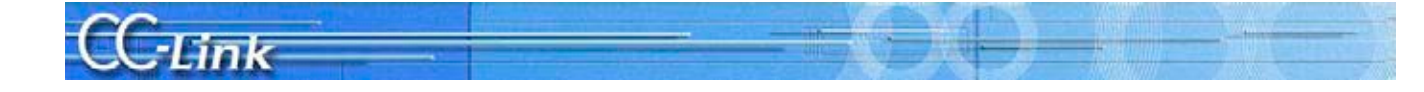

#### Precautions for Choosing Products

This catalog explains the typical features and functions of the CC-Link and does not provide restrictions and other information on usage and module combinations. When choosing the products, always check the detailed specifications, restrictions, etc. of the products in the user's manuals. Mitsubishi will not be held liable for damage caused by factors found not to be the cause of Mitsubishi; machine damage or lost profits caused by faults in the Mitsubishi products; damage, secondary damage, accident compensation caused by special factors unpredictable by Mitsubishi; damage, action coursed by special factors unpredictable by Mitsubishi; damages to products other than Mitsubishi products; and to other duties.

#### ▲ For Safe Use

- To use the products given in this catalog properly, always read the "manuals" before starting
- To use the products given in this catalog property, always read une maintains before starking use.
   This product has been manufactured as a general-purpose part for general industries, and has not been designed or manufactured to be incorporated in a device or system used in purposes not been designed or manufactured to be incorporated in a device or system used in purposes.
   Consult with Mitsubishi before using the product for special purposes such as nuclear power, electric power, aerospace, medione, or manned transportation devices or system.
   This product has been manufactured under strict quality control. However, install appropriate backup or failsafe functions in the system when installing the product where major accidents or losses could occur if the product fails.

### **Open Field Network** CC-Link Troubleshooting Guidance

| Country/Region Sales office Tel/Fax |                                                                                                    |                                                    |  |  |  |
|-------------------------------------|----------------------------------------------------------------------------------------------------|----------------------------------------------------|--|--|--|
| USA                                 | MITSUBISHI ELECTRIC AUTOMATION, INC.<br>500 Corporate Woods Parkway, Vernon Hills, IL 60061, U.S.A.                                                                                                    | Tel : +1-847-478-2100<br>Fax : +1-847-478-2253     |  |  |  |
| Mexico                              | MITSUBISHI ELECTRIC AUTOMATION, INC. Mexico Branch<br>Boulevard Miguel de Cervantes Saavedra 301, Torre Norte Piso 5, Ampliacion Granada,<br>Miguel Hidalgo, Ciudad de Mexico, Mexico, C.P.115200         | Tel : +52-55-3067-7512                             |  |  |  |
| Brazil                              | MITSUBISHI ELECTRIC DO BRASIL COMERCIO E SERVICOS LTDA.<br>Avenida Adelino Cardana, 293, 21 andar, Bethaville, Barueri SP, Brasil                                                                         | Tel : +55-11-4689-3000<br>Fax : +55-11-4689-3016   |  |  |  |
| Germany                             | MITSUBISHI ELECTRIC EUROPE B.V. German Branch<br>Mitsubishi-Electric-Platz 1, 40882 Ratingen, Germany                                                                                                    | Tel : +49-2102-486-0<br>Fax : +49-2102-486-7780    |  |  |  |
| UK                                  | MITSUBISHI ELECTRIC EUROPE B.V. UK Branch<br>Travellers Lane, UK-Hatfield, Hertfordshire, AL10 8XB, U.K.                                                                                                  | Tel : +44-1707-28-8780<br>Fax : +44-1707-27-8695   |  |  |  |
| Ireland                             | MITSUBISHI ELECTRIC EUROPE B.V. Irish Branch<br>Westgate Business Park, Ballymount, Dublin 24, Ireland                                                                                                    | Tel : +353-1-4198800<br>Fax : +353-1-4198890       |  |  |  |
| Italy                               | MITSUBISHI ELECTRIC EUROPE B.V. Italian Branch<br>Centro Direzionale Colleoni - Palazzo Sirio, Viale Colleoni 7, 20864 Agrate Brianza (MB), Italy                                                         | Tel : +39-039-60531<br>Fax : +39-039-6053-312      |  |  |  |
| Spain                               | MITSUBISHI ELECTRIC EUROPE, B.V. Spanish Branch<br>Carretera de Rubi, 76-80-Apdo. 420, E-08190 Sant Cugat del Valles (Barcelona), Spain                                                                   | Tel : +34-935-65-3131<br>Fax : +34-935-89-1579     |  |  |  |
| France                              | MITSUBISHI ELECTRIC EUROPE B.V. French Branch<br>25, Boulevard des Bouvets, 92741 Nanterre Cedex, France                                                                                                  | Tel : +33-1-55-68-55-68<br>Fax : +33-1-55-68-57-57 |  |  |  |
| Czech Republic                      | MITSUBISHI ELECTRIC EUROPE B.V. Czech Branch, Prague Office<br>Pekarska 621/7, 155 00 Praha 5, Czech Republic                                                                                             | Tel : +420-255-719-200                             |  |  |  |
| Poland                              | MITSUBISHI ELECTRIC EUROPE B.V. Polish Branch<br>ul. Krakowska 48, 32-083 Balice, Poland                                                                                                    | Tel : +48-12-347-65-00                             |  |  |  |
| Sweden                              | MITSUBISHI ELECTRIC EUROPE B.V. (Scandinavia)<br>Hedvig Mollersgata 6, 223 55 Lund, Sweden                                                                                                    | Tel : +46-8-625-10-00<br>Fax : +46-46-39-70-18     |  |  |  |
| Russia                              | MITSUBISHI ELECTRIC (RUSSIA) LLC St. Petersburg Branch<br>Piskarevsky pr. 2, bld 2, lit "Sch", BC "Benua", office 720; 195027 St. Petersburg, Russia                                                      | Tel : +7-812-633-3497<br>Fax : +7-812-633-3499     |  |  |  |
| Turkey                              | MITSUBISHI ELECTRIC TURKEY A.S. Umraniye Branch<br>Serifali Mah. Kale Sok. No:41 34775 Umraniye - Istanbul, Turkey                                                                                        | Tel : +90-216-969-2500<br>Fax : +90-216-661-4447   |  |  |  |
| UAE                                 | MITSUBISHI ELECTRIC EUROPE B.V. Dubai Branch<br>Dubai Silicon Oasis, P.O.BOX 341241, Dubai, U.A.E.                                                                                                    | Tel : +971-4-3724716<br>Fax : +971-4-3724721       |  |  |  |
| South Africa                        | ADROIT TECHNOLOGIES<br>20 Waterford Office Park, 189 Witkoppen Road, Fourways, South Africa                                                                                                    | Tel : +27-11-658-8100<br>Fax : +27-11-658-8101     |  |  |  |
| China                               | MITSUBISHI ELECTRIC AUTOMATION (CHINA) LTD.<br>Mitsubishi Electric Automation Center, No.1386 Hongqiao Road, Shanghai, China                                                                              | Tel : +86-21-2322-3030<br>Fax : +86-21-2322-3000   |  |  |  |
| Taiwan                              | SETSUYO ENTERPRISE CO., LTD.<br>6F, No.105, Wugong 3rd Road, Wugu District, New Taipei City 24889, Taiwan                                                                                                 | Tel : +886-2-2299-2499<br>Fax : +886-2-2299-2509   |  |  |  |
| Korea                               | MITSUBISHI ELECTRIC AUTOMATION KOREA CO., LTD.<br>7F to 9F, Gangseo Hangang Xi-tower A, 401, Yangcheon-ro, Gangseo-Gu, Seoul 07528, Korea                                                                 | Tel : +82-2-3660-9569<br>Fax : +82-2-3664-8372     |  |  |  |
| Singapore                           | MITSUBISHI ELECTRIC ASIA PTE. LTD.<br>307 Alexandra Road, Mitsubishi Electric Building, Singapore 159943                                                                                                  | Tel : +65-6473-2308<br>Fax : +65-6476-7439         |  |  |  |
| Thailand                            | MITSUBISHI ELECTRIC FACTORY AUTOMATION (THAILAND) CO., LTD.<br>12th Floor, SV.City Building, Office Tower 1, No. 896/19 and 20 Rama 3 Road,<br>Kwaeng Bangpongpang, Khet Yannawa, Bangkok 10120, Thailand | Tel : +66-2682-6522-31<br>Fax : +66-2682-6020      |  |  |  |
| Vietnam                             | MITSUBISHI ELECTRIC VIETNAM COMPANY LIMITED<br>Unit 01-04, 10th Floor, Vincom Center, 72 Le Thanh Ton Street, District 1, Ho Chi Minh City, Vietnam                                                       | Tel : +84-28-3910-5945<br>Fax : +84-28-3910-5947   |  |  |  |
| Indonesia                           | PT. MITSUBISHI ELECTRIC INDONESIA<br>Gedung Jaya 8th Floor, JL. MH. Thamrin No.12, Jakarta Pusat 10340, Indonesia                                                                                         | Tel : +62-21-31926461<br>Fax : +62-21-31923942     |  |  |  |
| India                               | MITSUBISHI ELECTRIC INDIA PVT. LTD. Pune Branch<br>Emerald House, EL-3, J Block, M.I.D.C., Bhosari, Pune-411026, Maharashtra, India                                                                       | Tel : +91-20-2710-2000<br>Fax : +91-20-2710-2100   |  |  |  |
| Australia                           | MITSUBISHI ELECTRIC AUSTRALIA PTY. LTD.<br>348 Victoria Road, P.O. Box 11, Rydalmere, N.S.W 2116, Australia                                                                                               | Tel : +61-2-9684-7777<br>Fax : +61-2-9684-7245     |  |  |  |

## MITSUBISHI ELECTRIC CORPORATION HEAD OFFICE: TOKYO BLDG., 2-7-3, MARUNOUCHI, CHIYODA-KU, TOKYO 100-8310, JAPAN

www.MitsubishiElectric.com